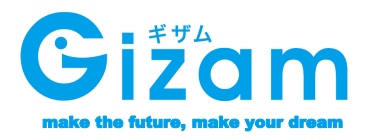

# ※ デブムゆびタッチ こののシッチングラッチングの「ションクリンクション」 基本機能マニュアル

Var. 1.002

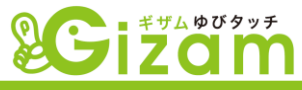

# <待ち受け(TOP画面)>

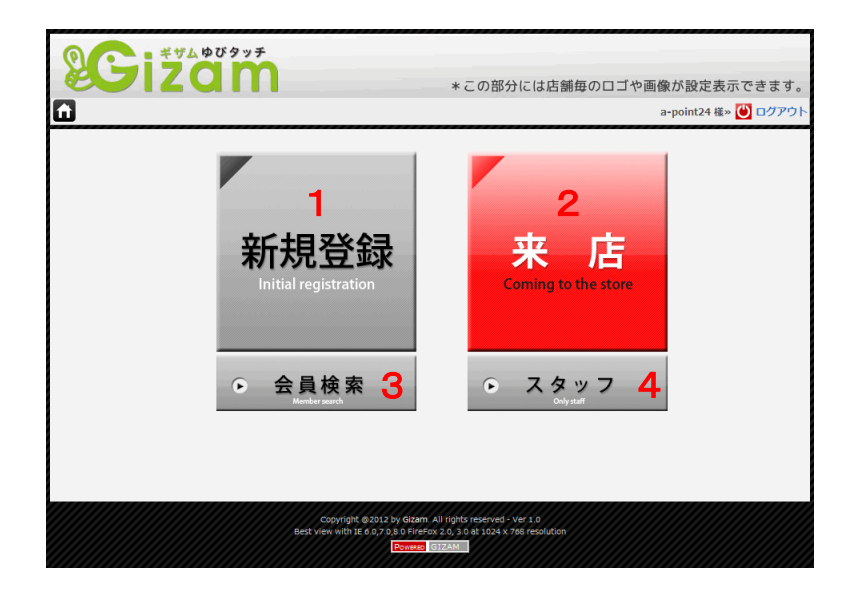

# く目次>

| 1 | 新規登録処理               | <br><u>4 ペーシ</u> |
|---|----------------------|------------------|
|   | 1-1: 会員登録            | <br><u>4 ページ</u> |
|   | 1-2: 会員登録·情報入力       | <br><u>5 ページ</u> |
|   | 1-3: 会員登録会員詳細情報入力    | <br><u>6 ページ</u> |
|   | 1-4: 既存会員登録·指紋認証     | <br><u>7 ペーシ</u> |
|   | 1-5: 既存会員登録·Felica認証 | <br>8 ページ        |

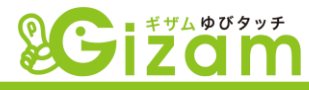

| 2 | 来店処理 👘                                                                                               |                      | <u>9 ^°-シ*</u>                 |
|---|----------------------------------------------------------------------------------------------------|----------------------|--------------------------------|
|   | 2-1: 来店処理-認証方法選択<br>2-2: 来店ポイント処理                                                                    | ·····                | <u>9 ページ</u><br><u>12 ページ</u>  |
|   | 2-2-1: 来店処理金額入力<br>2-2-2: 来店ポイント詳細                                                                   |                      | <u>13 ペ-ジ</u><br><u>14 ペ-ジ</u> |
| 3 | 会員検索処理                                                                                               |                      | <u>18 ^ి-ళ</u>                 |
|   | 3-1: 会員検索<br>3-2: 会員一覧表                                                                              |                      | <u>18 ペ-ジ</u><br><u>21 ペ-ジ</u> |
| 4 | スタッフ処理 。 スタッフ                                                                                        |                      | <u>25 ペ-ジ</u>                  |
|   | <ul> <li>4-1: 会員管理</li> <li>▼ 会員の詳細検索、来店処理、来店履歴、メール配</li> <li>送信履歴、会員削除等が行えます。</li> </ul>            | ・・・・・<br>信、メール       | <u>26 ^°-୬`</u>                |
|   | <ul> <li>4-2: 会員用リンク</li> <li>▼ 携帯電話のログイン画面、会員登録画面、既存の名<br/>専用画面を開く為のQRコードをダウンロードする事が出ま</li> </ul>   | 会員の登録<br>Kます。        | <u>36 ペ-ジ</u>                  |
|   | <ul><li>画面相関図</li><li>▼携帯電話で表示される画面の相関図を一覧表示し</li></ul>                                              | 、ています。               | <u>37 ペ-ジ</u>                  |
|   | <ul> <li>4-3: メール配信</li> <li>▼ ゆびタッチ以外の会員に対しても一括メルマガ配信</li> <li>出来ます。直接アドレスを指定して送信する事も可能で</li> </ul> | ・・・・・<br>を行う事が<br>す。 | <u>43 ページ</u>                  |

## 4-4: メール配信状況・履歴

▼ メール配信に対して、総合的な配信記録(未配信、配信済、 失敗)や状況を参照する事が出来ます。

## 4-5: 基本設定

▼ ポイントモードの設定、ポップアップテンキー使用の有無、ポイント付与上限の設定、その他画面の基本設定を行います。

## 4-6: メール設定

▼ 新規会員登録確認メール、来店メール、誕生日メール等の メールテンプレートの設定を行います。

## 4-7: PC画面設定

▼ 待ち受け画面の上部バナーの設定、背景画像設定、ポイント 加算完了画面設定を行います。

## 4-8:携帯画面設定

▼携帯の画面をカスタマイズ出来ます。携帯バー(テロップ)や、 お知らせ、フッターの設定等を行います。また、お好きなロゴや画 像を設定し、表示する事も出来ます。

## 4-9: 会員情報設定

▼携帯電話の【会員登録画面】の項目や、【会員情報編集】の各項目の表示の有無や、必須入力の有無の設定、独自項目の追加等が行えます。

## 4-10: 加算ポイント設定

▼ 来店処理にてポイントを加算する画面(【来店・ポイント詳細】) の構成を編集します。ポイントグループを作成し、業態に合った項目を自由に設定する事が出来ます。

注)基本設定のポイントモードが、「ポイント加算モード」の時のみ有効です。

## 4-11: ポイント交換設定

▼ 来店処理にてポイントを交換する画面(【来店・ポイント交換】) の構成を編集します。業態に合ったポイント交換ボタンを作成する 事が出来ます。

61 ページ

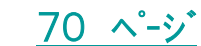

65 ページ

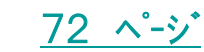

3

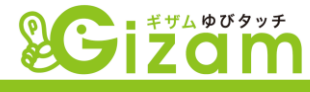

47 ページ

50 ペーシ゛

53 ページ

59 ページ

. . . .

. . . .

. . . . .

. . . . .

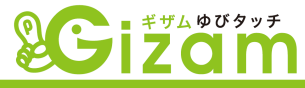

1:新規登録処理

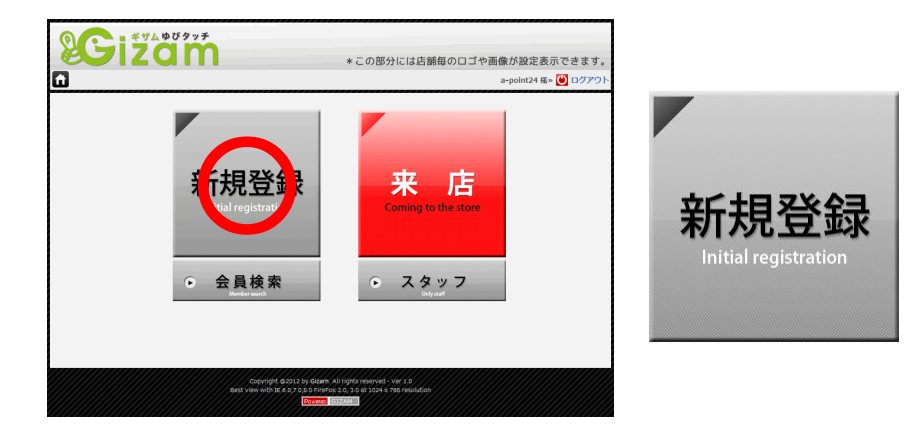

をクリックして下さい。 【会員登録】画面が開きます。

# 1-1: 会員登録

▼ A:『事前登録のある会員』(会員D有)か
 B:『事前登録のない会員』(会員D無)かで、登録方法が変わります。

#### <A:事前登録有(会員D有)>

新規会員登録(事前登録)した際、自動的に発行される会員ID(最低下6桁)を入力します。

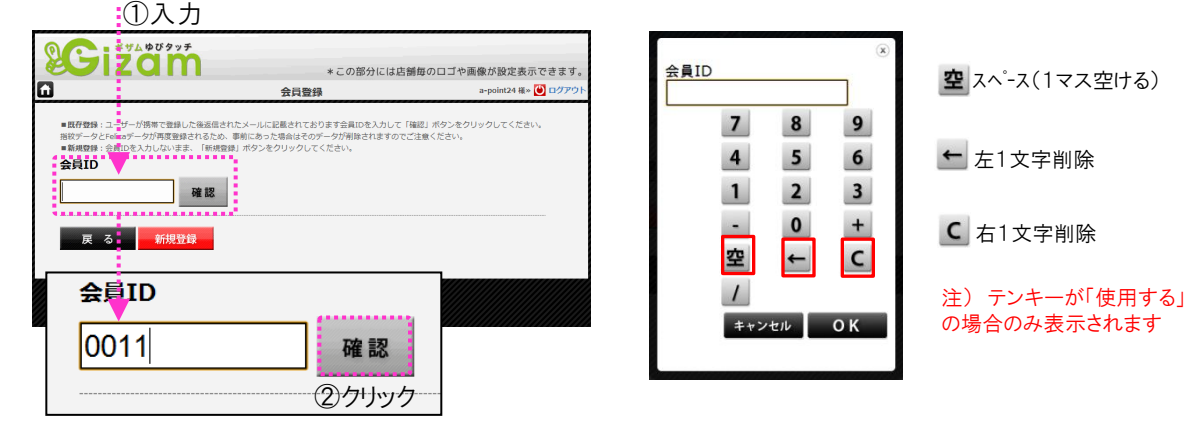

入力後、【確認ボタン】をクリックして、<u>1-2【会員登録・情報入力】(次のページ:5P)</u>へ進みます。

#### <B:事前登録無(会員ID無)>

新規登録 【新規登録】ボタンをクリックして、<u>1 - 2 【会員登録・情報入力】</u> (次のページ:5P)へ進みます。

#### ※「会員ID」のBOXに入力する必要はありません。

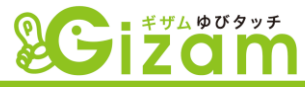

# 1-2: 会員登録·情報入力

< A:事前登録有(会員ID有)>

▼ 事前登録されている情報が自動的に表示されるので、入力の必要はありません。

さらに詳細な情報を登録する場合は、【詳細】ボタンをクリックして、<u>1-3【会員登録-会員</u> 詳細情報入力】(次のページ:6P)へ進みます。

< B:事前登録無(会員D無)>

▼ 以下①~③の項目を入力します。(※①と③は必須)

① 会員名称(必須):任意の名称を全角カタカナで入力します。

② メールアドレス:任意のメールアドレスを半角英数字で入力します。 登録後携帯電話からも登録出来ます。

③ 誕生日(必須):右矢印をクリックして開いた選択項目から、任意の月日を選択します。

|   | Gizam                           | * この部分には店舗毎のロゴや<br>会員登録 - 情報入力                                                                 | ●画像が設定表示できます。<br>a-point24 様× 🍑 ログアウト | 会員名称     アカサタナハマヤラワャ       イキシチニヒミユリンユ       空ウクスツスフムヨルーヨ                       |
|---|---------------------------------|------------------------------------------------------------------------------------------------|---------------------------------------|---------------------------------------------------------------------------------|
| 1 | 会員名称※<br>ギザムショップ                | (カタカナ)                                                                                         |                                       | ← エクセラネヘメ レ、 ツ<br>C オコソトノホモ ロ。<br>++>せゅ OK                                      |
| 2 | メールアドレス (3<br>gizam@gizam.jp    | )誕生日※<br>1月 • 1日 •<br>選択 ^                                                                     |                                       | -h7FLA<br><b>a b c d c f 7 8 9</b><br><b>g b i j k 4 5 6</b>                    |
|   | 戻る詳細<br><u>1ー1へ</u> <u>1ー3へ</u> | 1月<br>2月<br>3月<br>4月                                                                           | 次へ<br><u>1-4へ</u>                     | m n o p q r 1 2 3<br>s t u v w x - 0 +<br>y z ( ) · , ∞ ∞ ← C<br>i<br>++>>+b OK |
|   | Co<br>Best view                 | yrr 5月 = zam. All rights reserved - Ver 1.0<br>rireFox 2.0, 3.0 at 1024 x 768 resolution<br>7月 |                                       | 注)テンキーが「使用する」の<br>場合のみ表示されます                                                    |

😵 ※ のある項目は必須入力項目となります。

ポップアップキーボード(テンキー)は、【基本設定】 4-5-⑩(52ページ)から表示・非表示を切り替える事が出来ます。

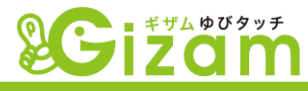

# 1-3: 会員登録 - 会員詳細情報入力

< A:事前登録有(会員ID有)>

| <b>%</b> | ZOM           | * この部分には店舗毎のロゴや画像が設定表示できます。                                                            |
|----------|---------------|----------------------------------------------------------------------------------------|
| Ĥ        |               | 会員登録 - 会員詳細情報入力 a-point24 様 >> 🕑 ログアウ                                                  |
| ſ        |               |                                                                                        |
|          | * 会員ID :      | NNG10017100088 (2) 「チェック」(半角英数字)                                                       |
|          | * 本名:         |                                                                                        |
|          | * 会員名称:       | ギザムジョッフ (全用刀ダ刀ナ)                                                                       |
|          | * 電話曲号:       |                                                                                        |
|          | * 坊市曲号:       | (例: 090-0000)                                                                          |
|          | * 新康新昌・       | () (1511200) (// · 000-0000)                                                           |
|          | * 都, 道, 府, 旧, |                                                                                        |
|          | 市。反:          | (全角)                                                                                   |
|          | 町・村/丁目・番地:    | (全角)                                                                                   |
|          | ビル・マンション:     | (全角)                                                                                   |
|          | * 性別:         | ● 女性 <sup>◎</sup> 男性                                                                   |
|          | * 年代:         | <ul> <li>◎ 10才未満 ◎ 10代 ◎ 20代 ◎ 30代 ◎ 40代</li> <li>◎ 50代 ◎ 60代 ◎ 70代 ◎ 80才以上</li> </ul> |
|          | * 生年月日:       | 選択 ▼ 1月 ▼ 1日 ▼                                                                         |
|          | 職業:           | 選択                                                                                     |
|          | 血液型:          | 選択 💌                                                                                   |
|          | カテゴリー:        | 選択 -                                                                                   |
|          | * FREE :      |                                                                                        |
|          | 備考:           | ß                                                                                      |
|          |               | 戻る 確定                                                                                  |

① 項目

▼ ここに表示されてる項目は、増減させたり、編集する事が可能です。(編集は<u>4-9</u> 【<u>会員情報設定】(65ページ)</u>を参照)

また、項目名の左に表示されている"\*"は、<u>4-9【会員情報設定】(65ページ)</u>で必 須チェックBOXにチェックを入れた場合表示されますが、この画面では"\*"が未入力 であったとしてもエラーになりません。お客様が登録する場合には必須項目となります。

会員ID

▼ 会員IDは自動付与される為、基本的に変更はしないで下さい。変更の必要がある 場合、同じ番号を付ける事を防止する為に、番号を変更後 チェック ボタンをクリックし て、重複のチェックを行います。ボタンの右側に「OK」が表示されればOKです。

③ 郵便番号

▼ 入力BOXに半角数字で入力し、 住所検索 をクリックします。自動的に「都道府 県」「市区町村」「丁目」が入力されます。

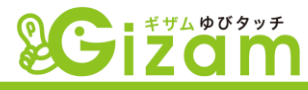

< B:事前登録無(会員D無)>

▼ 任意で「メールアドレス」「性別」「生年月日」の年を入力します。

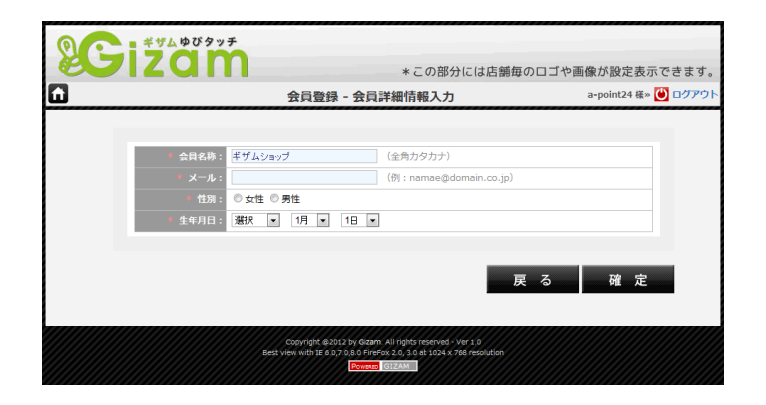

# 1-4: 既存会員登録·指紋認証

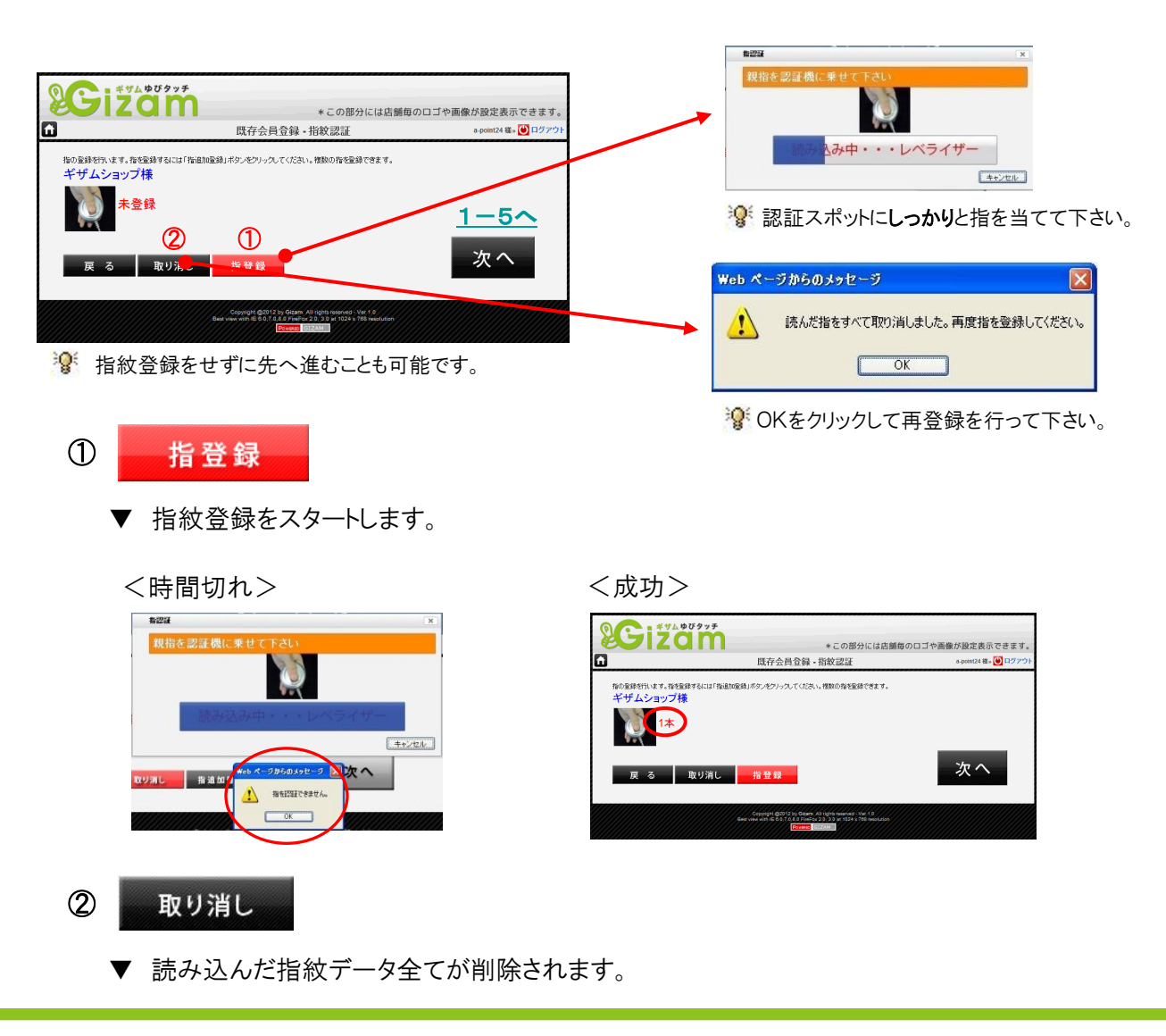

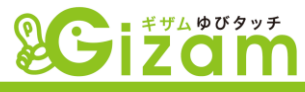

# 1-5: 既存会員登録·Felica認証

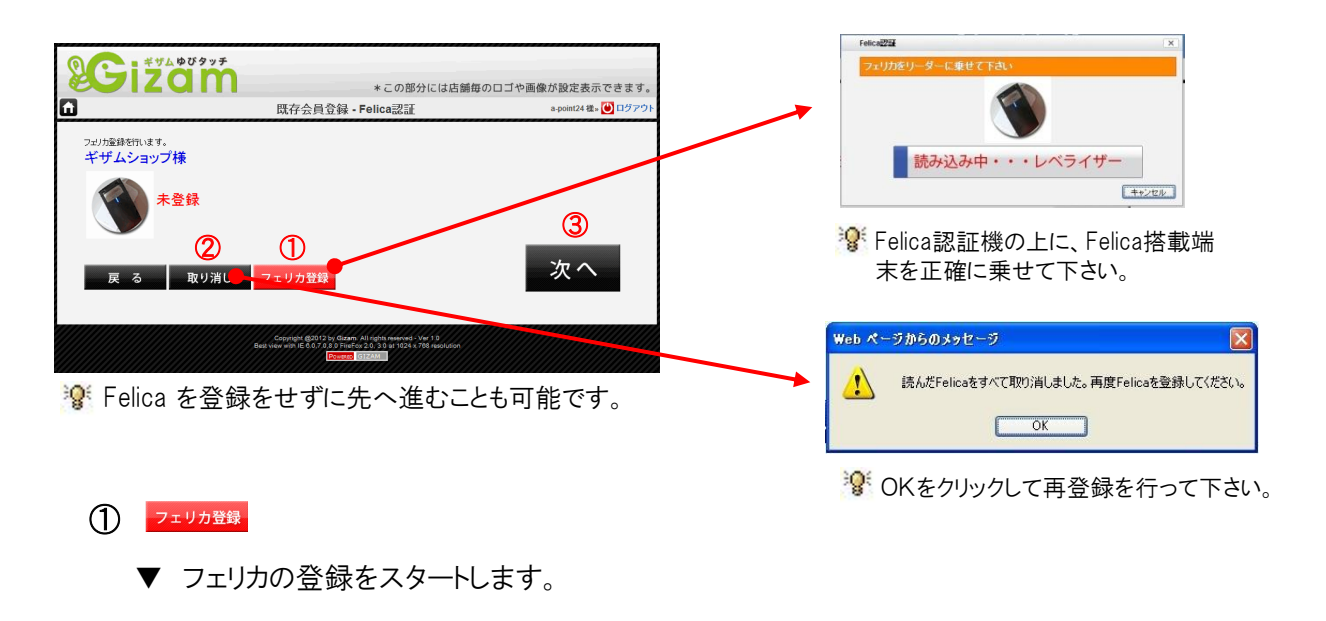

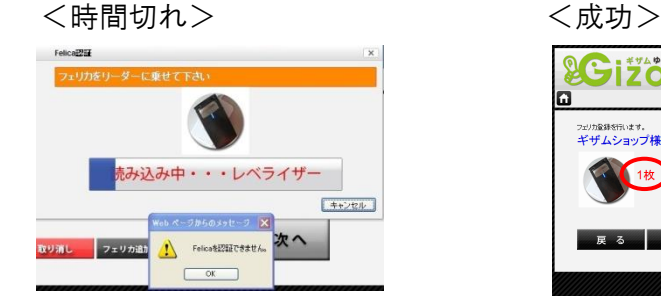

|              | * この部分には店舗自       | 目のロゴや画像が設定表示でき  |
|--------------|-------------------|-----------------|
|              | 既存会員登録 - Felica認証 | a-point24 穩 🛛 🙆 |
| フェリカ登録を行います。 |                   |                 |
| ギザムショップ様     |                   |                 |
|              |                   |                 |
|              |                   |                 |
|              |                   |                 |
|              |                   |                 |
|              |                   | >hr 0           |
| 戻 る 取り消し     | フェリカ登録            | 次八              |
|              |                   |                 |

#### 2 取り消し

▼ 読み込んだ指紋データ全てが削除されます。

#### 3 次へ

▼ 正常完了の場合、右図の【既存会 員登録完了】画面となり、自動的にTO P画面へ戻ります。

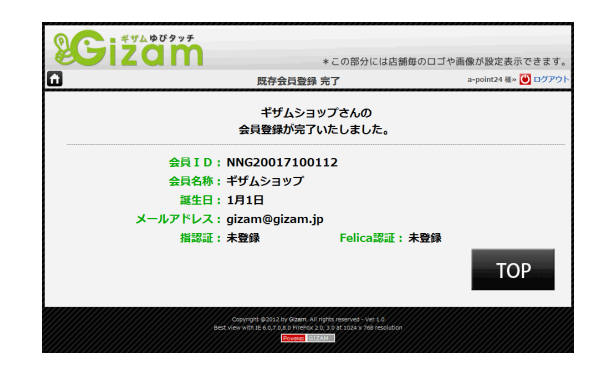

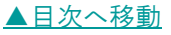

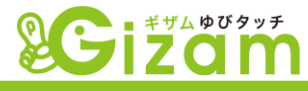

# 2:来店処理

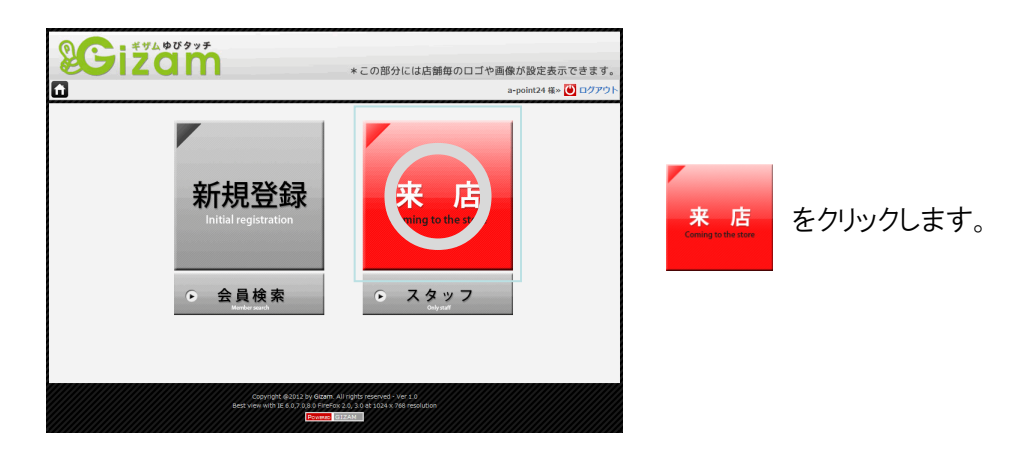

# 2-1: 来店処理-認証方法選択

▼ 来店時の認証方法を選択します。

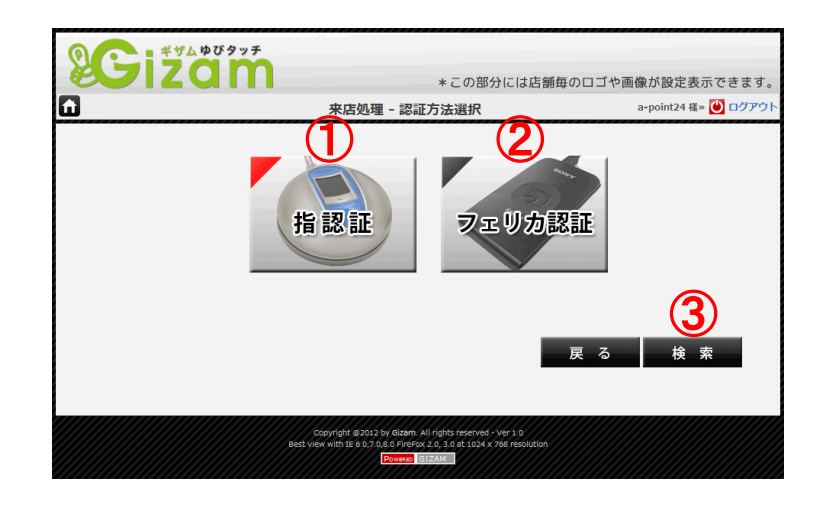

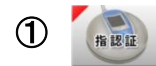

- ▼ クリックして指認証をスタートします。
- ▼ 認証スポットにしっかりと指を当てて 下さい。

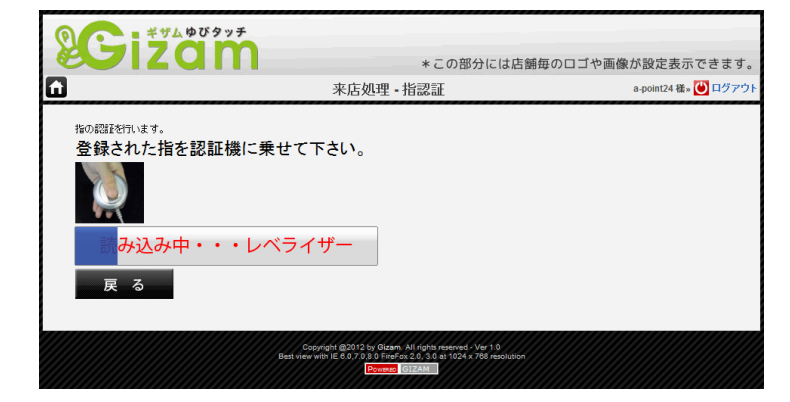

▼

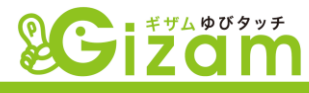

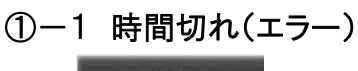

再認証が出現しますので、クリック後再認証を行って下さい。

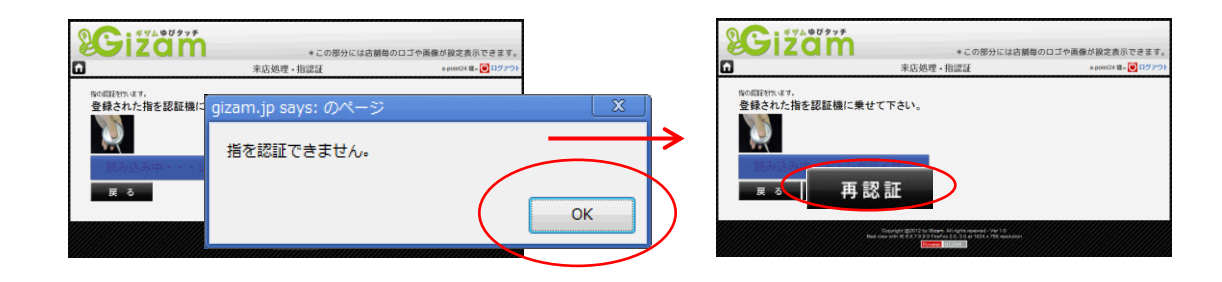

①-2 指紋認証成功

▼ 【来店処理- 誕生日確認】画面が開きま す。誕生日の4桁(月日)を半角数字で入力し、 確認ボタンをクリックします。

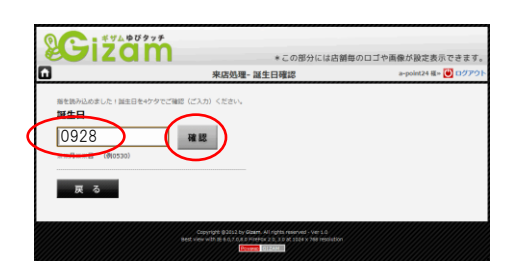

#### ①-2-1 該当データ無し(エラー)

▼ 指紋データと誕生日のデータが一致しないと、エラーとなります。OKをクリックして再度誕生日を入力するか、 戻る をクリックして再度指紋認証を行います。

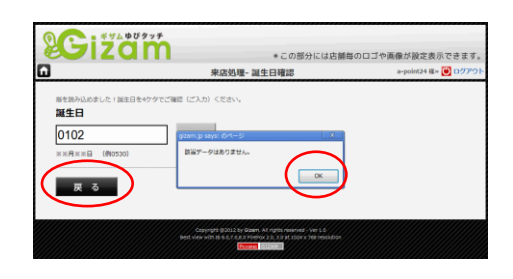

#### ①-2-2 誕生日認証成功

▼ 指紋データと誕生日のデータが一致した時、 「名前」「フリガナ」が表示されます。本人情報か どうかを確認して下さい。

| Radia_add_dd_dd_dd_dd_dd_dd_dd_dd_dd_dd_dd_d                                                                                                    |                         | * この部分には店舗:                                                                                                    | 母のロコや画像が設定表示でき   |
|----------------------------------------------------------------------------------------------------|-------------------------|----------------------------------------------------------------------------------------------------|------------------|
|                                                                                                    | ]                       | 来店処理-誕生日確認                                                                                                    | a-point24 穩> 💓 🗅 |
| EEE<br>0 Real (Monor)<br>0 Real (Monor)<br>0 Re                                                                                                    | 癌を読み込めました!誕生日を4ケタでご     | 強認(ご入力)ください。                                                                                                    |                  |
|                                                                                                    | 誕生日                     |                                                                                                    |                  |
|                                                                                                    | 0101                    | 10 10                                                                                                    |                  |
|                                                                                                    |                         | 18.80                                                                                                    |                  |
|                                                                                                    | *8:                     |                                                                                                    |                  |
|                                                                                                    | 会員名称: ギザムショップ           |                                                                                                    |                  |
|                                                                                                    | 会員の情報が正しいですか?よろしけれに     | <ol> <li>レヘ」ボタンをクリックしてください。</li> </ol>                                                                                                    |                  |
|                                                                                                    | こし、正しくない場合は再度誕生日を3.1    | A 40 MARCH THEY COLOR AND ADDRESS AND ADDRESS AND ADDRESS ADDRESS ADDR | and address of   |
|                                                                                                    |                         | 「「「「「「「「「「」」」」」「「「「」」」」」「「「」」」」」」」「「「」」」」                                                                                                    | くたさい。            |
|                                                                                                    | $\sim$                  | Non act. Incl hyperty you chemical                                                                                                    | : 280.</td       |
| Constitution and a constitution of the second second secon | 戻る次へ                    |                                                                                                    | (CREV)           |
| te can be de la canada en la canada en la canada e                                                                                                    | 戻る 次 ^                  | 2-2~                                                                                                    |                  |
| *2.                                                                                                    | <b>戻る</b> (次へ           | 2-2~                                                                                                    |                  |
| *4.                                                                                                    | <u>д</u> а ( <u>х</u> ^ |                                                                                                    | <                |
| *4.                                                                                                    | 戻 る 次 へ                 |                                                                                                    | <                |
| <b>太</b> 夕 ·                                                                                                    | 反 る (次 へ                |                                                                                                    |                  |
|                                                                                                    | 戻 る (次 へ                |                                                                                                    |                  |
|                                                                                                    | 又 3 ( * ^               |                                                                                                    |                  |

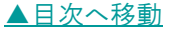

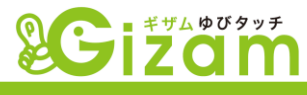

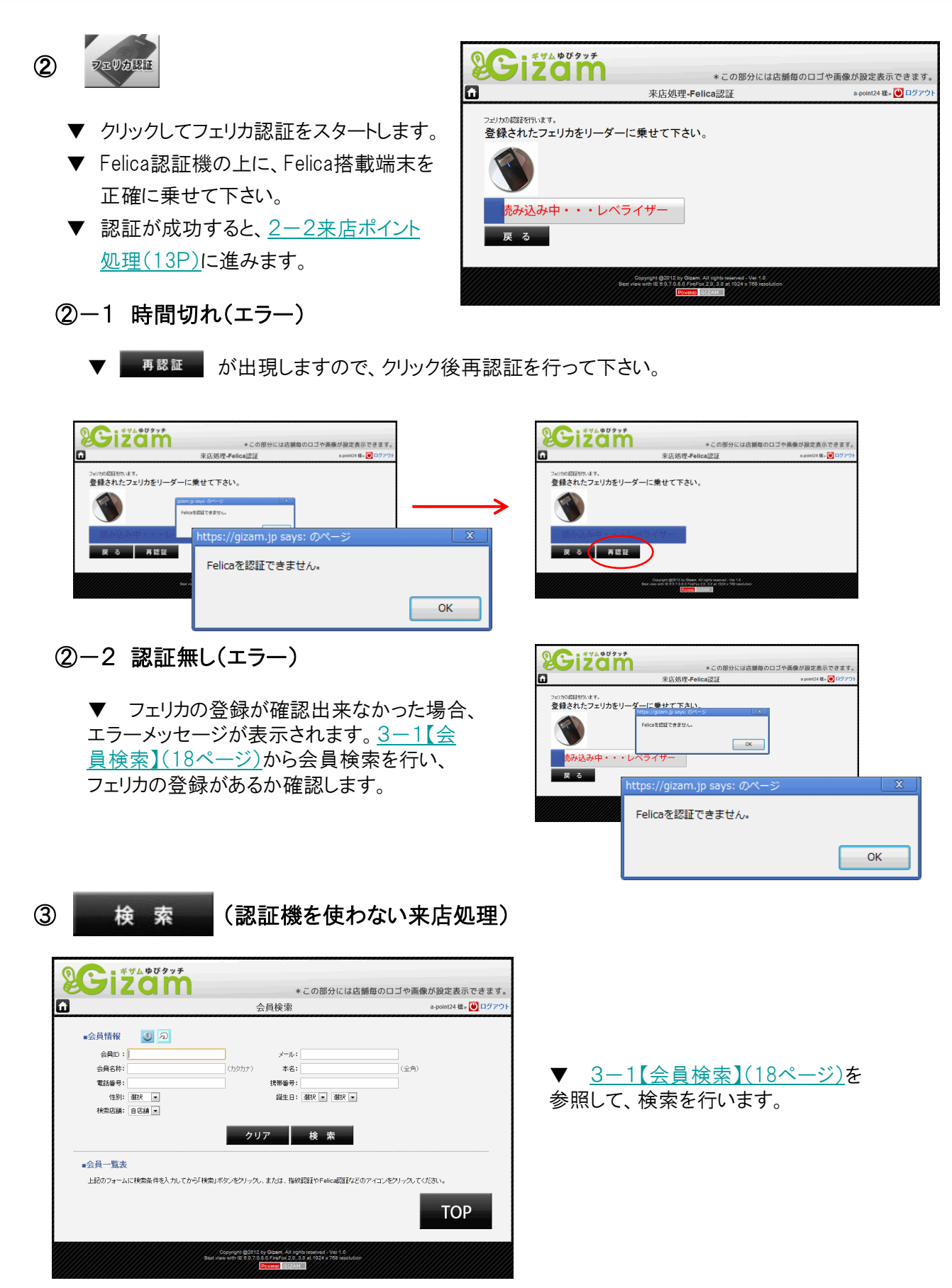

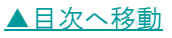

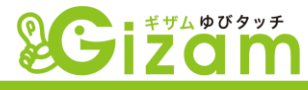

③-1 検索結果からの来店処理

| No | 会員ID 🔺 | 会員名称           | 本名           | (生另) | 店舗       | ポイント            | 処理 クリ       |
|----|--------|----------------|--------------|------|----------|-----------------|-------------|
| 21 | 001016 | <u>イッシキョシエ</u> | <u>一色佳枝</u>  | 男性   | 自店舗      | 0               | *573        |
| 22 | 001017 | ニシキノトオル        | 錦野敵          | 男性   | 自店舗      | 0               | <u>来店する</u> |
| 23 | 001018 | <u>ゴトウミエユ</u>  | 後藤美枝子        | 女性   | 自店舗      | 0               | <u>来店する</u> |
| 24 | 001019 | ミタライカオリ        | 御手洗香         | 女性   | 自店舗      | 0               | <u>来店する</u> |
| 25 | 001020 | ヨネバヤシサキエ       | 米林咲恵         | 女性   | 自店舗      | 0               | <u>来店する</u> |
| 26 | 001021 | コバヤシュキェ        | 小林幸恵         | 女性   | 自店舗      | 0               | 来店する        |
| 27 | 001023 | <u>サクラギュウュ</u> | <u> </u>     | 女性   | 自店舗      | 0               | 来店する        |
| 28 | 001024 | サトウヒメコ         | 佐藤ひめ子        | 女性   | 自店舗      | 0               | <u>来店する</u> |
| 29 | 001025 | イガラシカオル        | 五十嵐薰         | 女性   | 自店舗      | 0               | 来店する        |
| 30 | 001030 | ジンナイエリ         | 陣内恵理         | 男性   | 自店舗      | 0               | <u>来店する</u> |
|    |        |                | 21 - 30 / 98 | 件最初个 | ←前 1 2 3 | · <u>4 5 次→</u> | 最後へ 10 ▼    |
|    |        |                |              |      |          |                 |             |
|    |        |                |              |      |          |                 | TOD         |

▼「来店する」をクリックして、<u>2-2来店ポ</u> <u>イント処理(13P)</u>へ進みます。

# 2-2: 来店ポイント処理

2-2-1 来店処理金額入力

▼ ポイントモードの設定(4-5-6]【基本設定】(51ページ))によって開く画面が異なります。

| Li                      | 来店処理-金額入力                                                                          | 1                                             | a-point24 様» 🕑 ログアウ |
|-------------------------|------------------------------------------------------------------------------------|-----------------------------------------------|---------------------|
| いらっしゃいませ ユ              | ビタッチ様                                                                              |                                               |                     |
|                         |                                                                                    |                                               |                     |
| 売 上 金 <b>額</b> :        | 5000                                                                               |                                               |                     |
| 保有ポイント:                 | 10 PT                                                                              |                                               |                     |
|                         |                                                                                    |                                               |                     |
| 来店ポイント:                 | 10 PT                                                                              |                                               |                     |
| 売上ポイント:                 | 50 PT                                                                              | カテゴリー:                                        |                     |
| 利用ポイント:-                | PT                                                                                 |                                               |                     |
|                         |                                                                                    |                                               |                     |
| 最終ポイント:                 | 70 PT                                                                              |                                               |                     |
| ※ポイント付与が「5000PT」に上限されます | •                                                                                  |                                               |                     |
| all as Sachard          |                                                                                    |                                               | 確定                  |
| キャンセル                   |                                                                                    |                                               |                     |
|                         |                                                                                    |                                               |                     |
|                         | Copyright @2012 by Gizam. All rights i<br>lew with IE 6.0,7.0,8.0 FireFox 2.0, 3.0 | eserved - Ver 1.0<br>at 1024 x 768 resolution |                     |

2-2-2 来店ポイント詳細

|                         |                                     | +                     |                  |
|-------------------------|-------------------------------------|-----------------------|------------------|
|                         | 米品处理"亚酮人                            | //                    | a former als 🔽 o |
| 〇方名曲<br>手原              |                                     | モーニング                 | 0                |
| 〇会員ID<br>YBG10000100011 |                                     | ランチ                   | 0                |
| 09170/1424              | 2,240 FT                            | 通常+1'5>9              | 0                |
| 〇今回発生ポイント               | 0 17                                |                       |                  |
| ○交換ポイント                 | 0 FT                                |                       |                  |
| 077-19-                 |                                     |                       |                  |
| Ofree                   |                                     |                       |                  |
| OBREACH                 | 2,245 117                           |                       |                  |
|                         |                                     |                       | 破空               |
| ポイント交換 キャンセル            | オールクリア                              |                       |                  |
|                         | Copyright @3312 by Glower, All righ | to reserved - Ver 1.0 |                  |

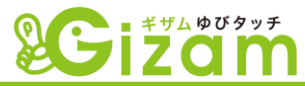

# 2-2-1: 来店処理金額入力

| いらつしやいませ ユレ | ニタツナ様 |        |   |    |  |
|-------------|-------|--------|---|----|--|
| 売上金額: 1     | 5000円 |        |   |    |  |
| 保有ポイント: 2   | 10 PT |        |   |    |  |
| 来店ポイント: (3) | 10 PT |        |   |    |  |
| 売上ポイント:     | 50 PT | カテゴリー: |   |    |  |
| 利用ポイント:-5   | РТ    | FREE : | 8 |    |  |
| 最終ポイント: 6   | 70 PT |        |   | 9  |  |
|             |       |        |   | 確定 |  |

① 売上金額

▼ 売上金額を、半角数字で入力します。

② 保有ポイント

▼ 会員が現在持っているポイント残高が表示されます。

③ 来店ポイント

▼ 来店のみで加算するポイントです。<u>4-5-⑤【基本設定】(51ページ)</u>で設定します。

④ 売上ポイント

▼ 売上金額によって自動的に加算されます。<u>4-5-⑤【基本設定】(51ページ)</u>で設定します。

⑤ 利用ポイント

▼ 利用するポイントを半角数字で入力します。

⑥ 最終ポイント

▼ 「利用ポイント」以外のポイントを加算して、「利用ポイント」を減算した結果になります。

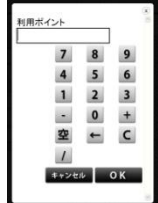

上金额

1 <u>2</u> <u>3</u> - 0 +

- 0 + 空 ← C

1

表示されます

注)テンキーが「使用する」の場合のみ

7 8 9 4 5 6

注)テンキーが「使 用する」の場合のみ 表示されます

⑦ ⑧ カテゴリー · FREE

▼ カテゴリーでは会員のランク等、FREEでは会員の注意事項等を表示します。来店時にポイントを付加するかどうかの判断材料として利用します。この項目の設定は<u>4-9【会員情報</u> 設定】(65ページ)を参照して下さい。

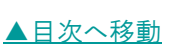

<sup>▼ 【</sup>来店処理金額入力】では、売上金額をベースにしてポイントを加算します。<u>4-5-⑤【基本設定】(51ページ)</u>で1ポイント当たりの金額を設定します。

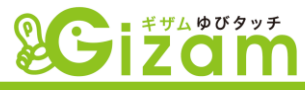

#### 9 確定

▼ 売上・ポイントに間違いが無い事を確認して、ク リックして処理を確定します。

▼ クリック後表示される【来店完了】画面の表示内 容等は、<u>4-7-④来店完了画像設定(60ページ)</u>で 設定して下さい。

▼【来店完了】画面は表示後自動的に閉じ、待ち受け画面に戻ります。閉じるまでの時間を設定する事が 出来ます。<u>4-5-⑨自動TOP戻る時間(52ページ)</u> で設定して下さい。

| SCIZOM                                                     | * = 0.894                                                                                                    | にけた緩気の口づめ画面を設定事テスキキオ    |
|------------------------------------------------------------|----------------------------------------------------------------------------------------------------|-------------------------|
| 0                                                          | 来店完了                                                                                                    | a-point24 框 🕑 ログアウト     |
| カミヤユキヒコ 様 ご来店<br>金具ID: NNG10017100101                      | ちありがとうございa                                                                                                    | ます。                     |
| ■本日ポイント<br>来店ポイント:10 PT<br>売上ポイント:10 PT<br>ご利用ポイント:「ありません」 |                                                                                                    |                         |
| 累計ポイント: <b>30 PT</b>                                       |                                                                                                    |                         |
|                                                            |                                                                                                    | ТОР                     |
| Copying<br>test view with                                  | nt 192522 by Glaam, All rights reserved - V<br>N 18 8 0.7.0.4.0 Priverox 2.0. 3 0 at 1924 X 76<br>Powers CSE24M | er 1.6<br>In resolution |

# 2-2-2: 来店ポイント詳細

▼ 【来店ポイント詳細】では、予め設定した商品テーブル(<u>4-10【加算ポイント設定】(70ペー</u> ジ))から、該当する商品を選択してポイントを加算します。

| izam                       |                                                                    | * この部分には店舗街                              | 毎のロゴや画像が診 |                |
|----------------------------|--------------------------------------------------------------------|------------------------------------------|-----------|----------------|
| Ш                          | 来店処埋-金額)                                                           | <b>人刀</b>                                | a-poin    | t24 棟» 💟 ロクアワト |
|                            |                                                                    |                                          |           |                |
| Oお名前<br>手頻                 | 様 6                                                                | モーニング                                    | 10        | 0              |
| 〇会員ID<br>YBG10000100011    |                                                                    | ランチ                                      |           | 0              |
| 〇合キアのポイム                   |                                                                    |                                          |           |                |
| 1                          | 2,248 PT                                                           | 通常・ドリンク                                  |           | 0              |
| 〇今回発生ポイント                  |                                                                    |                                          |           |                |
| 2                          | 0 PT                                                               |                                          |           |                |
| O交換ポイント                    |                                                                    |                                          |           |                |
| 3                          | 01PT                                                               |                                          |           |                |
| Oカテゴリー                     |                                                                    |                                          |           |                |
| <b>(4)</b>                 | в                                                                  |                                          |           |                |
| Ofree                      |                                                                    |                                          |           |                |
| 5                          |                                                                    |                                          |           |                |
| 〇最終ポイント                    |                                                                    |                                          |           |                |
| 6                          | 2,248 PT                                                           |                                          |           |                |
|                            |                                                                    |                                          |           |                |
| ボイント交換 キャンセル               | オールクリア                                                             |                                          | 1 確       | 定              |
| $\overline{\mathcal{O}}$ 8 | 9                                                                  |                                          |           |                |
|                            | Copyright © 2011 Ex<br>Best were with IE 6.0,1.0,8.0 FireFox 2.0,3 | ect inc.<br>10 at 1 024 x 768 resolution |           |                |

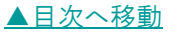

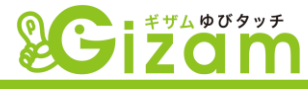

① 今までのポイント

▼ 会員が現在持っているポイント残高が表示されます。

- ② 今回発生ポイント
  - ▼ ⑩で処理したポイント加算の合計ポイントが表示されます。

#### ③ 交換ポイント

▼ ⑦で処理したポイント交換の合計ポイントが表示されます。

④ ⑤ カテゴリー · FREE

▼ カテゴリーでは会員のランク等、FREEでは会員の注意事項等を表示します。来店時にポイントを付加するかどうかの判断材料として利用します。この項目の設定は<u>4-9【会員情報</u> 設定】(65ページ)</u>を参照して下さい。

#### ⑥ 最終ポイント

▼ ①+②-③の合計を表示します。会員の次回の残高になります。

⑦ ポイント交換

▼ 【来店ポイント交換】画面が開きます。予め設定した商品交換テーブル(<u>4-11【ポイ</u> <u>ント交換設定】(72ページ)</u>)から、該当する商品を選択してポイントを減算します。

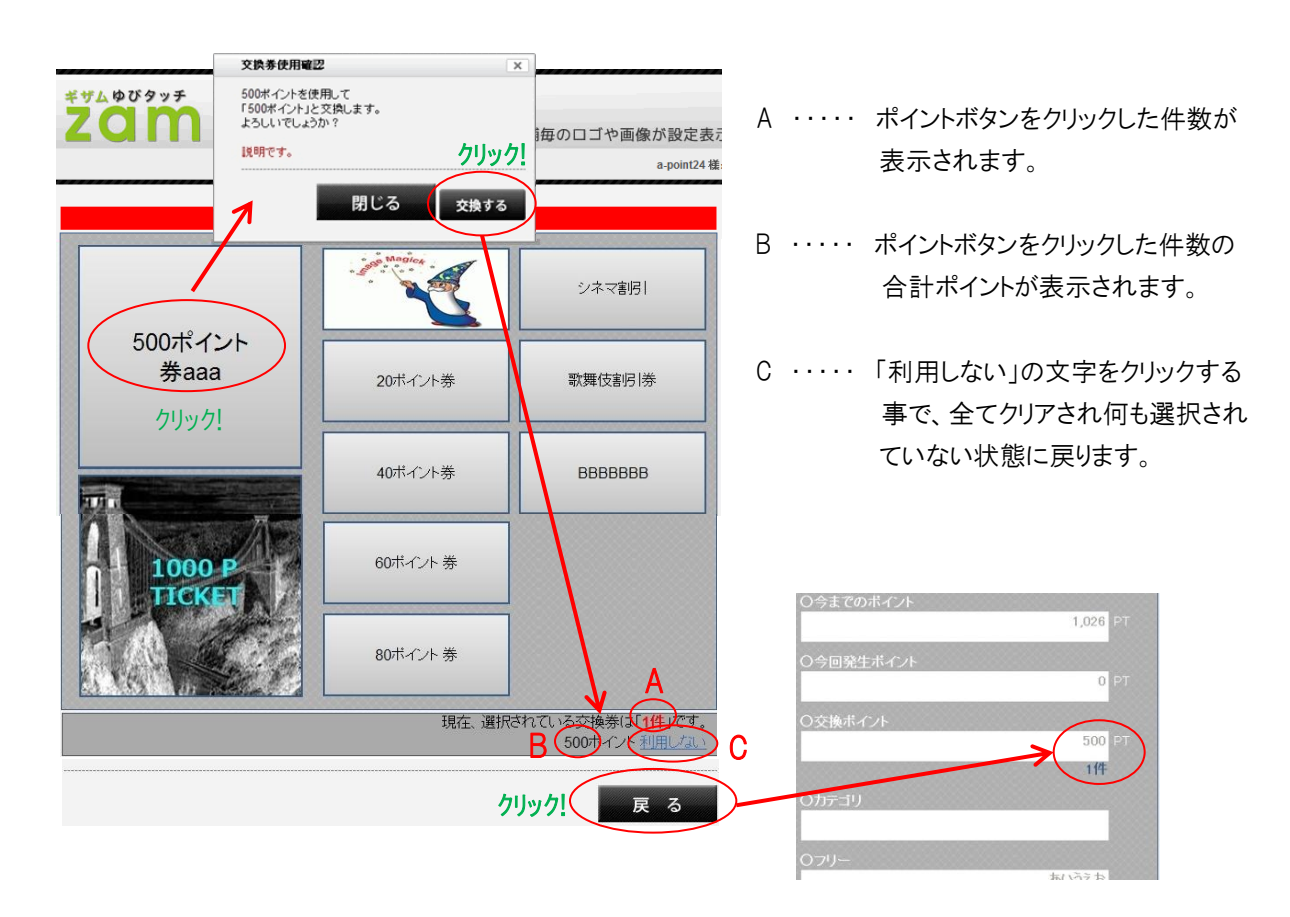

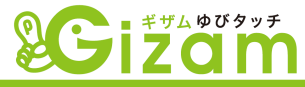

#### 8 キャンセル

▼ 【来店処理認証方法選択】画面へ戻ります。ポイントの加算やポイント交換での減算処理で保留になっているものは全てクリアされるので、注意が必要です。

9 オールクリア

▼ 確定待ちしているポイントの加算や、ポイント交換でのポイント減算を全てクリアします。

1 来店ポイント加算(見出し項目ボタン)

▼ 【来店ポイント加算】画面が開きます。予め設定した商品加算テーブル(<u>4-10【加算ポイント</u> 設定】(70ページ))から、該当する商品を選択してポイントを加算します。

|   | ※ 「 * * * * * * * * * * * * * * * * * *                                             | * この部分には店舗毎のロゴや画像が設定表示できます。<br><b>&gt;ト加算</b> a-point24 穩× 🕑 ログアウ                                                                                                    |  |
|---|-------------------------------------------------------------------------------------|----------------------------------------------------------------------------------------------------|--|
| 4 | C:ディナー 一般会員<br>A定食 B定食 ビール<br>80 100 30<br>来店ポイント<br>5                              | 未店ホイント 5 00 00 00 00 00 00 00 00 00 00 00 00 0                                                                                                    |  |
| ( | FREE入力<br><sup>項目名</sup> D E PT F確認<br>G クリア                                        | Child Control Control C |  |
|   | 保有ポイント J 1,026 今回のポイント H 115 PT<br>トータル: K 1,141 PT                                 |                                                                                                    |  |
|   | - キャンセル<br>Copyright @2012 by Gizem<br>Best View with 16 6.07.08.0 Energy<br>Proved | All rights reserved - Ver 1.9<br>ox 2.0, 3.0 at 1.034 x 768 resolution<br>GETAX                                                                                                    |  |

- A ・・・・ 商品ボタンをクリックして、今回加算するポイントを選択します。選択した商品はB へ追加されます。
- B ····· 今回加算する全ての商品ポイントを表示します。削除したい場合はゴミ箱をクリックします。
- C ····· <u>4-10【加算ポイント設定】(70ページ)</u>で登録してない商品に対してポイント加算する時使用します。
- D ・・・・ 任意の名称を入力します。F をクリックすると、B の項目名に反映されます。
- E ・・・・ D で入力した商品名に対してのポイントを入力します。F をクリックすると、B のポイントに反映されます。
- F ・・・・ クリックすると、B へ反映されます。
- G ・・・・ 入力したD · E をクリアします。
- H ・・・・ B の合計ポイントが表示されます。
- I ····· B を全てクリアします。
- J ····· 会員が現在持っているポイント残高が表示されます。
- K · · · · · J + H が表示されます。

## 2: 来店処理

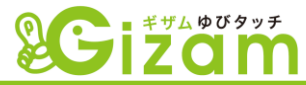

- L ・・・・・ 【来店ポイント詳細】画面へ戻ります。ポイントの加算処理で保留になっているものは全てクリア されるので、注意が必要です。
- M ・・・・・ ポイント加算処理で選択した商品を保持したまま【来店ポイント詳細】画面へ戻ります。この時点 ではポイントは加算されません。
- N ····· B の商品件数を表示します。

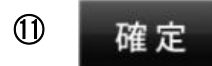

▼ ポイントに間違いが無い事を確認して、クリックして 処理を確定します。

▼ クリック後表示される【来店完了】画面の表示内容等は、<u>4-7-④来店完了画像設定(60ページ)</u>で設定して下さい。

▼ 【来店完了】画面は表示後自動的に閉じ、待ち受け画面に戻ります。閉じるまでの時間を設定する事が 出来ます。<u>4-5-⑨自動TOP戻る時間(52ページ)</u> で設定して下さい。

| Cizam                                                            | *この部分に                                                                                                    | は店舗毎のロゴや画像が設定表示できます。 |
|------------------------------------------------------------------|----------------------------------------------------------------------------------------------------|----------------------|
| â                                                                | 来店完了                                                                                                    | a-point24 穏» 😈 ログアウト |
| カミヤユキヒコ 様 ご来店<br><sup>会知じ: NNG10017100101</sup>                  | ありがとうございま                                                                                                    | <b>द</b> .           |
| ■本日ポイント<br>来高ポイント : 10 PT<br>売上ポイント : 10 PT<br>ご利用ポイント : 「ありません」 |                                                                                                    |                      |
|                                                                  |                                                                                                    |                      |
|                                                                  |                                                                                                    | ТОР                  |
| CODVIGE<br>DEST View ND1 8                                       | 92512 by Obam. All rights reserved - ver 1<br>8 6.0.7.0.6.6 Hivenox 2.0, 3.0 at 1024 x 760 in<br>Powner 002284 | , b<br>Essilation    |

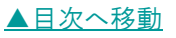

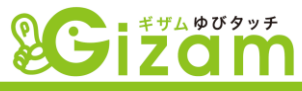

# 3:会員検索処理

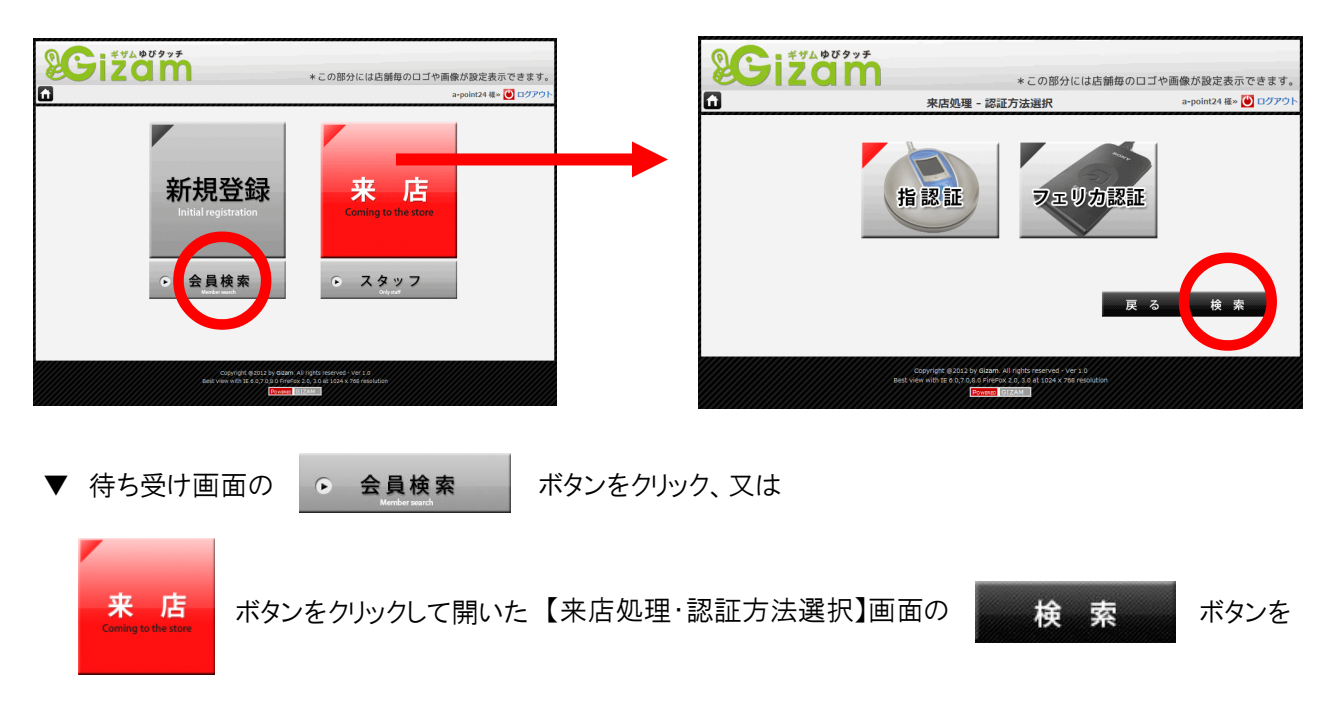

クリックして【会員検索】画面を開きます。

# 3-1:会員検索

| <b>SGi</b>          | ザムゆびタッチ<br>2010                                        | *この部分には店                                                                                            | 舗毎のロゴや画像が設定表示できます。     |
|---------------------|--------------------------------------------------------|----------------------------------------------------------------------------------------------------|------------------------|
| 1                   | 슸                                                      | 員検索                                                                                                 | a-point24 様» 🕑 ログアウト 🚺 |
| ■会員情報               |                                                        |                                                                                                    |                        |
| 会員D:                |                                                        | メール: (4)                                                                                            |                        |
| 会員名称:               | (†,7,7,7,7)                                            | 本名: 6                                                                                               | (全角)                   |
| 電話番号:               |                                                        | 携帯番号: (8)                                                                                           |                        |
| 1年別:<br>+や書店2#・     |                                                        | 誕生日:  選択   💌   選択 💌 (                                                                               |                        |
| 作实:240/四音用。         |                                                        | (3)                                                                                                 |                        |
|                     | クリフ                                                    | ア 検索                                                                                                |                        |
| ■会員一覧表              | 3 - 2^                                                 |                                                                                                    |                        |
| ト記のフォーム             |                                                        | または、指紋認証やFelica認証など                                                                                 | のアイコンをクリックしてください。      |
| 1.0073 4            |                                                        | STURY IBNXBORT 1/1 CHCOBORT &C                                                                      |                        |
| 注)③~⑩ま <sup>-</sup> | での検索項目を複数入力した場合、AND(                                   | かつ)条件となります。                                                                                         | ТОР                    |
|                     | Copyright @2012 by<br>Best view with IE 8.0.7.0.8<br>P | Gizam, All rights reserved - Ver 1.0<br>0 FireFox 2.0, 3.0 at 1024 x 768 resolutior<br>owered GIZAM |                        |

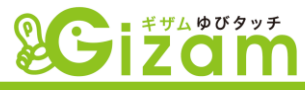

① 指認証会員検索ボタン

▼ <sup>●</sup> ボタンをクリックすると、指の認 証が始ります。指を認証機の所定の位置 に置いてからクリックして下さい。

② フェリカ認証会員検索ボタン

▼ 2 ボタンをクリックすると、フェリカの認証が始ります。登録したフェリカを認証機の上に置いてからクリックして下さい。

## 会員D

▼ 新規会員登録した際、自動的に割り当 てられるIDを入力します。入力方法は、入 力BOXをクリックした時に画面表示されるテ ンキーもしくは、PCに接続されているキー ボードより入力して下さい。IDは必ずしも全て 入力する必要はありません。(但し、IDの右 ひと桁は必ず入力して下さい。)

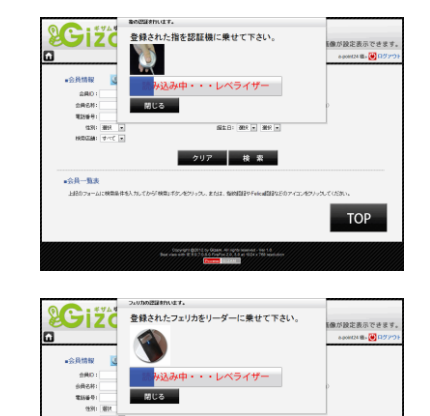

クリア 検索

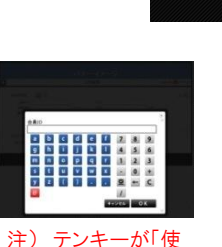

圧) リンギーがで使用する」の場合のみ 表示されます

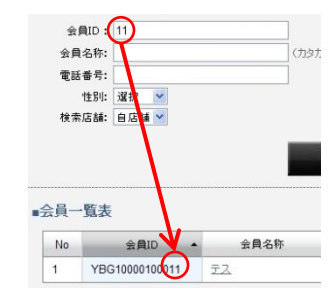

TOP

#### ④ メール

▼ 登録したメールアドレスを入力します。 入力方法は、入力BOXをクリックした時に画 面表示されるテンキーもしくは、PCに接続されているキーボードより入力して下さい。メー ルアドレスは必ずしも全て入力する必要はありません。

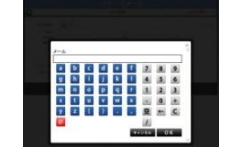

表示されます

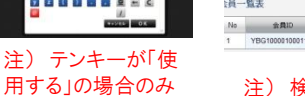

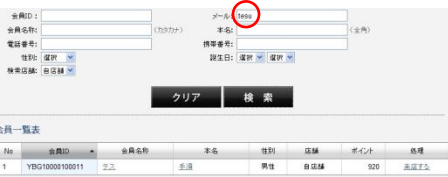

注)検索結果にアドレスは表示されません

## ⑤ 会員名称

▼ 登録した会員名称を入力します。入力 出来る文字種別は全角カタカナのみです。 入力方法は、入力BOXをクリックした時に画 面表示されるテンキーもしくは、PCに接続さ れているキーボードより入力して下さい。会 員名称は必ずしも全て入力する必要はあり ません。

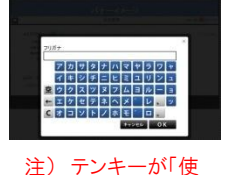

用する」の場合のみ 表示されます

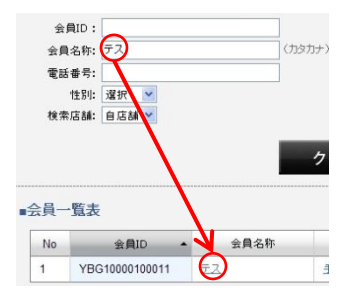

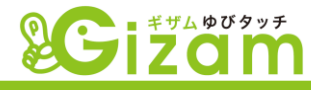

#### ⑥ 本名

▼ 登録した本名を入力します。入力出来 る文字は、全角の全ての文字です。入力方 法は、PCに接続されているキーボードより入 力して下さい。本名は必ずしも全て入力する 必要はありません。

#### 電話番号

▼ 登録した電話番号を入力します。入力 方法は、入力BOXをクリックした時に画面表 示されるテンキーもしくは、PCに接続されて いるキーボードより入力して下さい。数字は 全角半角問いません。電話番号は必ずしも 全て入力する必要はありません。

#### ⑧ 携帯番号

▼ 登録した携帯番号を入力します。入力 方法は、入力BOXをクリックした時に画面表 示されるテンキーもしくは、PCに接続されて いるキーボードより入力して下さい。数字は 全角半角問いません。携帯番号は必ずしも 全て入力する必要はありません。

#### ⑨ 性別

▼ 登録した性別を選択します。クリックした時に表示される項目の中から選択して下さい。

#### 10 誕生日

▼ 登録した誕生日を選択します。クリックした時に表示される項目の中から選択して下さい。月のみ、日のみ、個別に検索する事も出来ます。

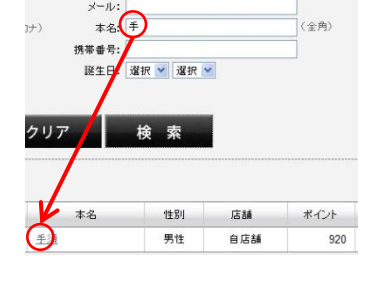

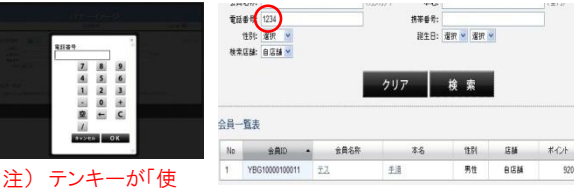

用する」の場合のみ表示されます

注)検索結果に電話番号は表示されません

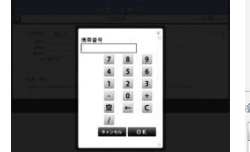

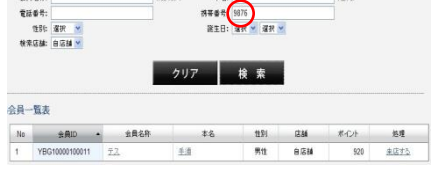

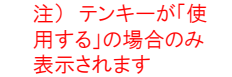

注)検索結果に携帯番号は表示されません

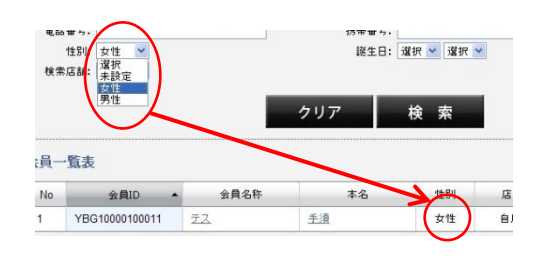

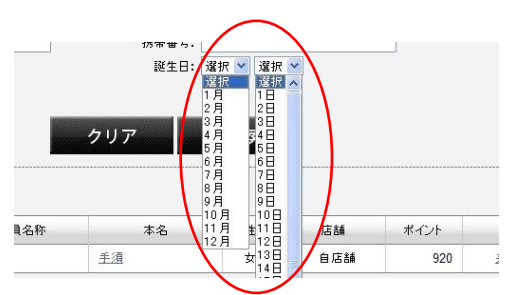

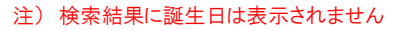

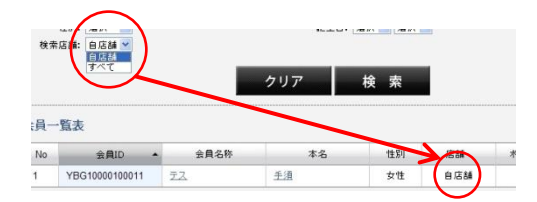

#### ① 検索店舗

▼ デフォルト(初期値)では、自店舗とすべ てがプルダウン項目にあります。複数店舗契 約がある場合、他店舗名がプラスされます。

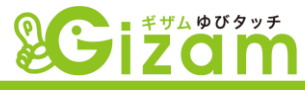

12 クリアボタン

▼ <sup>クリア</sup> ボタンをクリックすると、入力 した項目の値が全てクリアされます。(初期 値に戻る)

13 検索ボタン

▼ 様素 ボタンをクリックすると、 入力された項目の値を基に、検索が実行 されます。

(4) ホームボタン

▼ **血** ボタンをクリックすると、待ち受け画面に戻ります。

15 ログアウトボタン

▼ **● ログアウト** ボタン(文字)をクリックす ると、Gizam-ゆびタッチシステムを終了し ます。再利用するには、ログインが必要で す。

|        |              | 숡      | 員検索                          | a-point24 继》 🕛   |
|--------|--------------|--------|------------------------------|------------------|
| 人员结构   |              |        |                              |                  |
| 云貝頂報   |              |        |                              |                  |
| 会員ID:  | l            |        | メール:                         |                  |
| 会員名称:  |              | (力タカナ) | 本名:                          | (全角)             |
| 電話醫号:  |              |        | 携带番号:                        |                  |
| (生別):  | 避択 💌         |        | 誕生日: 選択 💌 選択 💌               |                  |
| 検索店舗:  | 自店舗 💌        |        |                              |                  |
| 会員一覧表  | に移業条件多入力してから | クリ     | ア 検索<br>または、指数感代やFelicalの取どの | アイコンをクリックしてください。 |
| 100000 |              |        |                              | ТОР              |

# 3-2:会員一覧表

| Seizar            | ň                 | *こ                                              | の部分には店                | 舗毎のロゴ                  | や画像が設定表示でき       | ます。  |
|-------------------|-------------------|-------------------------------------------------|-----------------------|------------------------|------------------|------|
| <b>fi</b>         |                   | 会員検索                                            |                       |                        | a-point24 樣»  🛛  | グアウト |
| ■会員情報 <b>①</b>    |                   |                                                 |                       |                        |                  |      |
| 会員ID:             |                   | メール:                                            |                       |                        |                  |      |
| 会員名称:             | (力対               | カナ) 本名:                                         |                       |                        | 全角)              |      |
| 電話番号:             |                   | 携帯番号:                                           |                       |                        |                  |      |
| 性別: 選択 💌          |                   | 誕生日: 選                                          | 択 ▼ 選択 ▼              |                        |                  |      |
| 検索店舗: すべて ▼       |                   |                                                 |                       |                        |                  |      |
|                   |                   | 6113                                            | ka 🛨                  |                        |                  |      |
|                   |                   | <i>7</i> 97                                     | 使                     |                        |                  |      |
| ■会員一覧表            | <u> </u>          | <u> </u>                                        |                       | 6                      |                  | -    |
| N₀ U <u>e</u> ậiD | 会員名称              | 3 本名                                            | 店舗                    |                        | シークシークション        |      |
| 86 NNG10017100103 | スズキイチロウ           | 鈴木一郎                                            | 自店舗                   | 0                      | <u>来店する</u> 来店履歴 |      |
| 87 NNG10017100104 | ヤマモトサン            | 山本さん                                            | 自店舗                   | 10                     | <u>来店する</u> 来店履歴 |      |
| 88 NNG10017100105 | カトウサヤカ            | 加藤さやか                                           | 自店舗                   | 10                     | <u>来店する</u> 来店履歴 |      |
| 89 NNG10017100106 | Had Lov           | 所宏                                              | 自店舗                   | 0                      | <u>来店する 来店履歴</u> |      |
| 90 NNG10017100107 | <u>ノナカタイゾウ</u>    | <u>野中泰三</u>                                     | 自店舗                   | 0                      | <u>来店する</u> 来店履歴 |      |
|                   |                   | 86 - 90 / 102件                                  |                       | <u>17</u> 18 <u>19</u> |                  | •9   |
|                   |                   |                                                 |                       |                        | ТОР              |      |
|                   |                   |                                                 |                       |                        |                  |      |
|                   | Copyright         | @2012 by Gizam. All rights re-                  | served - Ver 1.0      |                        |                  |      |
|                   | Best view with IE | C.0, 7.0, 8.0 FireFox 2.0, 3.0 at Powered GIZAM | 1024 x 768 resolution |                        |                  |      |

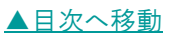

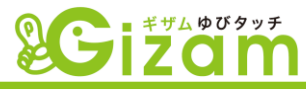

会員ID

▼ 新規会員登録した際、自動的に割り当てられるIDが表示されます。一覧表の表示順序は会員IDの降順で表示されます。

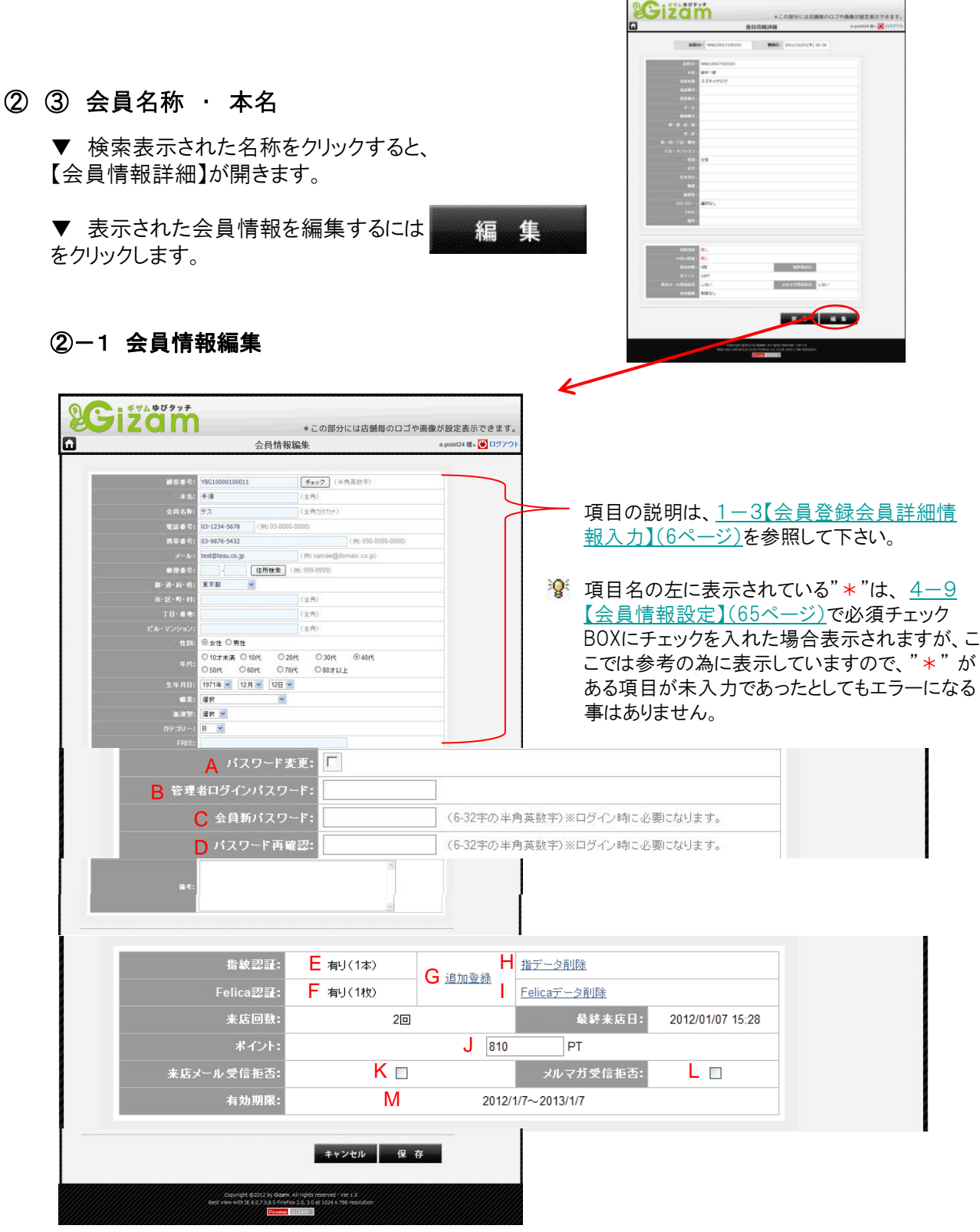

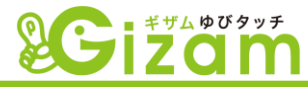

- A. パスワード変更 会員のマイページ(携帯電話)を開く為に必要なパスワードを変更する場合にチェックを入れます。
- B. ログインパスワード 会員のパスワードを変更する場合、Gizam-ゆびタッチシステムを立ち上げる為に使用したパスワードが必要です。
- C. 会員新パスワード 会員が希望する任意のパスワードを入力します。
- D. パスワード再確認
  - 入力間違えが無い事を確認する為に、再度C で入力したパスワードを入力します。
- E. 指紋認証 現時点での指の登録本数を表示します。最大登録本数は100本になります。
- F. Felica認証

現時点でのフェリカ登録枚数を表示します。最大登録枚数は100枚になります。

G. 追加登録

「追加登録」の文字をクリックすると、<u>1-4【既存会</u> <u>員登録・指紋認証】(7ページ)</u>が開きます。指紋及 びフェリカを追加登録する事が出来ます。

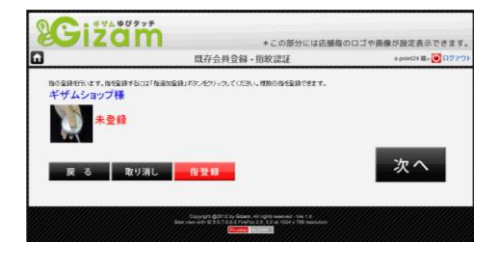

H. 指データ削除

「指データ削除」の文字をクリックして、登録してある全ての指紋情報を削除します。

I. Felicaデータ削除

「Felicaデータ削除」の文字をクリックして、登録してある全てのFelica情報を削除します。

J. ポイント

会員の現在保有しているポイント残高を修正します。

K. 来店メール受信拒否

Gizam-ゆびタッチのデフォルト機能では、会員が来店してポイントを加算した後に自動的に会員宛 てにメール配信(4-6-④【メール設定】(54ページ))されます。チェックを入れると、この会員に 対してのみ来店メール配信されなくなります。また、会員のマイページ(4-2-①-1-2受信メー ル設定(39ページ))から、会員自身が来店メール配信を拒否する事も可能です。

L. メルマガ受信拒否

チェックを入れた会員に対して、<u>4-3メール配信(43ページ)</u>で送信する対象者から外されます。 また、会員のマイページ(<u>4-2-①-1-2受信メール設定(39ページ)</u>)から、会員自身がメルマ ガの配信を拒否する事も可能です。

M. 有効期限

編集不可。 <u>4-5基本設定(50ペ-ジ)</u>の"会員有効期限"で設定した有効期限が自動で表示されます。また、有効期限の30日前になると「更新」ボタンが現れ、クリックすることにより更新する事が可能です。

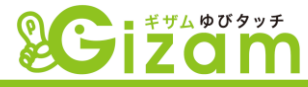

④ ポイント

▼ 会員の現在保有しているポイント残高が表示されます。

⑤ 処理

▼「来店する」の文字をクリックすると、来店処理をする画面が開きます。また、<u>4-5【基本設</u> 定〕(50ページ)の「ポイントモード」の選択方法により、開く画面が異なります。

※ 売上モード ····· <u>2-2-1【来店処理·金額入力】(13ページ)</u>が開きます。
 ※ ポイント加算モード ····· <u>2-2-2【来店・ポイント詳細】(14ページ)</u>が開きます。

⑥ 会員件数

▼ 現在表示されている件数(レコード数) / 絞り込まれた総件数(レコード数)

- ⑦ ページボタン
  - ▼ ⑨で選択した表示件数毎にまとめたページ数を表示。クリックするとその数字のページを表示。
- ⑧ ページ移動ボタン
  - ▼ ⑨で選択した表示件数毎にまとめたページを移動します。
    - ※ ←前 ・ 次→ ・・・・・ 1ページづつ移動します。

※ 最初へ ・ 最後へ ・・・・・ 最初のページもしくは最後のページへ移動します。

③ 表示件数

▼ 会員一覧表に表示する件数を選択します。

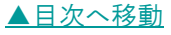

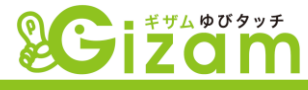

# 4: スタッフ処理

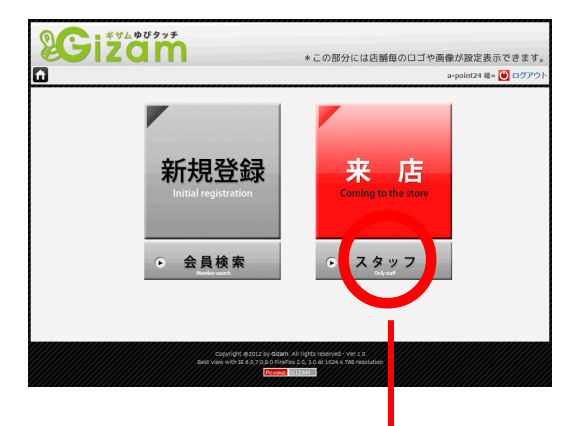

- ▼ 待ち受け画面の ・ スタッフ ボタンをクリックして 【スタッフ専用管理画面】を開きます。
- ▼ 管理パスワード(<u>4-5【基本設定】(50ページ)</u>)を有効に 設定している時は、パスワードの入力が必要です。

😵 メニューバーの上にカーソルを合わせると、各選択項目が表示されます。

| 待ち受け | <u>会員メニュー▼</u> |              | <u>設定 ▼</u> ヘルプ ▼  | a-point24 様»  ログア |
|------|----------------|--------------|--------------------|-------------------|
| 4-1  | - 会員管理         | メール配信 4-3~   | 基本設定               | <u>4–5^</u>       |
| 4-2  | 2 会員用リンク       | メール配信状況・履歴44 | ▲メール設定             | <u>4-6^</u>       |
|      | 슻틎             | 登録総数         | P C 画面設定           | 4-7へ フェリカ登録総数     |
| 5    |                | 101名         | 携帯画面設定             |                   |
|      |                |              | 会員情報設定<br>加管ポイント設定 |                   |
|      | 本日             | 安貝豆球奴        | ポイントな換設定           |                   |
|      |                | 3名           | AT 2 T ALARA       |                   |
|      | 本日第            | 行ポイント        | 本日利用ポイント           | 昨日利用ポイント          |
|      | :              | 110PT        | 3,000PT            | OPT               |
|      | 発行済            | ポイント総数       | 利用済ポイント総数          | 残ポイント総数           |
|      | 1              | ,350PT       | 3,000PT            | 6,410PT           |

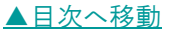

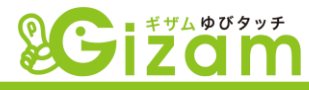

- ① 待ち受けボタン ·····【待ち受け】に戻ります。
- ② 拡張機能 オプション契約(携帯サイト作成ツール等)がある場合に表示されます。詳細は各オプションの取扱い説明書を参照して下さい。
- ③ お知らせタイトル ・・・・ 運営会社(有)ナミネット)からのお知らせのタイトルが表示されます。
- ④ お知らせウィンドウ ・・・・・ 運営会社(有)ナミネット)からのお知らせの内容が表示されます。
- ⑤ ステータス表示 …… 運営店舗の各種ステータスが一覧表示されます。

▼ 会員の詳細検索、来店処理、来店履歴、メール配信、メール送信履歴、会員削除等が行えます。

| 8      | Gizam                                       |                        | *この部分には店舗毎のロゴや画           | 像が設定表示できます。          |    |
|--------|---------------------------------------------|------------------------|---------------------------|----------------------|----|
| l û (2 |                                             | 会員管理                   |                           | a-point24 様» 世 ログアウト | 02 |
|        | ■会員情報 <b>③</b> ②                            | *****                  |                           | *****                | 8  |
|        | 会目ID: 3                                     |                        | x-n: 🕢                    |                      |    |
|        | 会員名称:                                       |                        | 本名: 6                     | (全角)                 |    |
|        | <b>新新新告</b> :                               |                        | 推業業長:                     |                      |    |
|        |                                             |                        |                           |                      |    |
|        |                                             |                        |                           |                      |    |
|        |                                             |                        | 誕生日: 選択 ▼ 選択 ▼ (1)        |                      |    |
|        | 状態:●全て ●有効な会員の                              | りみ ◎無効                 |                           |                      |    |
|        | 検索店舗: 目店舗 💌 🚺                               |                        |                           |                      |    |
|        | ■ポイント情報                                     |                        |                           |                      |    |
|        | ポイント残高: 11                                  |                        | ~                         |                      |    |
|        | 来庄同数                                        |                        | ~                         | _                    |    |
|        |                                             |                        |                           |                      |    |
|        |                                             |                        |                           |                      |    |
|        |                                             | 3                      |                           |                      |    |
|        | ■拡張情報 <u>〔18</u> 〕                          | <u>(19</u><br>クリア      | <u>@</u><br>検 索           |                      |    |
|        | ■会員一覧表 <u>4—1—1へ</u>                        |                        |                           |                      |    |
|        | 上記のフォームに検索条件を入力してから「検索」ボタンをク                | リックし、または、指編            |                           | ださい。                 |    |
|        |                                             |                        |                           |                      |    |
|        |                                             |                        |                           |                      |    |
|        | Сорутід                                     | ht @2012 by Gizam. All | rights reserved - Ver 1.0 |                      |    |
|        | Best view with                              | Powereo G12            | AM                        |                      |    |
|        |                                             |                        |                           |                      |    |
| 注      | ) ③~<<br>①=<br>での<br>給<br>支<br>百日を<br>複<br> | 力にた場合                  | AND(かつ)冬件となります            |                      |    |

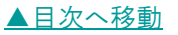

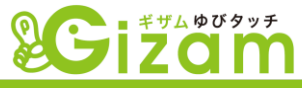

① 指認証会員検索ボタン

▼ <sup>●</sup> ボタンをクリックすると、指の認 証が始ります。指を認証機の所定の位置 に置いてからクリックして下さい。

② フェリカ認証会員検索ボタン

▼ 2 ボタンをクリックすると、フェリカの認証が始ります。登録したフェリカを認証機の上に置いてからクリックして下さい。

#### 会員ID

▼ 新規会員登録した際、自動的に割り当 てられるIDを入力します。入力方法は、入 力BOXをクリックした時に画面表示されるテ ンキーもしくは、PCに接続されているキー ボードより入力して下さい。IDは必ずしも全て 入力する必要はありません。(但し、IDの右 ひと桁は必ず入力して下さい。)

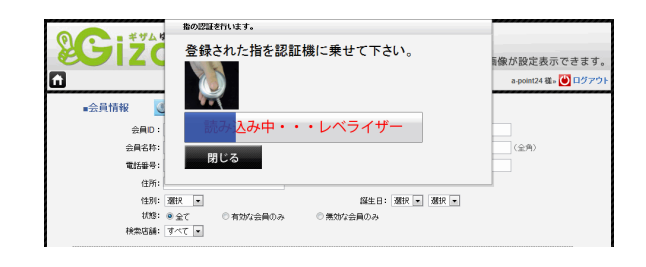

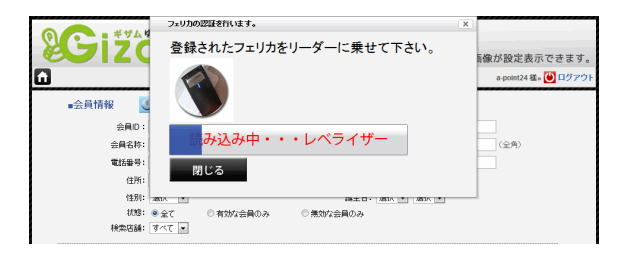

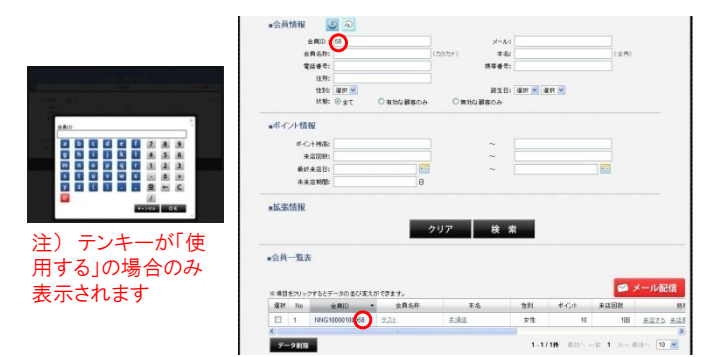

•会員情報

#### ④ メール

▼ 登録したメールアドレスを入力します。 入力方法は、入力BOXをクリックした時に画 面表示されるテンキーもしくは、PCに接続されているキーボードより入力して下さい。メー ルアドレスは必ずしも全て入力する必要はありません。

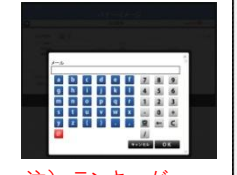

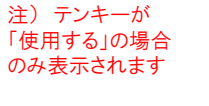

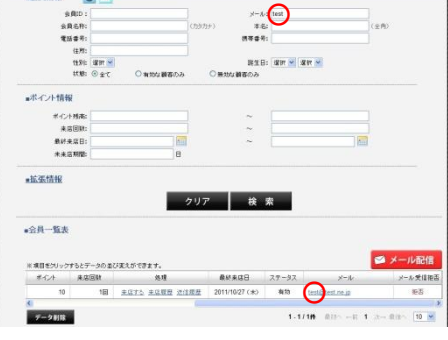

#### ⑤ 会員名称

▼ 登録した会員名称を入力します。入力 出来る文字種別は全角カタカナのみです。 入力方法は、入力BOXをクリックした時に画 面表示されるテンキーもしくは、PCに接続さ れているキーボードより入力して下さい。会 員名称は必ずしも全て入力する必要はあり ません。

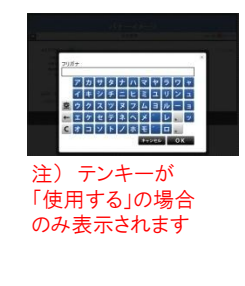

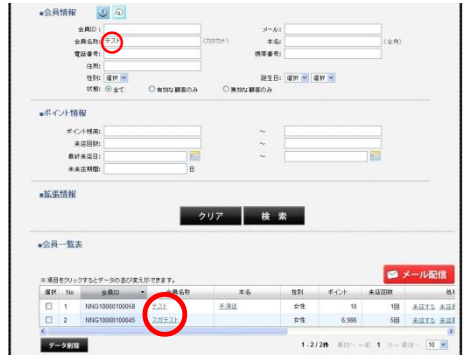

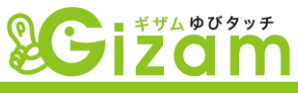

#### ⑥ 本名

▼ 登録した本名を入力します。入力出来 る文字は、全角の全ての文字です。入力方 法は、PCに接続されているキーボードより入 力して下さい。本名は必ずしも全て入力する 必要はありません。

#### 電話番号

▼ 登録した電話番号を入力します。入力 方法は、入力BOXをクリックした時に画面表 示されるテンキーもしくは、PCに接続されて いるキーボードより入力して下さい。数字は 全角半角問いません。電話番号は必ずしも 全て入力する必要はありません。

#### ⑧ 携帯番号

▼ 登録した携帯番号を入力します。入力 方法は、入力BOXをクリックした時に画面表 示されるテンキーもしくは、PCに接続されて いるキーボードより入力して下さい。数字は 全角半角問いません。携帯番号は必ずしも 全て入力する必要はありません。

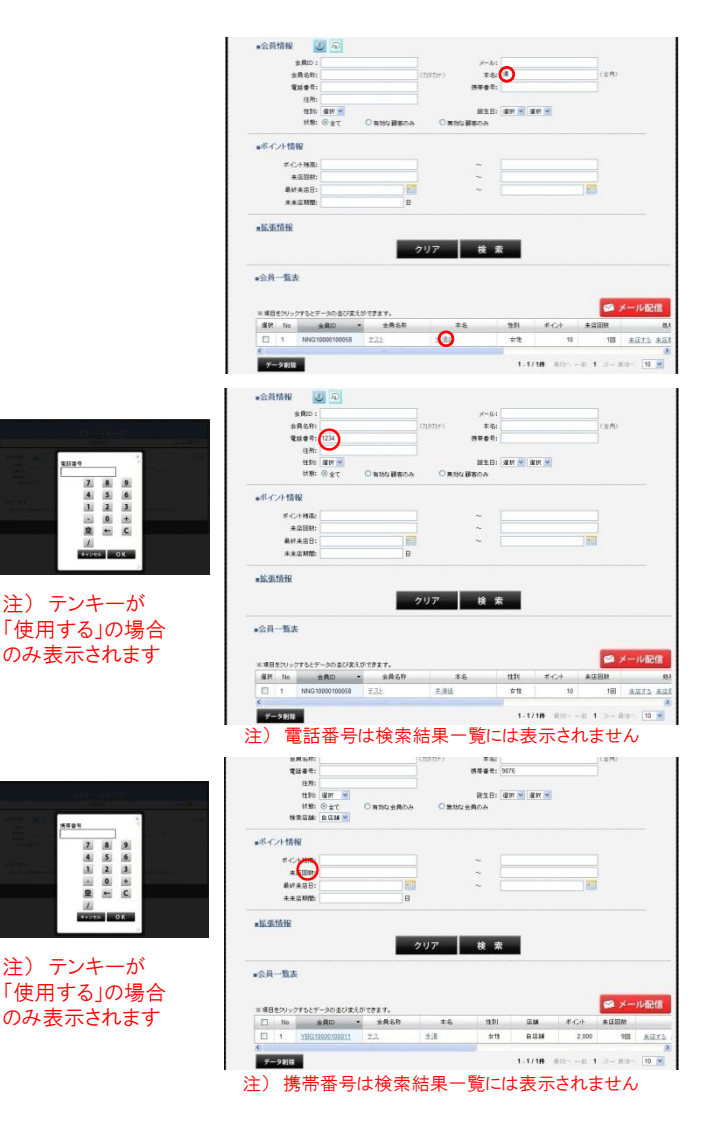

⑨ 住所

▼ 登録した住所を入力します。住所は必ずしも全て入力する必要はありません。

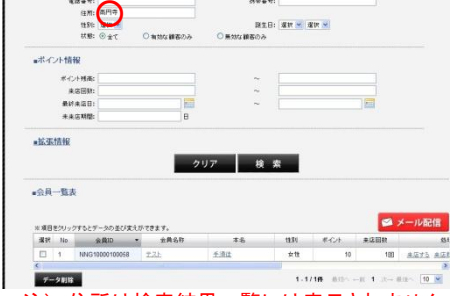

注)住所は検索結果一覧には表示されません

 #100 #200 #200
 #200 #200

 #100 #200
 #200 #200

 #100 #200
 #100 #200

 #100 #200
 #100 #200

 #100 #200
 #100 #200

 #100 #200
 #100 #200

 #100 #200
 #100 #200

 #100 #200
 #100 #200

 #100 #200
 #100 #200

 #100 #200 #200
 #100 #200

⑩ 性別

▼ 登録した性別を選択します。クリックした時に表示される項目の中から選択して下さい。

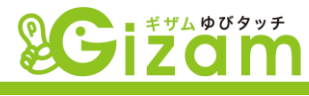

## ① 誕生日

▼ 登録した誕生日を選択します。クリック した時に表示される項目の中から選択して 下さい。月のみ、日のみ、個別に検索する 事も出来ます。

## 12 状態

▼「無効な会員」とは、<u>携帯の4-2-②</u> 【会員登録】(40ページ)から「メールアドレ ス自動登録」の「メール送信」をクリックし、 空メールを送った状態のまま、会員登録を 継続してない会員の事をいいます。その後、 携帯から会員情報を入力して登録するか、 来店し登録処理を行う事によって、「有効 な会員」に自動的に切り替わります。

## 13 検索店舗

▼ 複数店舗でご利用の場合に使用します。 「すべて」を選択すると、全ての登録店舗の 会員を表示します。

- (4) (5) ポイント残高 来店回数
  - ▼ 半角数字で入力します。
  - ※ 左BOXのみ入力・・・入力した数字以上のデータを表示します。
  - ※ 右BOXのみ入力・・・入力した数字以下のデータを表示します。
  - ※ 両BOXを入力・・・入力した数字の範囲のデータを表示します。

## 16 最終来店日

- ※ 左BOXのみ入力…入力した日付以降のデータを表示します。
- ※ 右BOXのみ入力・・・入力した日付以前のデータを表示します。
- ※ 両BOXを入力・・・入力した日付の範囲のデータを表示します。

## ① 未来店期間

▼ 半角数字で入力します。「最終来店日」 を基準日として、入力した数字以上来店していない会員を表示します。

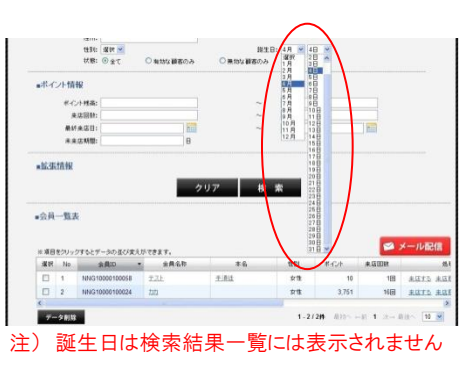

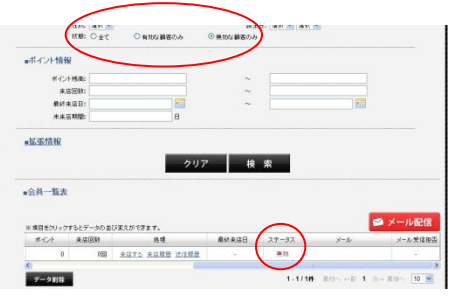

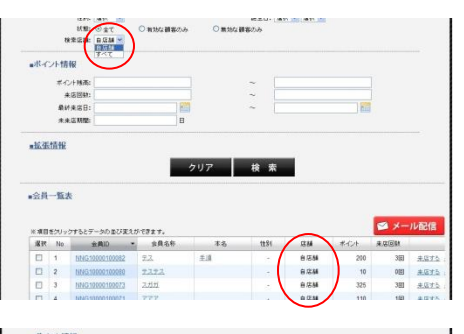

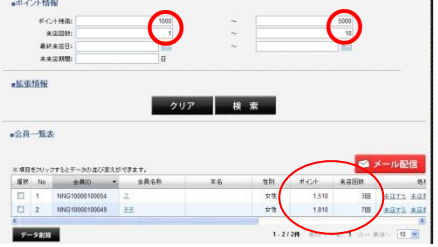

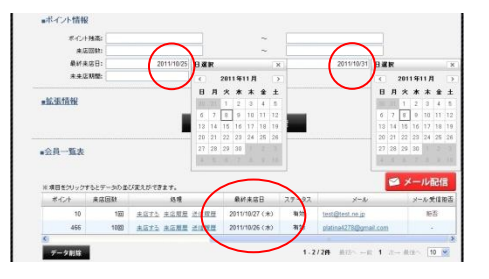

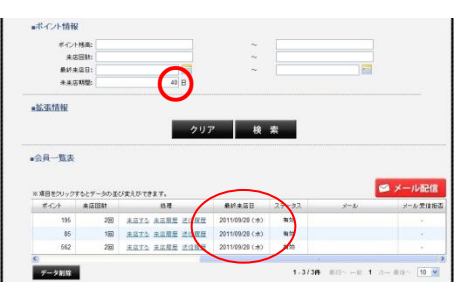

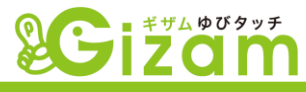

#### 18 拡張情報

▼「拡張情報」をクリックすると、<u>4-9【会員情報設定】(65ページ)</u>で追加した項目が 表示されます。デフォルトでは、2項目追加 してあります。

- ※ カテゴリ・・・ クリックして開いた一覧から 選択します。
- ※ フリー ··· 任意な文字列を入力します。 部分入力検索にも対応。
- 19 クリアボタン

▼ <sup>クリア</sup> ボタンをクリックすると、入力 した項目の値が全てクリアされます。(初期 値に戻る)

20 検索ボタン

▼ <u>検 素</u> ボタンをクリックすると、 入力された項目の値を基に、検索が実行 されます。

② ホームボタン

▼ 10 ボタンをクリックすると、待ち受け画面に戻ります。

## 2 ログアウトボタン

▼ ○ ログアウト ボタン(文字)をクリックすると、Gizam-ゆびタッチシステムを終了します。再利用するには、ログインが必要です。

|                            |                        | Public D M 1017                          | 10 Mar - 10 Mar - 10 Mar   |                  |                 |            |                            |                     |
|----------------------------|------------------------|------------------------------------------|----------------------------|------------------|-----------------|------------|----------------------------|---------------------|
|                            | 1                      | 20-: WR                                  |                            |                  |                 |            |                            |                     |
|                            |                        | C                                        |                            | クリア 検            | 100             |            |                            |                     |
|                            | 1                      | DE                                       |                            |                  |                 |            |                            |                     |
|                            |                        |                                          |                            |                  |                 |            |                            |                     |
|                            | · · · ·                | E /                                      |                            |                  |                 |            |                            |                     |
|                            | -11                    |                                          |                            |                  |                 |            |                            |                     |
| ■会員                        | -11                    | $\langle \Psi \rangle$                   |                            |                  |                 |            |                            |                     |
| ■会員                        | -11                    | J.                                       |                            |                  |                 |            |                            |                     |
| ■会員                        | -111                   |                                          |                            |                  |                 |            |                            | メールだ                |
| ■会員<br>※項目                 | -151                   | 27527-302023                             | ができます。                     |                  |                 |            |                            | メール配                |
| ■会員<br>※項目<br>別取           | 一覧:<br>をクリッ<br>No      | クオもとデータの 担び取り<br>会用ID                    | ができます。<br>・ 金具名称           | *8               | 1 <u>4</u> .101 | ボイント       | 来店園数                       | メール配                |
| ■会員<br>※項目<br>「選択          | -覧;<br>をクリッ<br>No<br>1 | クオなとデータの並び支え<br>全角2D<br>NNG 10000 100058 | ができます。<br>・<br>会員名称<br>テス上 | *6<br>±@±        | 性別              | ポイント 10    | <b>東応回数</b><br>1回          | メール配 <sup>4</sup>   |
| ●会員<br>※項目<br>別版<br>〇<br>〇 | 一覧。<br>を2リッ<br>No<br>1 | クオちとデータの五び支え<br>全角ID<br>NNG1000100058    | ができます。<br>金具名称<br>テス上      | <b>本名</b><br>手道注 | 性別<br>女性        | ポイント<br>10 | <b>来</b> 感回致<br>来感回致<br>1回 | メール配<br><u>ままする</u> |

注)追加項目は検索結果一覧には表示されません

|                   | 会員                 | 員管理            |                 | a-point24 ) 🏝 🕐 |
|-------------------|--------------------|----------------|-----------------|-----------------|
| 会員情報 🛛 🔊          |                    |                |                 |                 |
| 会員ID:             |                    | メール:           |                 |                 |
| 会員名称:             | (カダカナ              | ·) 本名:         |                 | (全角)            |
| 電話番号:             |                    | 携帯番号:          |                 |                 |
| 住所:               |                    |                |                 |                 |
| 性別: 選択 📼          |                    | 織生日:           | 選択 ▼ 選択 ▼       |                 |
| 状態: 🧿 全て          | ◎ 有効な会員のみ          | ◎ 無効な会員のみ      |                 |                 |
| 検索店舗: 自店舗         |                    |                |                 |                 |
| ■ボイント情報           |                    |                |                 |                 |
| ポイント残高:           |                    | ~              |                 |                 |
| 来店回数:             |                    | ~              |                 |                 |
| 最終来店日:            |                    | ~              |                 |                 |
| 未来店期間:            | B                  |                |                 |                 |
| 拡張情報              |                    |                |                 |                 |
|                   | クリア                | 検察             |                 |                 |
| 会員一覧表             |                    |                |                 |                 |
|                   |                    |                |                 |                 |
| 上記のフォームに検索条件を入力して | から「検索」ボタンをクリックし、また | とは、指紋認証やFelic: | 感謝証などのアイコンをクリック | してください。         |
|                   |                    |                |                 |                 |

# 4-1-1:会員一覧表

| バール 12<br>は高メール受信拒否13<br>-<br>-<br>- |
|--------------------------------------|
|                                      |
|                                      |
| -                                    |
|                                      |
|                                      |
|                                      |
|                                      |
| 2                                    |
| -                                    |
|                                      |
| -                                    |
|                                      |

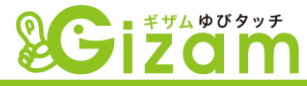

#### ① 選択

▼ チェックBOXをクリックしてチェックを入れる事で、選択した会員のみメール配信や会員の削除 を行う事が出来ます。

チェックBOXに何も選択(チェック)しない場合
 ⑭「メール配信」処理 ・・・・・ 全ての会員(メールアドレス有のみ)が対象となります。
 ⑮「会員削除」処理 ・・・・・処理は実行されません。(メッセージが表示されます)

😵 ⑯~⑲の処理を行った場合、チェックBOXは全てクリアされます。

#### 会員ID

▼ 新規会員登録した際、自動的に割り当てられるIDが表示されます。一覧表の表示順序はデフォルトでは会員IDの降順で表示されます。

#### 3 ④ 会員名称 · 本名

▼ 検索表示された名称をクリックすると、 【会員情報詳細】が開きます。

▼ 表示された会員情報を編集するには 編集 をクリックして<u>3-2-②-1【会員情報編集】</u> (22ページ)画面を開きます。

#### ⑤ 店舗

▼ 複数店舗ご利用の場合、会員の登録 店舗を表示します。

⑥ ポイント

▼ 会員の現在保有しているポイント残高 が表示されます。

|                | 会は                    | 话報詳細 |                 | a-p              | oint24 橫» 🚺 |
|----------------|-----------------------|------|-----------------|------------------|-------------|
|                |                       |      |                 |                  |             |
| 会員1            | D: NNG20017100112     | 登録日: | 2012/02/14(火) 1 | 6:20             |             |
|                |                       |      |                 |                  |             |
| • ☆MID :       | NNG20017100112        |      |                 |                  |             |
| • <b>A</b> A:  | 1941 - mart           |      |                 |                  |             |
| - 300507 -     | +975992               |      |                 |                  |             |
| · ////         |                       |      |                 |                  |             |
| ·              | kamiva@nami-net.co.in |      |                 |                  |             |
| • seate -      | nonnyogenonn neeroogp |      |                 |                  |             |
| • #·道·府·坦:     |                       |      |                 |                  |             |
| 市·区:           |                       |      |                 |                  |             |
| 町・村/丁目・番地:     |                       |      |                 |                  |             |
|                |                       |      |                 |                  |             |
|                |                       |      |                 |                  |             |
|                |                       |      |                 |                  |             |
|                | 1月1日                  |      |                 |                  |             |
| RX :           |                       |      |                 |                  |             |
|                |                       |      |                 |                  |             |
|                | 選択なし                  |      |                 |                  |             |
|                |                       |      |                 |                  |             |
| 備考:            |                       |      |                 |                  |             |
|                |                       |      |                 |                  |             |
|                |                       |      |                 |                  |             |
| 指紋認道:          | 有り (1本)               |      |                 |                  |             |
| Felica (2) E : | 有り (1枚)               | _    |                 |                  |             |
| 来店回数:          | 2.9                   |      | 最終来店日:          | 2012/02/16 14:27 |             |
|                | 21PT                  |      |                 | 1.455.5          |             |
| 米店メール受信拒否:     | 0.7201                |      | (ルマカ受信拒否:       | Utaci            |             |
| ADXIABAN :     | 818/20                |      |                 |                  |             |
|                |                       |      |                 | $\sim$           |             |
|                |                       |      | 戻る              | 編集               | D           |

⑦来店回数

▼ 会員の来店回数が表示されます。

※ 来店回数がカウントされるタイミングは、来店処理する画面(2-2-1【来店処理・金額入力】(13ペー ジ)または、2-2-2【来店・ポイント詳細】(14ページ)で「確定」ボタンが押された時です。

#### ⑧ 処理

▼「来店する」をクリック ····· 来店処理をする画面が開きます。また、<u>4-5【基本設定】(50</u> ページ)の「ポイントモード」の選択方法により、開く画面が異なります。

<ポイントモード>

※ 売上モード ····· <u>2-2-1【来店処理·金額入力】(13ページ)</u>が開きます。

※ ポイント加算モード ····· <u>2-2-2【来店・ポイント詳細】(14ページ)</u>が開きます。

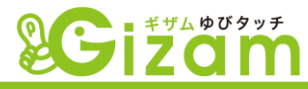

▼「来店履歴」をクリック ・・・・ 【来店履歴】が開きます。

| 1944 | 3前: 手須         | 2.3               |         |         |        |        |          | 1      |        |     |
|------|----------------|-------------------|---------|---------|--------|--------|----------|--------|--------|-----|
| No   | A 来店日時 ▼       | <mark>B</mark> 備考 | Cポイント残高 | 売上金額    | 売上ポイント | 来店ポイント | 使用するポイント | 加算ポイント | 交換ポイント | 交換券 |
|      | 2011/12/14 (水) | 悪し                | 2,060   | ¥ 5,000 | 50     | 10     | 0        | -      | -      |     |
|      | 2011/12/13 (火) | 悪し                | 1,520   | 14      | -      | -      | 20       | 1,000  | 0      |     |
| í.   | 2011/12/13 (火) | <u>無し</u>         | 520     |         | -      | 1.00   |          | 100    | 500    | 500 |
|      | 2011/12/13 (火) | <u>無し</u>         | 920     |         | 15.52  | -      | 5        | 200    | 500    | 500 |
|      | 2011/12/13 (火) | <u>無し</u>         | 1,220   | -       | 1.4    | -      | 2        | 600    | 0      |     |
|      | 2011/12/01 (木) | 無し                | 620     | ¥ 5,000 | 50     | 10     | 0        |        | -      |     |
|      | 2011/11/28(月)  | 無し                | 560     | 8       | 122    | 320    | 2        | 480    | 0      |     |
|      | 2011/11/28(月)  | 無し                | 80      | ¥ 5,000 | 50     | 10     | 100      | -      | -      | -   |
| l    | 2011/11/25 (金) | 無し                | 120     | ¥ 5,000 | 50     | 10     | 0        |        | 5      |     |
| 10   | 2011/11/25 (金) | 無し                | 60      | ¥ 5,000 | 50     | 10     | 0        |        | -      | -   |

- A 来店日時 ····· 来店日時の文字がある見出しをクリックする事で、表示順序(昇順・降順)を 変更する事が出来ます。
- B 備考 ・・・・・ 備考欄に表示されている、「有り」「無し」をクリック する事で、備考の入力BOXが開きます。任意の 文字を入力して、保存しておく事が出来ます。

| 来店備考  |                     | )       |
|-------|---------------------|---------|
| 未店日時: | 2011/11/09(水) 18:46 |         |
| 储书:   | ああああああ              | ~       |
|       |                     | <u></u> |
|       | 閉じる                 | 保存      |

- C ポイント残高 ····・ ポイント残高の履歴を時系列で表示します。
- D 売上モード・・・・・・ <u>4-5【基本設定】(50ページ)</u>のポイントモートが売上モートの時使用します。
- E ポイント加算 ・・・・・ <u>4-5【基本設定】(50ページ)</u>のポイントモードがポイント加算モードの時使用します。 モード

## ▼「送信履歴」をクリック ・・・・ 【メール送信履歴】が開きます。

| ×-          | 山洋信履歴                        |                 |        |            |                  | 未活師考                               |                                                                                                    | ×        |
|-------------|------------------------------|-----------------|--------|------------|------------------|------------------------------------|----------------------------------------------------------------------------------------------------|----------|
| 会員II<br>会員名 | ): NNG10000100058<br>5前: 手須徒 |                 |        |            |                  | 送信日時:<br>メールタイプ:<br>タイル:<br>メール内容: | 2011/11/11(金) 14.49<br>来店メール<br>来店メール<br>希望課<br>先日16二来名[現まして有難2ございました。                                                                                                    | ^        |
| No          | ▲ 送信日時 👻                     | アドレス            | メールタイプ | タイトル       | B<br>メール内容       |                                    | 今後もJリー層のサービス、技能の向上に知めて参ります。<br>又のご来店心よりお待ちしております。<br>                                                                                                    |          |
| 1           | 2011/11/11(金) 14:49          | test@test.ne.jp | 来店メール  | 来店メール      | 詳細               | ▶                                  | 泉居日時:2011/11/11 14:49:28<br>前回ボインク:537PT<br>抱入ポインク:537A                                                                                                    |          |
| 2           | 2011/10/27(木) 16:37          | test@test.ne.jp | 来店メール  | 来店メール      | <u>II羊細</u>      |                                    | 交換本イント:(多交換本イント)<br>交換巻:(多交換巻)<br>合計水イント:721PT                                                                                                    |          |
|             |                              |                 |        | 1-2/2件 最初个 | ←前 1 次→ 最後へ 10 💌 |                                    | 制催ログインURL:<br>http://web.ack.<br>http://web.ack.<br>http://web.ack.<br>http://web.ack.<br>Support<br>Support<br>Su | <b>4</b> |

A 送信日時 ・・・・・ 送信日時の文字がある見出しをクリックする事で、表示順序(昇順・降順)を変更 する事が出来ます。

B メール内容 ・・・・・ メール内容欄に表示されている、「詳細」をクリックする事で、【メール送信詳細】が 開きます。どのような内容のメールを送信したかチェックする事が出来ます。

#### ④ 最終来店日

▼ 最後に来店した日付が表示されます。また、会員登録後一度も来店していない場合 "-" で表示されます。初めて表示されるタイミングは、⑦来店回数と同じです。

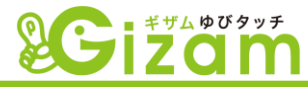

⑩ 状態

▼ 会員の状態を表示します。<u>4-1-⑫状態(29ページ)</u>を参照。

① メール

▼ 登録したメールアドレスを表示します。表示されたアドレスをクリックすると、お使いのパソコンで既定のメールハンドラに設定してあるメーラーが立ち上がります。

12 来店メール受信拒否

▼ 会員のマイページ(<u>4-1-①-1-2受信メール設定(39ページ)</u>)から、会員自身が来 店メール配信を拒否した場合、又は、<u>3-2-②-1【会員情報編集】(22ページ)</u>の「メール 受信拒否」にチェックを入れた場合に"拒否"が表示されます。

13 メルマガ受信拒否

▼ 会員のマイページ(<u>4-2-①-1-2受信メール設定(39ページ)</u>)から、会員自身がメ ルマガの配信を拒否した場合、又は、<u>3-2-②-1【会員情報編集】(22ページ)</u>の「メルマ ガ受信拒否」にチェックを入れた場合に"拒否"が表示されます。

 😰 🔞 共に"拒否"表示のある会員は、「⑭メール配信」を行う場合、自動的に除かれます。

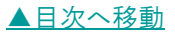

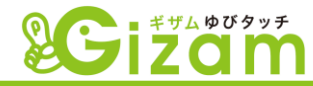

(1) メール配信

✓ メール配信 をクリックすると、【新規メール配信登録】が開きます。

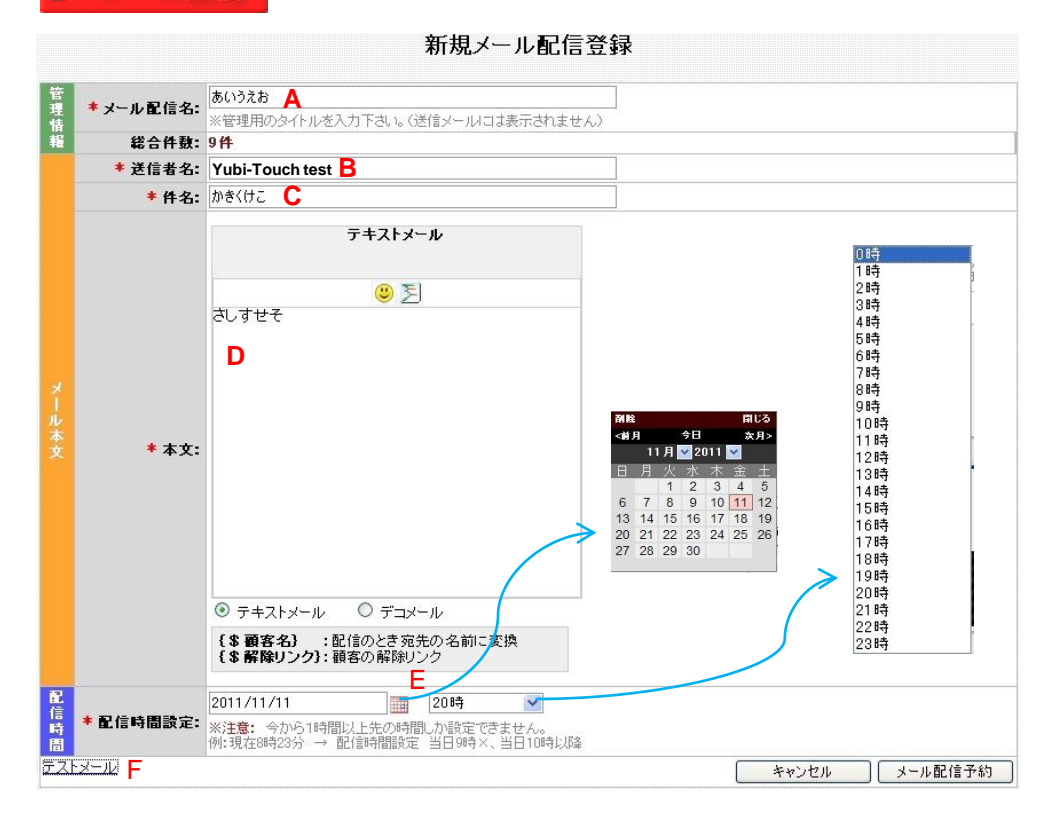

- A メール配信名 ・・・・・ 任意の文字を入力して下さい。会員が受信したメールには表示されません。 (必須入力) 主に管理画面のタイトルに利用されます。(下図参照)
- B 総合件数 ····· ①選択(31ページ)の条件を満たす会員かつ、メルマガ受信拒否されていな い会員(⑬メルマガ受信拒否参照)の総合件数が表示されます。
- C 送信者名 ・・・・・ 会員が受信したメールの「送信者名」に表示されます。デフォルトでは、<u>4-6</u> (必須入力) 【メール設定】(53ページ)の「送信者名」で設定した値が反映されます。
- D 件名 ・・・・・・ 任意の文字を入力して下さい。会員が受信したメールの「件名」に表示されます。 (必須入力)
- E 本文 ・・・・・ 任意の文字を入力して下さい。会員が受信したメールの「本文」に表示されま (必須入力) す。リンクの説明は、<u>4-3-2【メール配信】(46ページ)</u>を参照して下さい。

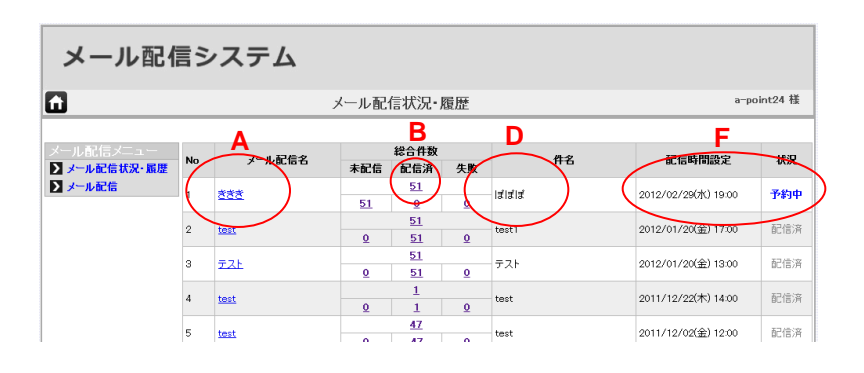

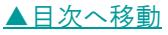

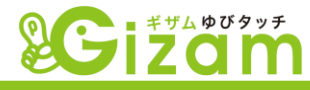

F 配信時間設定 ・・・ 左BOXでは ## をクリックし、表示されたカレンダーから日付を選択します。 (必須入力) または、半角数字で直接BOXへ入力します。 右BOXでは、クリックした時に表示される時間の中から選択して下さい。

現在の時間より1時間以上先の時間を指定して下さい。

G テストメール ・・・・・ 「テストメール」の文字をクリックします。会員にメールを送る前に、どのように送られるか確認する事が出来ます。

| メール配信設定<br>* メールアドレス: test@test.ne.jp<br>* 名新: ラスト<br>キャンセル 逆信<br>× | <ul> <li>「メールアドレス」へ送信したい任意のアドレスを入力します。</li> <li>「名前」は会員名称の代わりになります。</li> <li>「送信」ボタンを押してメールを送信します。</li> <li>送信先のメーラーで内容を確認します。</li> </ul> |
|---------------------------------------------------------------------|----------------------------------------------------------------------------------------------------|
| 注) 【メール配信設定】に進む為には、「D 件名」、「<br>が必須入力となります。                          |                                                                                                    |

H メール配信予約 ··· メール配信予約 をクリックする事で、メール送信を開始します。

① データ削除

▼ 選択にチェックを入れたデータのみ削除し ます。(①選択参照)

データ削除 をクリックして実行します。

- 16 会員件数
  - ▼ 現在表示されている件数(レコード数) / 絞り込まれた総件数(レコード数)
- ① ページボタン
  - ▼ ⑲で選択した表示件数毎にまとめたページ数を表示。クリックするとその数字のページを表示。
- 18 ページ移動ボタン
  - ▼ ⑲で選択した表示件数毎にまとめたページを移動します。
    - ※ ←前 ・ 次→ ・・・・・ 1ページづつ移動します。

※ 最初へ · 最後へ · · · · · 最初のページもしくは最後のページへ移動します。

- 19 表示件数
  - ▼ 会員一覧表に表示する件数を選択します。

| ▲日次へ投動 |  |
|--------|--|
|        |  |

| と項目をクリックするとデータの並び変えができます。 |    |                |                          |     |       |         | in the fi |      |    |
|---------------------------|----|----------------|--------------------------|-----|-------|---------|-----------|------|----|
| 選択                        | No | 会員ID           | <ul> <li>会員名称</li> </ul> | 本名  | 12.51 | 后胡      | ポイント      | 来店回数 |    |
|                           | 1  | NNG10000100064 |                          |     | 女性    | 自店舗     | 294       | 50   | 法店 |
|                           | 2  | NNG10000100063 |                          |     | 女性    | 8/284   | 110       | 10   | 未店 |
| •                         | 3  | NNG10000100062 |                          |     | 女性    | 自活器     | 10        | 00   | 来应 |
|                           | 4  | NNG10000100061 | ZZ                       |     | 女性    | 自己制     | 10        | 00   | 主席 |
| •                         | 5  | NNG10000100060 | 712                      |     | 女性    | 自店舗     | 10        | 003  | 来历 |
|                           | 6  | NNG10000100058 | 7.2.E                    | 手達征 | 女性    | 自运器     | 721       | 70   | 主席 |
|                           | 7  | NNG10000100057 | 7.22                     |     | 女性    | 8 (2 84 | 10        | 00   | 未足 |
| 1                         | 1  | NNG10000100056 | ZZ                       |     | 女性    | 自活動     | 10        | 00   | 主席 |
|                           | 9  | NNG10000100055 | <u> 1</u>                |     | 女性    | 自店舗     | 10,515    | 40   | 未成 |
| -                         | 10 | NNG10000100054 | 2                        |     | 女性    | 自运制     | 1,510     | 30   | 主臣 |
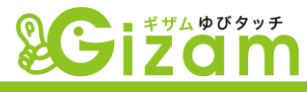

# 4-2: 会員用リンク

▼ 携帯電話から会員登録が出来る会員登録画面、既存会員のログイン画面、会員IDから登録を 行う利用登録画面を開く為のURL、QRコードを表示します。

| <b>&amp;C</b> i | Z C M                                    | * この部分には店舗                                                                                                    | 捕毎のロゴや画像が設定表示できます。   |
|-----------------|------------------------------------------|----------------------------------------------------------------------------------------------------|----------------------|
| 6               |                                          | 会員用リンク                                                                                                    | a-point24 様» 🕑 ログアウト |
|                 | 下記のリンクを会員へお知らせく<br>ログイン画面:<br>1          | たさい<br>http://gizam.jp/ybp/login/a-point24 A                                                                                           |                      |
|                 | 会員登録画面:                                  | http://gizam.jp/ybp/register/a-point24 A                                                                                               |                      |
|                 | <b>会員IDで登録画面:</b><br>(既存の会員の登録専用画面)<br>3 | http://gizam.jp/ybp/import/a-point24 A                                                                                                 |                      |
|                 | Copy<br>Best view w                      | 戻る<br>right @2012 by Gizam. All rights reserved - Ver 1.0<br>ith IE 6.0,7.0,8.0 FireFox 2.0, 3.0 at 1024 x 768 resolu<br>Ponete: GIZAM | tion                 |

▼ 各画面を開く方法

- A. URL ・・・・・ http:// から始る英字文字列を携帯電話のURL入力バー等へ手入力して表示させます。
- B. QRコ-ト・・・・ QRコ-ト・の上にカーソルを合わせ右クリックします。次に"名前を付けて 画像を保存"をクリックして、指示に従い任意の場所へ保存します。
   (ファイル形式は主にビットマップとなります)次に、保存したQRコートを 印刷したり画面に表示させ、携帯電話のQRコート・リータ・・で読み込 ませて、画面を開きます。
- C. ダウンロード・・・ 
  <sup>
  ダウンロード</sup> をクリックし、指示に従い任意の場所へ保存します。 (ファイル形式はGIFとなります)後は上記 B と同作業となります。
  - 別売のREMOを購入すると、携帯電話をREMOにかざすだけでURLが表示されるので、上 記画面を携帯電話に表示する作業が大幅に短縮されて大変便利です。

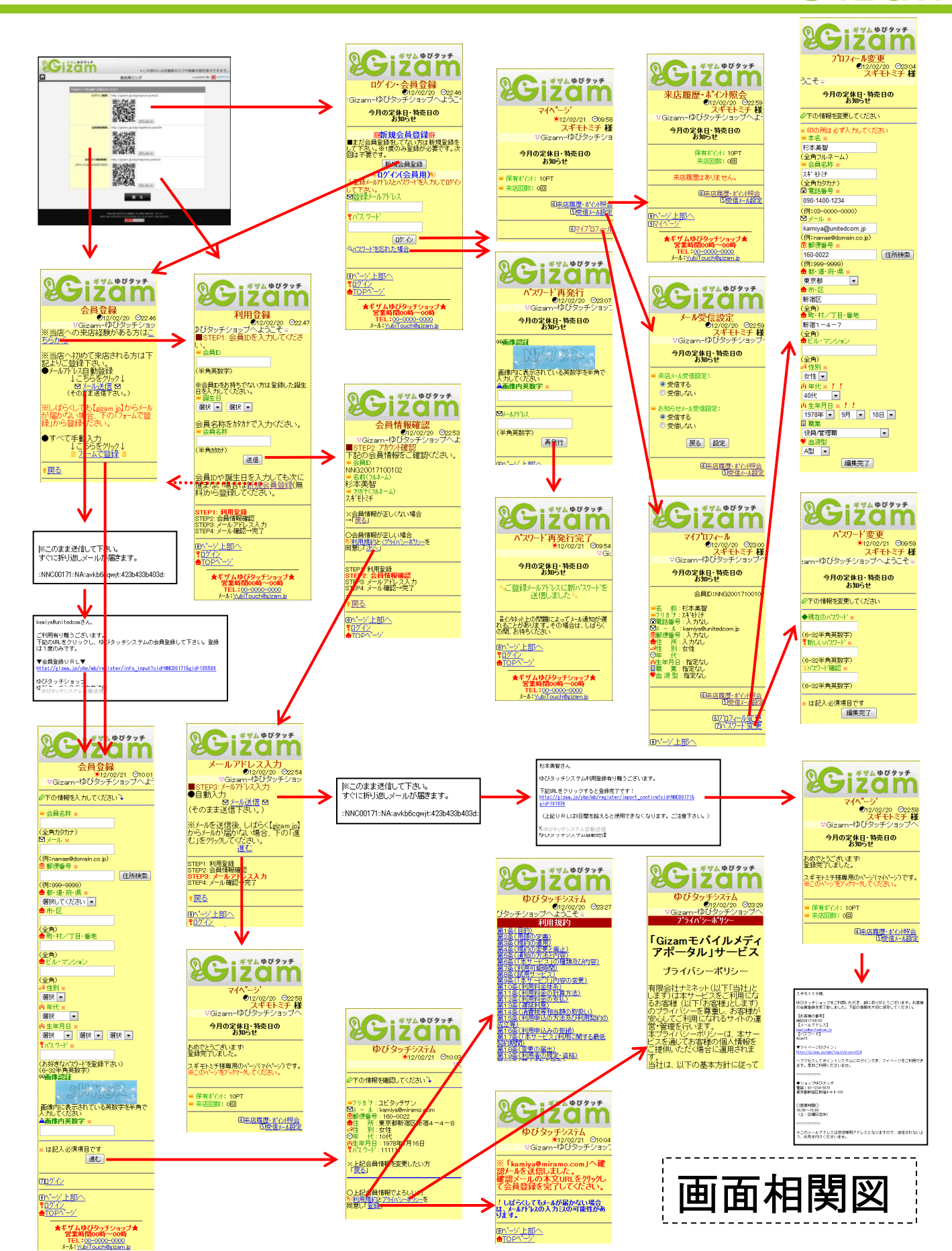

▲<u>目次へ移動</u>

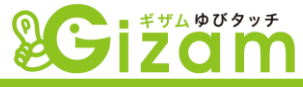

① ログイン・会員登録 (携帯電話)

▼ この画面は既に会員登録が済んでいて、パスワードが発行されている場合のみ利用する事が出来 ます。マイページの表示、会員情報の詳細登録、パスワード変更等を行う事が出来ます。

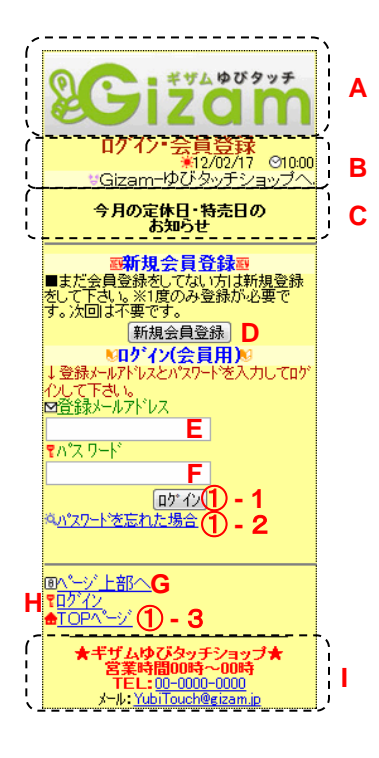

- A. ロゴ ・・・・・・ 任意の画像を表示します。
   4-8【携帯画面設定】 (61ページ)
- B. テロップ ····· 任意の文字列を表示します。画面右から左へ 文字が流れます。<u>4-8【携帯画面設定】(61</u> ページ)
- C. お知らせ ···· 任意の文字やリンク等を表示します。<u>4-8【携帯</u> <u>面面設定】(61ページ)</u>
- D. <u>新規会員登録</u> ···· ② <u>(会員登録)(40ページ)</u>画面が開きます。
- E. アドレスBOX ・・・ 会員登録時のメールアドレスを入力します。
- F. パスワードBOX ・会員登録時のパスワードを入力します。
- G. ページ上部へ ・選択して実行する事でページ上部へ移動します。
- H. ログイン ・・・・・ 他画面からこの画面を開きたい時に使用します。

①-1 マイページ

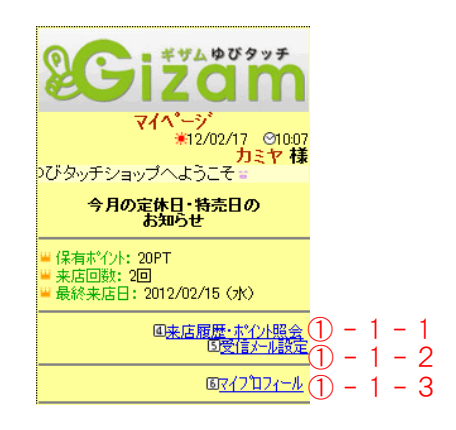

- ・ 上記E,FのBOXに入力した内容に誤りが 無い場合、会員のマイページを表示します。
- このヘージから、来店履歴の確認やポイン 照会、メールの受信拒否、登録した会員情報の確認、修正等を行います。

| RERE*                   | サムゆびタッチ<br>2000<br>*12/02/17 ©1007<br>カミヤ様<br>ョッブへようこそ:          |  |  |  |  |  |  |
|-------------------------|------------------------------------------------------------------|--|--|--|--|--|--|
| 今月の定休日・特売日の<br>お知らせ     |                                                                  |  |  |  |  |  |  |
| 保有来。                    | 保有ポイント: 20PT<br>来店回数: 2回                                         |  |  |  |  |  |  |
| ■ 第2目:2012/02/<br>来店店舗: | <ul> <li>第2目:2012/02/15(水) 16:56</li> <li>来店店舗: ゆびタッチ</li> </ul> |  |  |  |  |  |  |
| 前回のポイント:<br>発生ポイント:     | 2,000PT<br>0PT                                                   |  |  |  |  |  |  |
| 最終本"化小:                 | 20PT                                                             |  |  |  |  |  |  |
| ; 今回来后,1가:              | +. JUPT                                                          |  |  |  |  |  |  |
| 売上ポイント:                 | +50PT                                                            |  |  |  |  |  |  |
| 使用するおイント:               | -300PT                                                           |  |  |  |  |  |  |
| 最終本"化가:                 | 360PT                                                            |  |  |  |  |  |  |
| 最近の来店へ                  | <u>過去の来店へ</u><br>1912.187-1982.18                                |  |  |  |  |  |  |

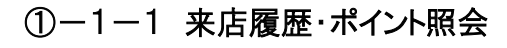

1ページあたり3回分の履歴情報が表示されます。過去の履歴を参照する場合、下部の「過去の来店へ」の文字を選択実行します。

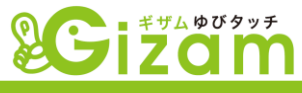

#### ①-1-2 受信メール設定

- A. 来店メール受信設定
  - デフォルトでは、「受信する」に設定されています。「受信しない」にポイントすると、会員が来店して、ポイントを付加された時に配信される来店メールを受信拒否する事が出来ます。
- B. お知らせメール受信設定
  - デフォルトでは、「受信する」に設定されています。「受信しない」にポイントすると、メルマガ等のメールを受信拒否する事が出来ます。

#### ①-1-3 マイプロフィール

- ・ 会員登録時に入力したプロフィールを表示します。
   表示されている項目の削除や追加は出来ません。
- A. プロフィール変更 090-1400-1234 (例:03-0000-0000) 図メール × ギザムゆびタッチ 会員登録時に入力したプロフィールを変更します。 kamiya@unitedcom.jp zan (例:namae@domain.co.jp) 會郵便番号 ※ 表示されている項目は追加・削除する事が マイプロフィール ●12/02/20 ©23:00 スギモトミチ 様 ♥Gizam-ゆびタッチショップへ 160-υυ∠\_ (例:999-9999) ✿都·道·府·県 × ★″ 160-0022 可能です。入力規則・方法等は、4-9【会員 情報設定】(65ページ)を参照して下さい。 今月の定休日・特売日の お知らせ 新宿区 会員D:NNG20017100102 (全角) ✿町・村/丁目・番地 単名前:杉本美智
   サフリカサ:スギモドチ
   ⑦電話番号:入力なし
   図 - ル:kamiya@unitedcom.
   動作(低音):入力なし
   合性所:入力なし
   ペ性別:女性
   ②年代: 住所検索 . . . 郵便番号を入力してから、ホ 新宿1-4-7 (全角) ▲ビル・マンション タンを選択実行します。郵便 番号に対応する住所が表示 (全角) されます。 9年 代: ■生年月日:指定なし ■職 業:指定なし ●血 液型:指定なし 女性 💌 <u>申年代※!!</u> 40代 ▼ 編集完了 入力が終わったら、選択実 . . . ④来店履歴・ポイント照会 「り受信メール設定」 行します。プロフィールの更新が ■ 職業 67-07~-ル変更 行われます。 役員/管理職 A型 💌 面パージ上部へ サム ゆびタッチ zan ード変更 B. パスワード変更 12/02/21 O09:59 スギモトミチ 和 am-ゆびタッチショップへようこそ 槠 今月の定休日・特売日の お知らせ 現在利用しているパスワードを変更します。
  - ・現在利用しているハスリートを変更します。
     表示されている項目は全て入力する必要があります。ハ<sup>2</sup>スワードを忘れた場合は、①-2
     【パスワード再発行】(次ページ)を参照下さい。
  - ・ 編集完了 ・・・ 入力規則に従って全て入力 後、ボタンを選択実行します。 パスワードの変更が行われます。

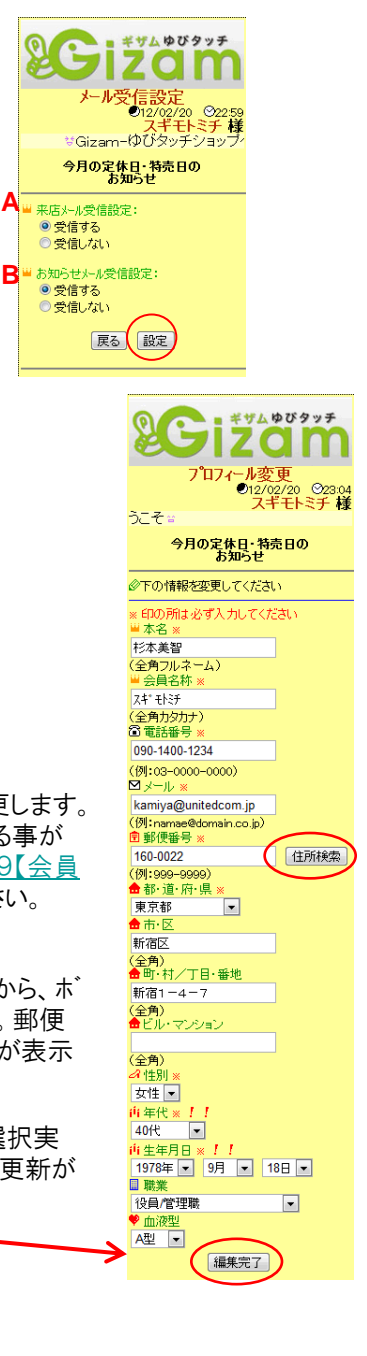

⊘下の情報を変更してください

◆現在のパスワード※

(6-32半角英数字) 【新しいパスワード※

(6-32半角英数字) ┋パスワード確認 ※

6-32半角英数字)

は記入必須項目です

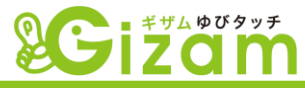

â介タホット上の問題によってメール通知が遅 れることがあります。その場合は、しばらく の間、お待ちください

①-2 パスワート 再発行

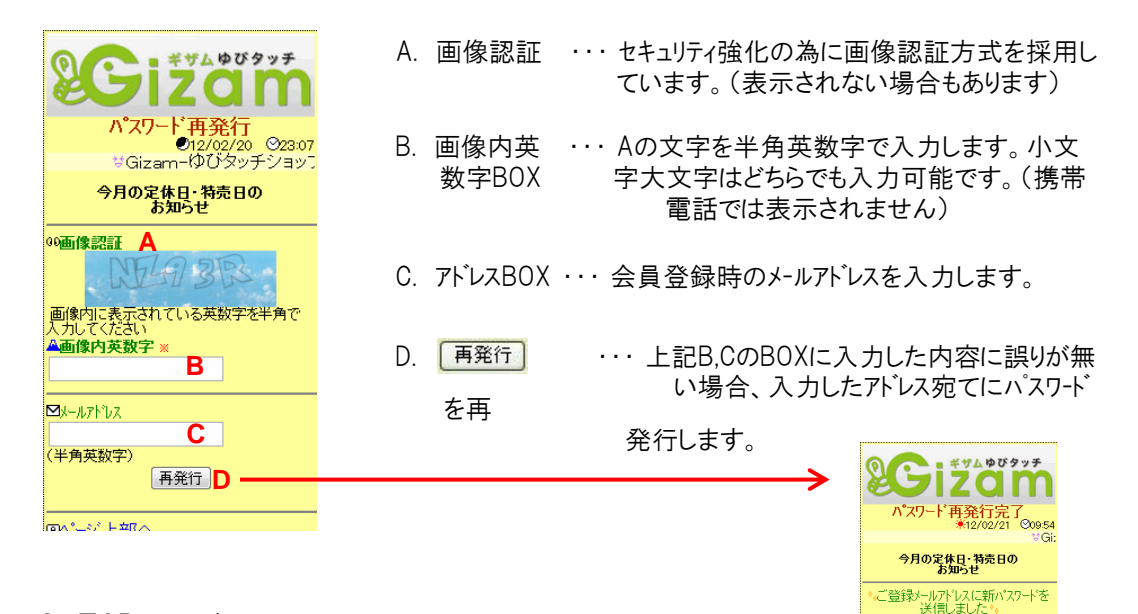

①-3 TOPページ

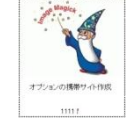

 オプション(有料)の携帯サイトをご契約頂いている時、この 文字リンクを選択実行すると、作成した携帯ホームヘージのTO P画面を表示します。

## ② 会員登録 (携帯電話)

▼ この画面は直接会員登録を行う場合に利用します。

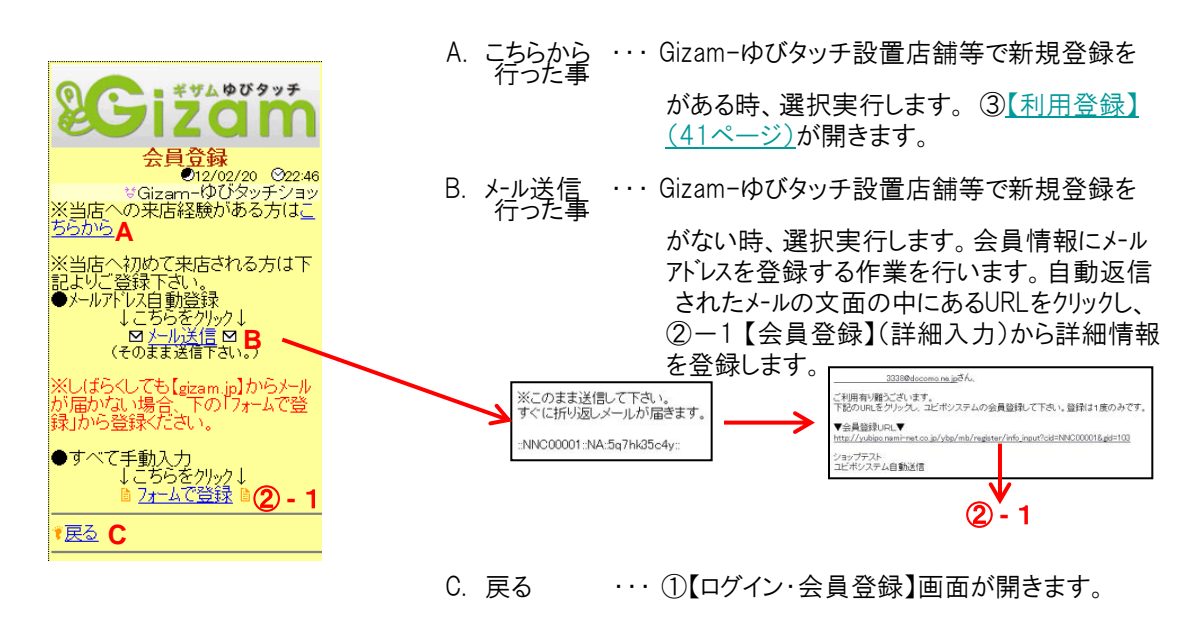

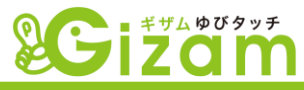

②-1 会員登録(詳細入力)

▼ ここでは会員登録に必要な項目を入力し、会員登録を完了させます。また、項目 名の右側に※が付いてる場合、必須入力を表します。項目の入力規則・方法等は、<u>4</u> <u>-9【会員情報設定】(65ページ)</u>を参照下さい。

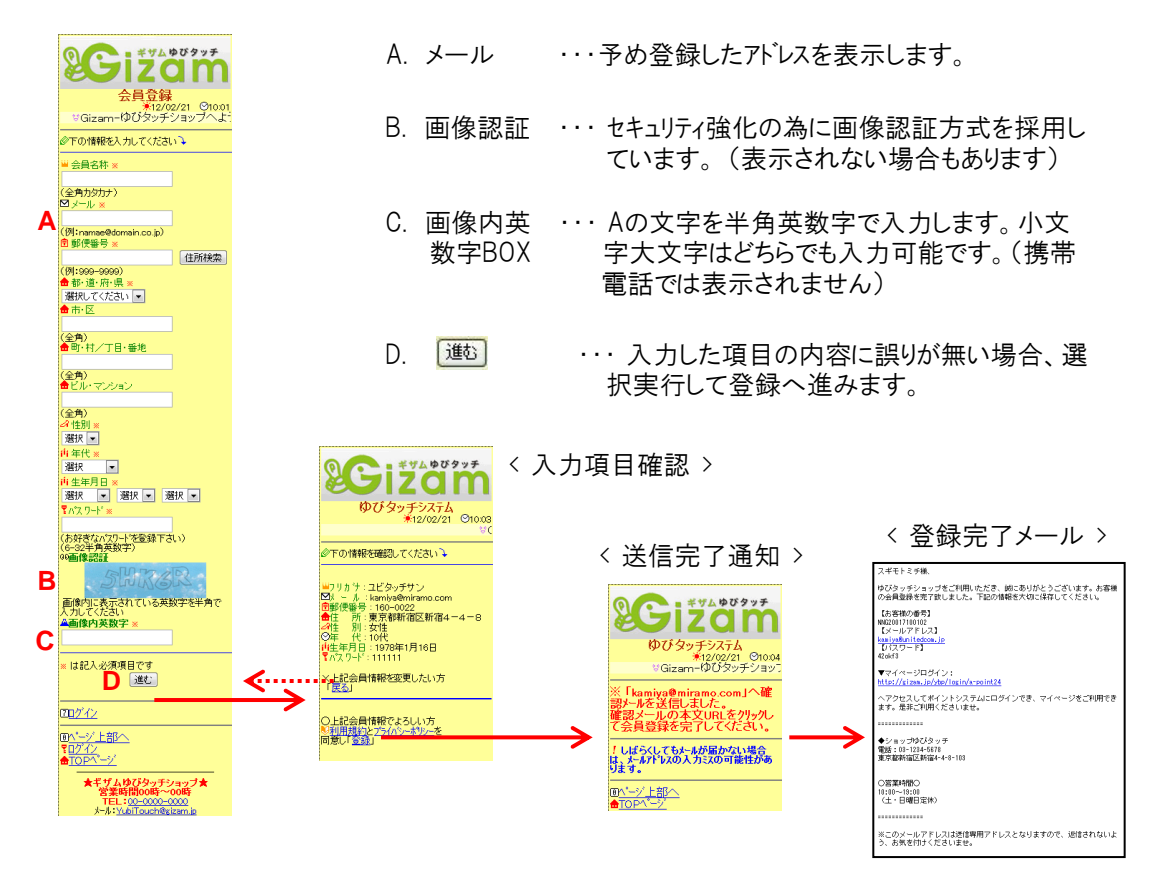

#### ③ 利用登録 (携帯電話)

▼ Gizam-ゆびタッチ設置店舗等で新規登録(簡易登録)を行った後に、この画面で本登録を 行います。入力パターンは2通りで、1. 会員番号かつフリガナ姓 2. 誕生日かつフリガナ姓 の どちらかで入力します。

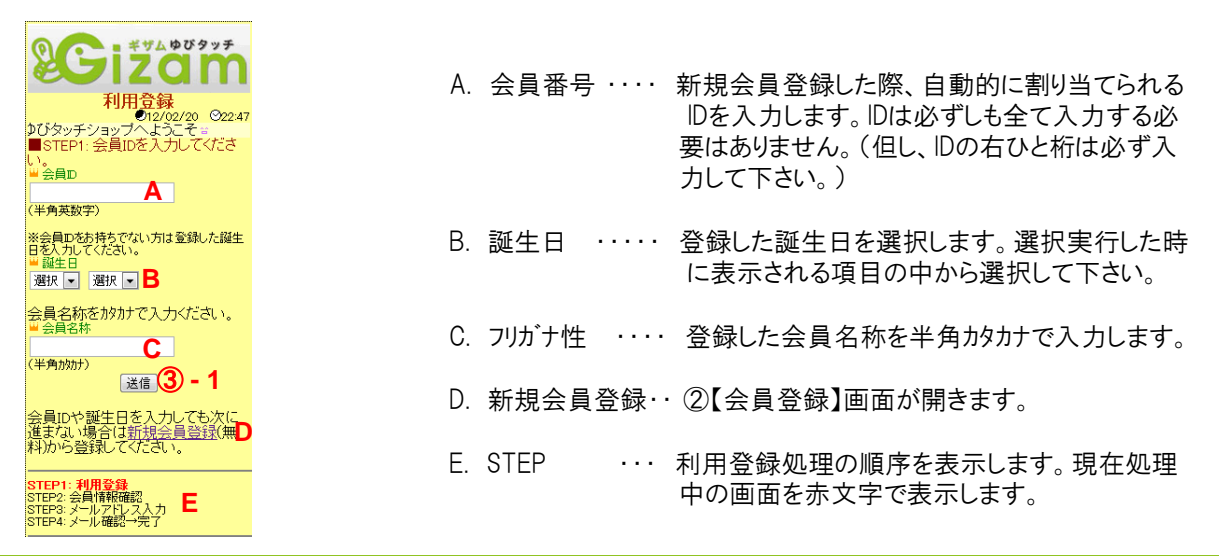

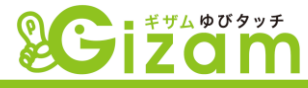

## ③-1 会員情報確認

▼ 表示された会員情報を確認し、「利用規約」と「プライハ・シーホリシー」を確認後「次へ」 を選択実行して次ページへ進みます。

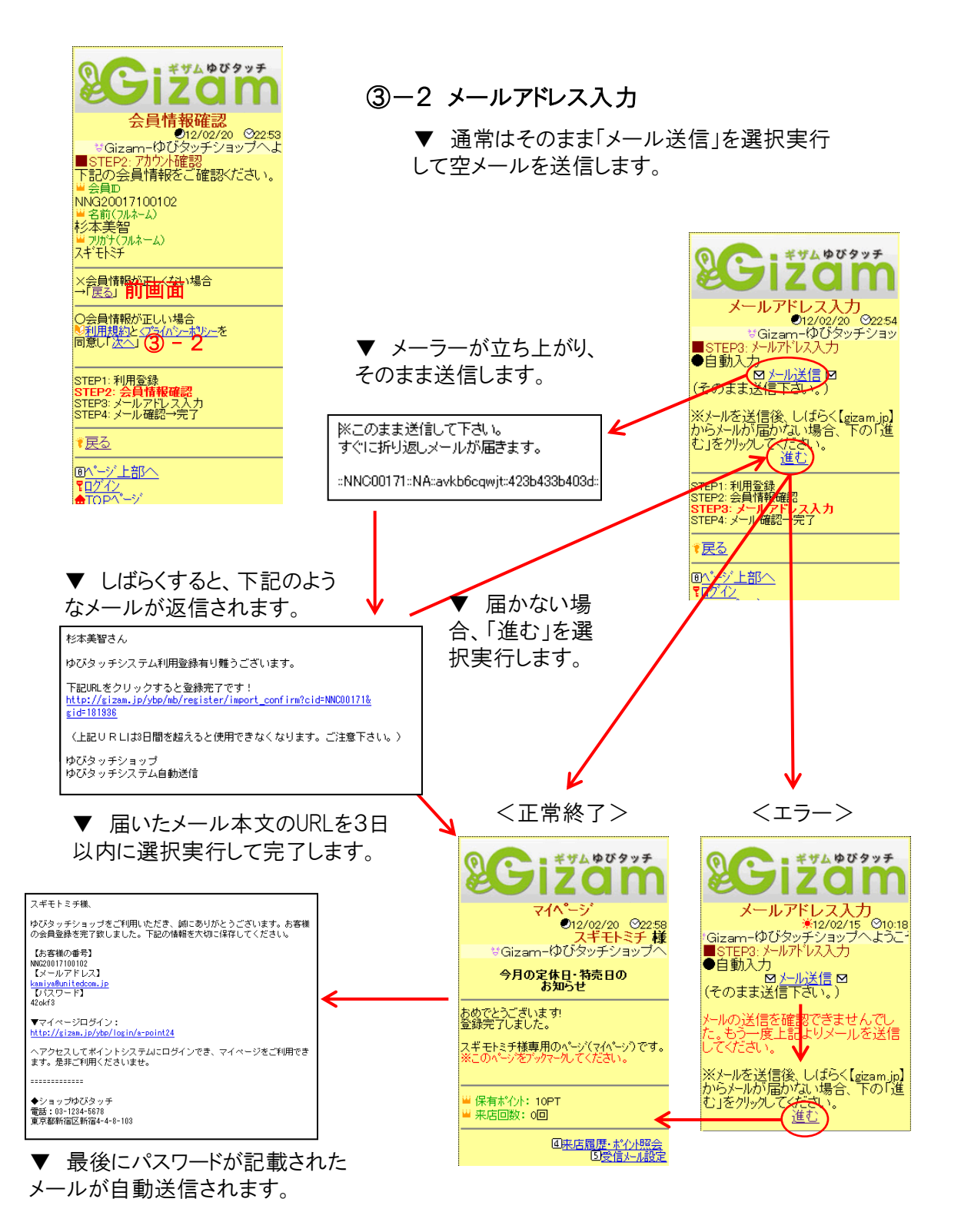

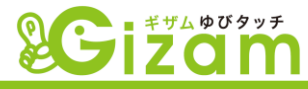

## 4-3: メール配信

▼ このメール配信では、オプション契約(有料)で利用できる、Gizam-モバイルHPの会員や Gizam-アポイント(ビューティー向け予約管理システム)の会員等を一括してまとめてメール配 信する事が出来ます。定期的にメールマガジン等を送信する場合に利用します。

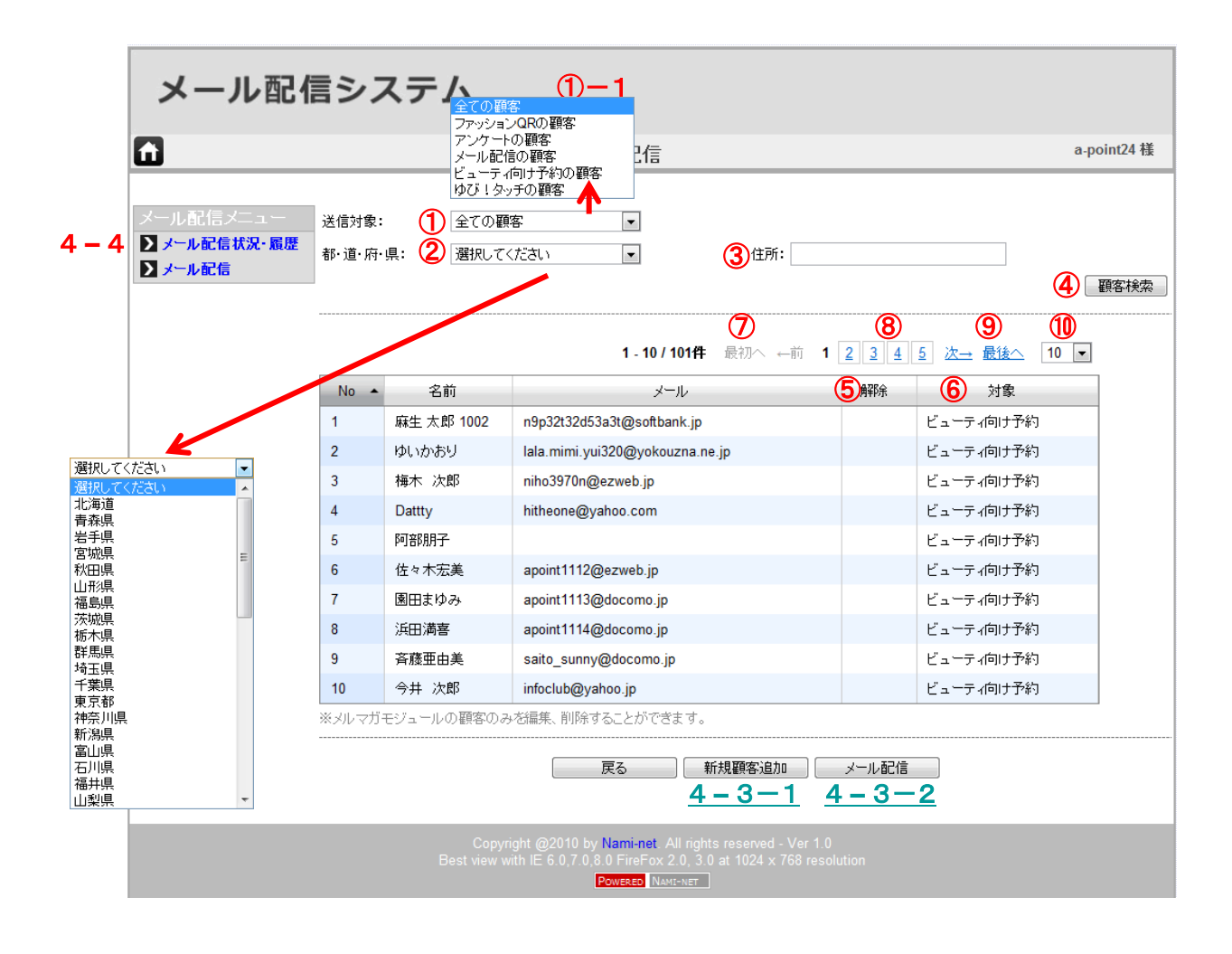

😵 見出しをクリックする事により、並べ替えを行う事が出来ます。

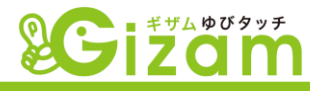

## ① 送信対象

▼ クリックして表示された項目を選択する事によって、会員の絞り込みを行います。オプション契約(有料)がある場合に表示される項目及び、<u>4-3-1【新規顧客追加】(45ページ)</u>で追加した項目(メール配信の顧客と表示)等が表示されます。

#### ①-1 メール配信の顧客を選択した時

| 選択  | No 🔺   | 名前       | x                 | ll - | 解除 | 対象    |
|-----|--------|----------|-------------------|------|----|-------|
|     | /1     | ききき      | test@test.co.jp B |      |    | メール配信 |
| メルマ | ガモジュール | の顧客のみを編り | 集、削除することができまう     |      |    |       |
|     |        |          |                   |      |    |       |
|     |        |          |                   |      |    |       |

- A. 選択の列に表示されているチェックBOXをクリックしてチェックを入れ、 ボタンをクリックしてメール配信顧客データ(<u>4-3-1【新規顧客追加】(45ページ)</u> で追加したデータ)を削除出来ます。
- B. メールの列に表示されているアドレスをクリックすると、修正画面が開きます。
   メールアドレスの修正を行い、 Save をクリックして完了します。
- ② 都道府県

▼ クリックして表示された項目を選択する事によって、会員の絞り込みを行います。主に都道 府県別に送信したい場合に利用します。

③ 住所

▼ 住所を入力して、④をクリックして絞り込みを行います。住所は必ずしも全て入力する必要 はありません。

- ④ 顧客検索
  - ▼ <u>
    顧客検索</u>
    をクリックして住所の絞り込みを実行します。
- ⑤ 解除

▼「メルマガ受信拒否」(<u>3-2-2-1【会員情報編集】(22ページ)</u>)を設定している場合、 「解除」が表示され、一括メール送信から除外されます。

- ⑥ 対象
  - ▼ 会員の所属するグループを表示します。①送信対象を参照。

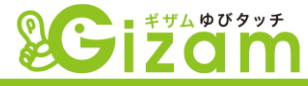

⑦ 会員件数

▼ 現在表示されている件数(レコード数) / 絞り込まれた総件数(レコード数)

⑧ ページボタン

▼ ⑩で選択した表示件数毎にまとめたページ数を表示。クリックするとその数字のページを表示。

- ⑨ ページ移動ボタン
  - ▼ ⑩で選択した表示件数毎にまとめたページを移動します。

※ ←前 · 次→ ···· 1ページづつ移動します。

※ 最初へ ・ 最後へ ・・・・・ 最初のページもしくは最後のページへ移動します。

⑩ 表示件数

▼ 一覧表に表示する件数を選択します。

## 4-3-1:新規顧客追加

▼ Gizam-ゆびタッチの会員または、オプションの会員以外のメルマガ送信者を追加します。4-3 -①の送付対象では、「メール配信の顧客」となります。一度の追加で最大500件まで登録可能で す。

| メール配信システム                            |                                                                                                    |             |  |  |  |  |  |  |
|--------------------------------------|----------------------------------------------------------------------------------------------------|-------------|--|--|--|--|--|--|
| fi -                                 | 新規顧客追加                                                                                                    | a-point24 様 |  |  |  |  |  |  |
| メール記信メニュー<br>▶ メール記信状況・風歴<br>▶ メール記信 | A     B       No     名前       メールアドレス       1.     テステス       2.       最大500顕密まで入力してください。         原る     次へ     C                                         | ]           |  |  |  |  |  |  |
|                                      | Copyright @2010 by <b>Nominnet</b> All rights reserved - Ver 1.0<br>Best view with E 6.0.70,80 FireFox 2.0,30 st 1024 x 768 resolution<br>Powteto Newther |             |  |  |  |  |  |  |

- A 名前 ・・・・・ 任意の文字を入力して下さい。メールの宛先に表示されます。
- B メールアドレス ・・・・・ 半角英数字にてメールアドレスを入力して下さい。
- C \_\_\_\_\_\_ ( 顧客情報確認 ) ( 次ページ ) 画面が開きます。

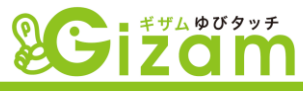

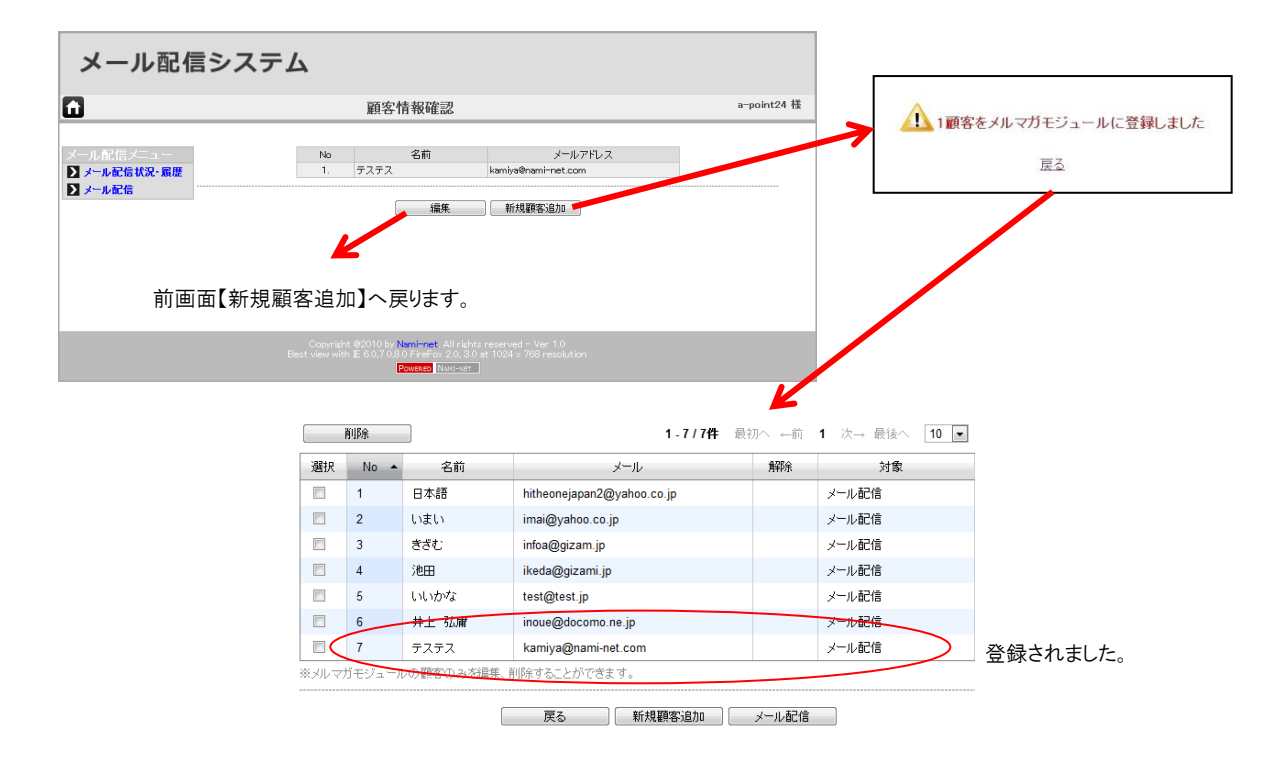

# 4-3-2:メール配信

▼ メールアドレスの登録があるデータ、かつ解除(4-3-⑤)対象外のデータに対してメールの 送信を一括で行います。詳細は4-1-1-1-10メール配信(33ページ)を参照して下さい。

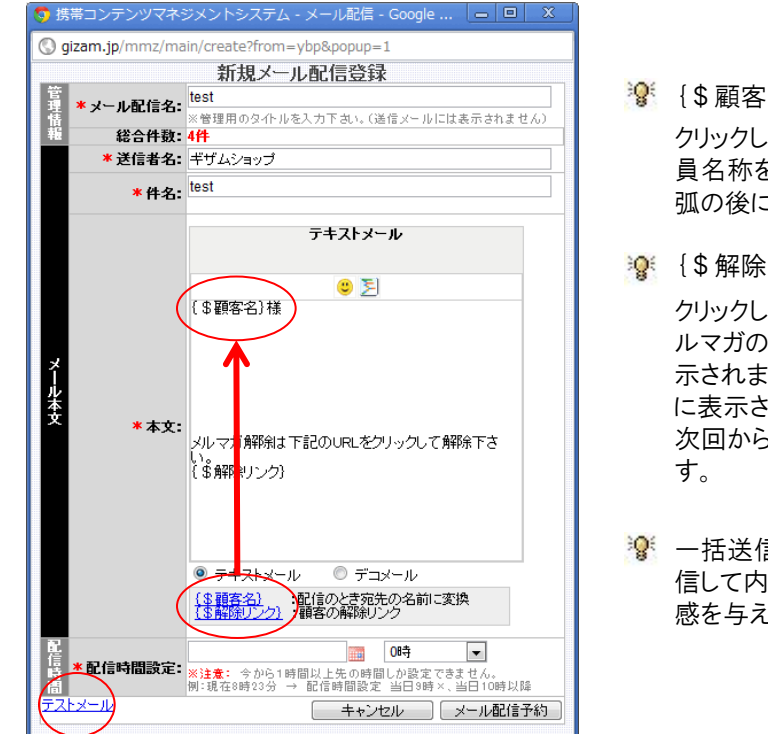

- 🧏 {\$顧客名} クリックして本文に貼り付ける事によって、会 員名称をメール毎に表示させます。必ず括 弧の後に「様」を入れてください。

クリックして本文に貼り付ける事によって、メ ルマガの配信停止(解除)を行うリンクが表 示されます。実際送信されたメールの本文 に表示されたリンクをクリックする事によって、 次回からメールを届かなくさせる事が出来ま

😰 一括送信を行う前に必ずテストメールを送 信して内容を確認しましょう!相手に不快 感を与える結果になりかねません!

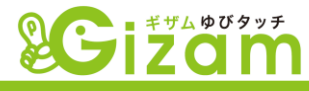

## 4-4:メール配信状況・履歴

▼ メール配信した詳細情報の履歴を表示します。4-3メール配信もしくは、<u>4-1-1(4)</u> メール配信(33ページ)で送信した内容が表示されます。

| メール配信システム |            |               |            |                        |          |                      |                     |                |  |
|-----------|------------|---------------|------------|------------------------|----------|----------------------|---------------------|----------------|--|
| 1         |            | メール配信状況・履歴    |            |                        |          |                      | а-ро                | int24 様        |  |
| メール配信メニュー | No         | 1<br>メール配信名   | 未配信        | 2<br>総合件数<br>配信语       | 牛敗       | <mark>③</mark><br>件名 | <b>④</b><br>配信時間設定  | <b>⑤</b><br>状況 |  |
|           | <b>3</b> 1 | <u>ಕೆಕೆಕೆ</u> | 5 <u>1</u> | <u>51</u><br><u>0</u>  | <u>0</u> | ਡੈ ਡੈ ਡੈ             | 2012/02/29(水) 19:00 | 予約中            |  |
|           | 2          | test          | <u>0</u>   | <u>51</u><br><u>51</u> | <u>0</u> | test1                | 2012/01/20(金) 17:00 | 配信済            |  |
|           | 3          | Far           | <u>0</u>   | <u>51</u><br><u>51</u> | <u>0</u> | テスト                  | 2012/01/20(金) 13:00 | 配信済            |  |
|           | 4          | test          | <u>0</u>   | 1<br>1                 | <u>0</u> | test                 | 2011/12/22(木) 14:00 | 配信済            |  |
|           | 5          | <u>test</u>   | <u>0</u>   | <u>47</u><br><u>47</u> | <u>0</u> | test                 | 2011/12/02(金) 12:00 | 配信済            |  |
|           | 6          | FIL           | <u>0</u>   | <u>0</u><br><u>0</u>   | <u>0</u> | テスト                  | 2011/12/02(金) 12:00 | 配信済            |  |

#### メール配信名

▼ 4-3-2メール配信の「メール配信名」又は、【新規メール配信登録】の「メール配信名」 (<u>4-1-1(④メール配信(33ページ)</u>)が表示されます。表示された「メール配信名」の文字 をクリックすると、⑤「状況」に対応した内容が表示されます。

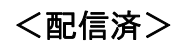

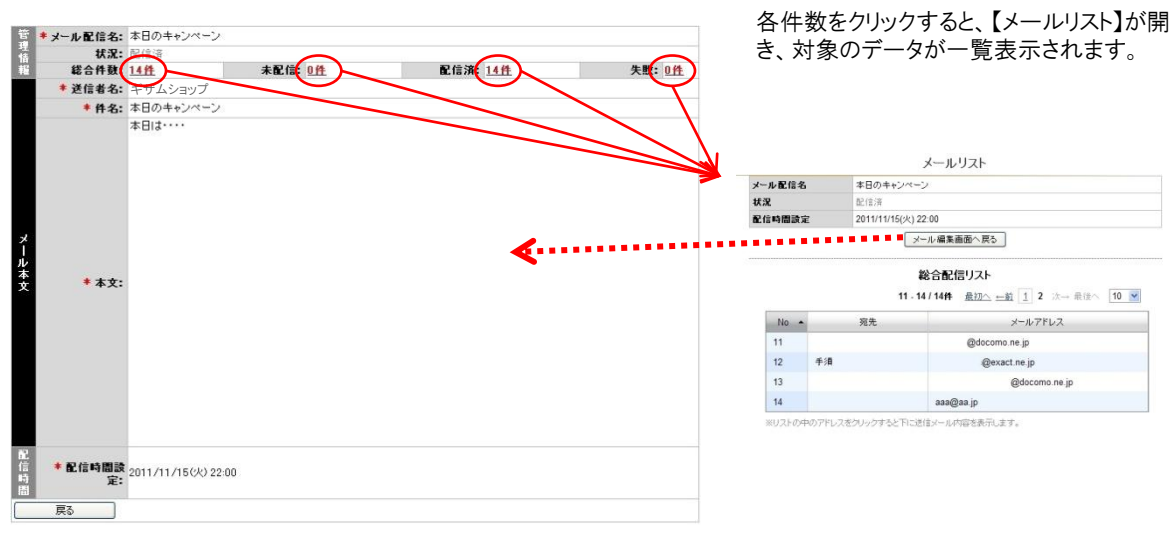

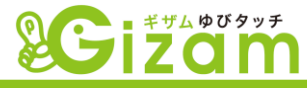

### <予約中>

| 管理<br>情報<br>総合   | 信名: きさき<br>(学校のタイトルを入力下さい。(送信メ-<br>状況:(予約中)<br>件数: 51日                                               | ルコは表示されません)   | <ul><li>A. メール配信名・送信者名・件名・本文</li><li>・変更が可能です。</li></ul>    |
|------------------|----------------------------------------------------------------------------------------------------|---------------|-------------------------------------------------------------|
| *送信              | 者名: ギザムショップ                                                                                          |               |                                                             |
| *                | 件名: ばばば                                                                                              |               | В. 💵                                                        |
|                  | テキストメール                                                                                              |               | ・ 配信日時を修正します。                                               |
| ×                | ② ∑<br>(\$顧客名)さま                                                                                     |               | C. メール配信キャンセル<br>・メール配信をキャンセルします。                           |
| <u>朱</u> 文 •     | 本文:                                                                                                  |               | <ul> <li>D. メール配信更新</li> <li>・ 修正を更新して、前画面に戻ります。</li> </ul> |
|                  | <ul> <li>テキストメール</li> <li>デュメール</li> <li>(3 開発)201</li> <li>(3 開発)201</li> <li>(第各の解発)202</li> </ul> |               |                                                             |
| 記<br>信<br>時<br>間 | 設定: 2012/02/29(水) 19:00 볩 🖪                                                                          | С             | D                                                           |
| テストメール           |                                                                                                    | 戻る メール配信キャンセル | メール配信更新                                                     |

## ② メール配信ステータス

▼ 一括メール送信時の未配信、配信済、失敗のそれぞれの詳細を表示します。

#### A. 総合件数

メール送信した際の合計件数が表示されま す。総合件数に表示されている数字をクリッ クして、対象データのリストを開きます。

#### B. 未配信

総合件数列の数字をクリックします。メール 送信した際の合計件数が表示されます。

#### C. 配信済

総合件数列の数字をクリックします。メール 送信した際の合計件数が表示されます。

#### D. 失敗

総合件数列の数字をクリックします。メール 送信した際の合計件数が表示されます。

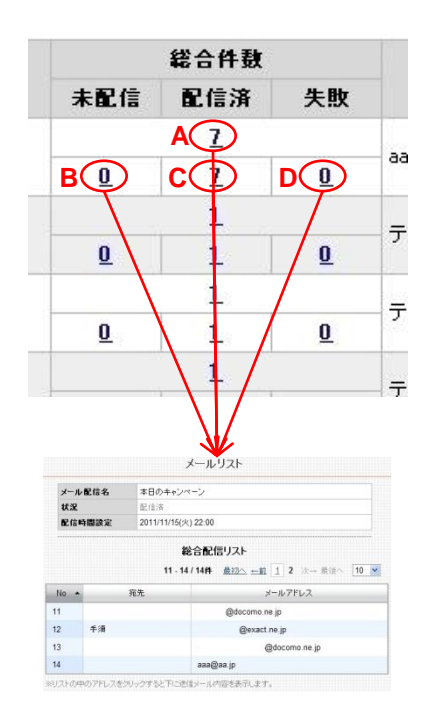

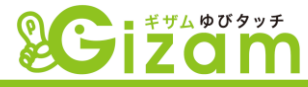

③ 件名

▼ 4-3-2メール配信の「件名」又は、【新規メール配信登録】の「件名」(<u>4-1-1(4)</u> メール配信(<u>33ページ)</u>)が表示されます。

④ 配信時間設定

▼ 4-3-2メール配信の「配信時間設定」 又は、 【新規メール配信登録】の「配信時間設定」(<u>4-1-1個メール配信(33ページ)</u>)で設定した日時が表示されます。

⑤ 状況

▼ メール配信が未送信の場合に「予約中」、送信が完了している場合に「配信済」が表示されます。

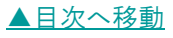

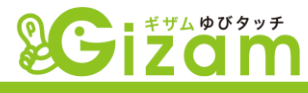

# 4-5: 基本設定

▼ 基本設定では、Gizam-ゆびタッチシステムを使用する上で最も重要な設定を行います。

| 8 <b>*</b> ##4 \$\$ \$\$                                                                  |                                        |                      |
|-------------------------------------------------------------------------------------------|----------------------------------------|----------------------|
|                                                                                           | *この部分には店                               | 舗毎のロゴや画像が設定表示できます。   |
|                                                                                           | 基本設定                                   | a-point24 様» 🕑 ログアウト |
| <ul> <li>①店舗ID: demo</li> <li>③ 管理パスワード: ・・・・・</li> </ul>                                 | <b>②※店舗名称:</b> ゆびタッ <del>:</del><br>有効 | チショップ                |
| <b>④ 来店有効開隔</b> : 12時 ▼ 0分 ▼                                                              |                                        |                      |
| <ul> <li>(【】)会員有効期限: ○なし</li> <li>◎ 登録から</li> <li>1年 ▼ 後まで</li> <li>○ 期限切れ後ポイン</li> </ul> | ントリセット                                 |                      |
| ◎ 最終来店日から                                                                                 |                                        |                      |
| <ul> <li>(5)ボイントモード: A ◎ 売上モード</li> <li>図 来店ボイント</li> <li>図 売上ボイント</li> </ul>             | 10 PT<br>1000 円につき 10 PT               |                      |
| ■◎ ポイント加算モード                                                                              |                                        |                      |
| ⑦*登録時ポイント: 10 PT                                                                          |                                        |                      |
| (6)*ボイント付与上限: 5000 PT ※制限しない場合                                                            | 含は0を設定してください。                          |                      |
| (8)*上マージン: 100 px                                                                         |                                        |                      |
|                                                                                           | .)                                     |                      |
| (1)×エージェントポート: 8080 ×エージェントでの                                                             | がート設定と同じ1025~65535の番号な                 | を入力してください。           |
|                                                                                           |                                        | キャンセル 保存             |

- ① 店舗ID
  - ▼ 任意の店舗Dを半角英数字で入力します。
- ② 店舗名称
  - ▼ 任意の店舗名称を設定します。
- ③ 管理パスワード

▼「有効」BOXにチェックを入れてから、半角英数字で入力します。パスワードを設定すると、【待ち受け】画面から、【スタッフ専用管理画面】を開く時、パスワード規制がかかります。

| wanek [ |       |
|---------|-------|
| ivo-i   |       |
|         | ログイン  |
|         | Login |

#### ④ 来店有効間隔

▼ ポイントを加算してから、次のポイントを加算するまでの時間を設定します。

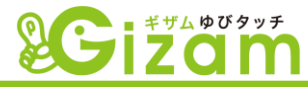

⑤ ポイントモード

▼ ポイントモードには2種類有り、モードによって会員が来店した時のポイント付加の方法が変わります。

A. 売上モード ・・・・ 売上金額によってポイントを付加します。例として下記のように設定します。

| <b>ポイントモード:</b> <ul> <li>● 売上モード</li> <li>● 売上ボイント</li> <li>● 円</li> <li>● 売上ボイント</li> <li>● 円</li> <li>● 売上ボイント</li> </ul>                                                                                                    | т                                                          |
|----------------------------------------------------------------------------------------------------|------------------------------------------------------------|
| · 来店ホイン ··· 会員が来店して認証を行う<br>· 売上ホイン ··· 売上に対してのホイントの価                                                                                                    | らと自動的に付加されるポイント。<br>値を自由に設定します。                            |
| *cの密分には占勝層のロゴや画像が設定表示できます。<br>■ *cの密分には占勝層のロゴや画像が設定表示できます。<br>■ *cの密分には占勝層のロゴや画像が設定表示できます。<br>*Cの密分には占勝層のロゴや画像が設定表示できます。<br>*Cの密分には占勝層のロゴや画像が設定表示できます。<br>*Cの密分には占勝層のロゴや画像が設定表示できます。<br>*Cの密分には占勝層のロゴや画像が設定表示できます。<br>*Cの密分には占勝層のロゴや画像が設定表示できます。<br>*Cの密分には占勝層のロゴや画像が設定表示できます。<br>*Cの密分には占勝層のロゴや画像が設定表示できます。<br>*Cの密分には占勝層のロゴや画像が設定表示できます。<br>*Cの密分には占勝層のロゴや画像が設定表示できます。<br>*Cの密分には占勝層のロゴや画像が設定表示できます。                                                                                                    | ※ 100円で1PTなので、5,000 ÷100 = 50 PT                           |
| 来店ボイント:     10 T       売上ボイント:     50 F ジデゴリー:       利用ボイント:     PT       尿線ポイント:     70 PT       ポイント特労 (Socort) に上環されます。                                                                                                    | が付加されます。 使用方法等の詳細は <u>2-2-1【来店処理金額</u> 入力】(13ページ)を参照して下さい。 |
| キャンセル<br>Copyright Addition (Add Parties and Parties an |                                                            |

B. ポイント加算モード ・・・・・ 予め設定したポイントカテゴリにてポイントを付加します。例として下記のように 設定します。

|                                                                | *この部分 <br>来店=ポイント加算                                                                                                    | こは店舗毎のロゴや画像が設定表示できま<br>yubipo_shop 種> 🕑 ログ | а.<br>Рон    | 予め4-10【加算ポイント設定】(70ページ)に                                       |
|----------------------------------------------------------------|----------------------------------------------------------------------------------------------------|--------------------------------------------|--------------|----------------------------------------------------------------|
| - 約会合<br>- 東京王マ小 - 王奈本で、<br>500<br>- ダンデニョー<br>300<br>- FREE入力 | + 1027<br>+ 100<br>+ 100<br>+ 104<br>+ 104<br>+ 1 | 50 300<br>300 2<br>158 3<br>100 2<br>300 2 | <b>}</b> ₿€  | て、ホイントを設定します。<br>設定した項目をクリックする事によって、ポイント<br>が付加されます。           |
| #日名                                                            | PT 00 80 40                                                                                                    | -1レクリア                                     | 3 <b>8</b> : | 使用方法等の詳細は <u>2-2-2-⑩【来店ポイ</u><br><u>ント加算】(16ページ)</u> を参照して下さい。 |
| キャンセル                                                          | copyright @2013 by Blaam All rights reserved - ve<br>aest view with 15 6.2,7.0,8 0 firefox 2,0,3.0 at 1024 4 760<br>Connect Stravet                                                                                                    | 登録                                         |              |                                                                |

- ⑥ 登録時ポイント
  - ▼ 新規会員登録時に付加されるポイントを設定します。

⑦ ポイント付与上限

▼ ポイントモードが「ポイント加算モード」の時、2-2 -2-⑩【来店ポイント加算】(16ページ)画面上に自 由にポイントを付加出来るBOXが存在します。誤入力 や不正入力でのポイント付加を防ぐ為に、ポイント付加 出来る上限を設定します。

| CDCC3+ |                                           | <br> |       |     |
|--------|-------------------------------------------|------|-------|-----|
|        | li en en en en en en en en en en en en en | PT   | 74 50 | 1 4 |
| 項日名    |                                           |      | 唯認    | _   |
| -      | ッリア                                       |      |       |     |

#### ⑧ 上マージン

▼ Gizam-ゆびタッチ画面の上余白を設定します。目安は、10PXで約3mmです。Gizam-ゆ びタッチを使用する場合、キーボードの「F11」キーを押して全画面表示で使用する事をお勧 めします。

9 自動TOP戻る時間

▼ 来店処理にてポイントを加算後、自動的に待ち受け画面に戻る時間を設定します。

⑩ テンキー

▼「使用する」にチェックを入れると、【会員検索】等の画面で入力項 目のBOXをクリックする事で、入力用のキーボードが表示されます。特に タッチパネルをご利用の場合に使用します。

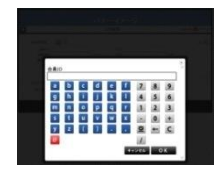

① エージェントポート

▼ ポート番号が変更出来ます。

- 12 会員有効期限
  - ▼ 基準日の設定 設定する場合、会員登録日(登録から)または、最終 来店日からのどちらかにチェックを入れます。
  - ▼ 期限の設定 基準日から何年有効にするかを設定します。
- 会員有効期限:
   なし
   ③ 登録から
   2年 ♥ 後まで
   ♥ 期限切れ後ポイントリセット
   最終来店日から

▼ ポイントリセットの設定

チェックを入れた場合、基準日から有効期限を経過した時、保有していたポイントがリセットされゼロになります。但し、"最終来店日から"にチェックを入れた場合、会員が来店する 度にリセットされる日が自動的に延長されます。

- \* "登録から"または、"最終来店日から"のどちらに設定した場合でも、期限の切れる 30日前になると、3-2-2-1【会員情報編集】(22ページ)の「有効期限」の行 に「更新」ボタンが現れ、クリックすることにより更新する事が可能です。但し、有効 期限の前に更新した場合、有効期限の日から期限の年数、有効期限を経過後に 更新した場合は、更新した日から期限の年数が足されます。
- この項目の設定は、運用開始後は極力変更しない事をお勧めします。(例えば、基準日を"最終来店日"として、ポイントリセットにチェックを入れていた場合で、数年後に基準日を"登録日"に切り替え、ポイントリセットにチェックを入れた場合、その瞬間ポイントがクリアされる会員が出る恐れがあります。)

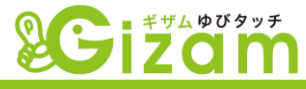

## 4-6: メール設定

▼ メール設定では、会員に対してアクション毎のメール送信の有無や、送信するメールの内容 等が設定出来ます。デザイン等の見せ方で大きく差が出るところでもあります。

| 20                         | ギザムゆびタッチ<br><b>スロハ</b>                                                                                                    | *この部分                                                                                                    | こけ店舗毎のロゴや画像が設定表示できます |
|----------------------------|----------------------------------------------------------------------------------------------------|----------------------------------------------------------------------------------------------------|----------------------|
| â                          |                                                                                                    | メール設定                                                                                                    | a-point24 様» 🕐 ログアウト |
| -×                         | ル送信設定                                                                                                    |                                                                                                    | キャンセル 保存             |
|                            | <ol> <li>新規会員登録確認メール()</li> <li>新規会員登録完了メール</li> <li>第規会員登録完了メール</li> <li>図 既存会員登録完了メール</li> <li>図 既存会員登録完了メール</li> <li>図 既存会員登録完了メール</li> <li>図 既存会員登録完了メール</li> <li>図 誕生日メール</li> <li>誕生日 前日 ● の 13</li> </ol> | メールを手動に入力された場合)<br>時 ■ にメールを送信する。                                                                                     |                      |
| <u>4−6−1</u> ×-            | ・<br>ルテンプレート設定<br>新規会員登録確認メール<br>作名:*<br>新規会員登録確認メール<br>ホウ・                                                                                                    |                                                                                                    |                      |
|                            | テキストメール                                                                                                    | S S                                                                                                    |                      |
| 通知<br>(<br>()<br>()<br>重理: |                                                                                                    | メールする<br>ヘメールする                                                                                                    |                      |
|                            |                                                                                                    |                                                                                                    | キャンセル 保存             |
|                            | Copy<br>Best view w                                                                                                    | vright @2012 by Gizam. All rights reserved - Ve<br>vith 1E 6.0,7.0,8.0 FireFox 2.0, 3.0 at 1024 x 768<br>Powers GIZAM | r 1.0<br>resolution  |

### ① 新規会員登録確認メール(必須送信)

- ▼ 新規会員登録時、登録の最終確認を行う為に送信します。
  - タイミング ・・・・・ 携帯電話からの会員登録完了時(<u>4-2-2【会員登録】(40ページ)</u>) に自動送信されます。

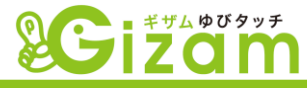

#### ② 新規会員登録完了メール(必須送信)

▼ 正式な会員登録が行われます。上記①を実行してから3日以内にこの処理を実行 しないと、登録したデータが削除されるので注意が必要です。

タイミング ・・・・・ 上記①で送信されたメール内に、会員確認実行URLが貼りついており、このURLを選択実行する事により、自動送信されます。

#### ③ 既存会員登録完了メール(必須送信)

▼ 既存会員とは、店舗等で仮会員登録をした状態の会員の事です。正式な会員登録を行う事で、このメールが送信されます。

タイミング ・・・・ <u>4-2-③【利用登録】(41ページ)</u>の処理を完了した時。

#### ④ 来店メール(任意送信)

▼ 任意送信なのでチェックを外す事により、送信しない事も出来ます。このメールの用途として、"サンキューメール"としてのご利用を想定しています。特に他店との差別化を図る上で重要なメールと言えるでしょう。

タイミング ・・・・・ 来店処理(2:<u>来店処理(9ページ)</u>)を行いポイントを確定した時に送 信されます。

#### ⑤ 誕生日メール(任意送信)

▼ 任意送信なのでチェックを外す事により、送信しない事も出来ます。このメールも来店メール同様、他店との差別化を図る上で重要な演出メールです。

タイミング ・・・・・ 「誕生日メール」文字下にある、選択BOXをクリックして送信するタイ ミングを設定します。

#### ⑥送信者名

▼ ①~⑤の全てのメールに対して、着信側に送信者名として表示される名称を設定します。

⑦ 管理者受信メール

▼ アドレス指定BOXへ入力したアドレス宛に、下記のタイミングで同時に同内容を送信 します。チェックBOXのチェックを外すと送信されません。

新規顧客登録後、 ・・・・ 上記②「新規会員登録完了メール」が送信されたタイミング 管理者へメールする で、同内容を管理者へ送信します。

会員が来店した後、・・・・ 上記④「来店メール」が送信されたタイミングで、同内容を管 管理者へメールする 理者へ送信します。

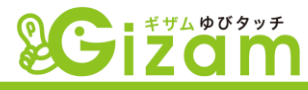

## 4-6-1:メールテンプレート設定

▼ Gizam-ゆびタッチシステムでは、5種類のメールテンプレートを用意しています。その内の 「来店メール」を代表例として解説します。

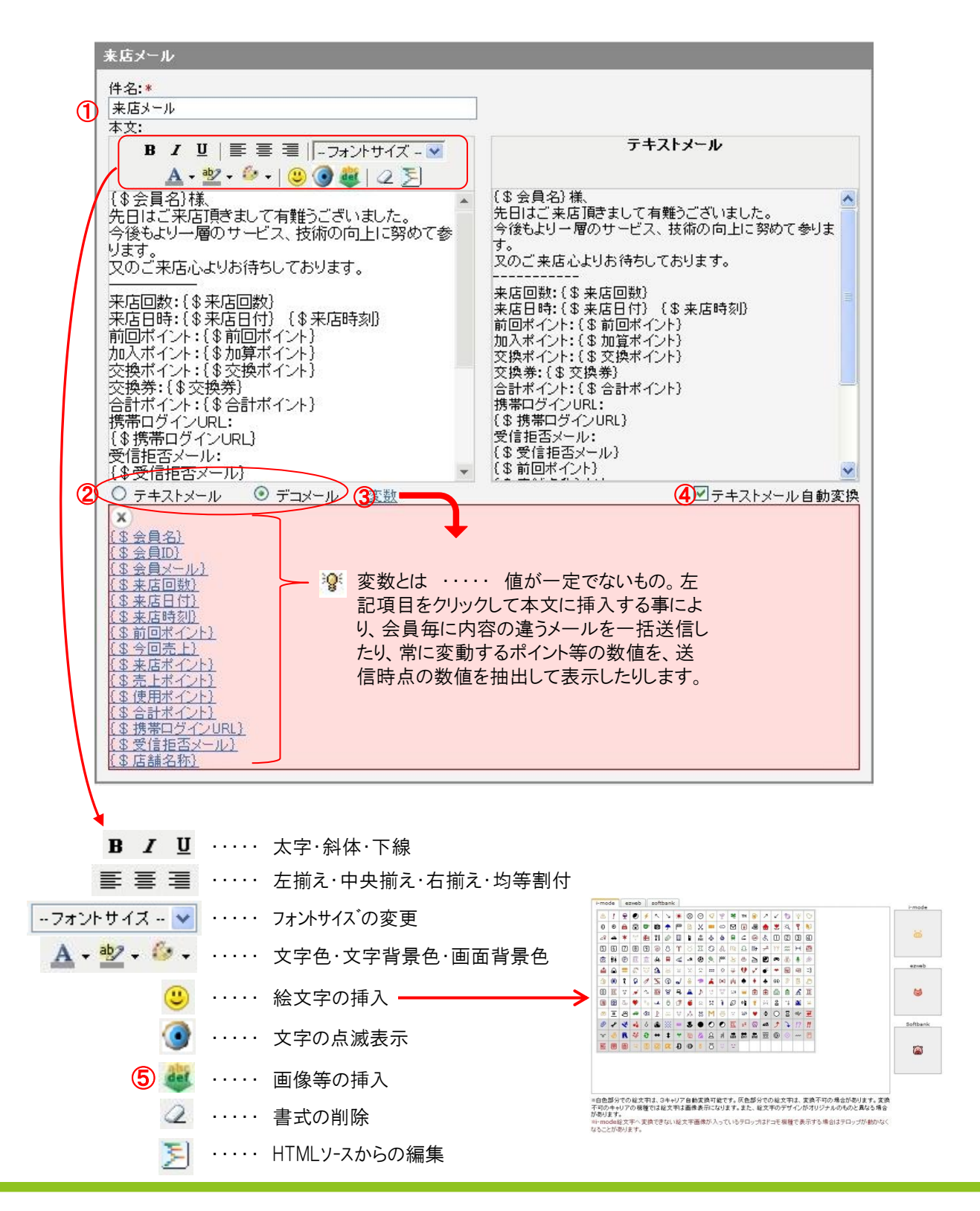

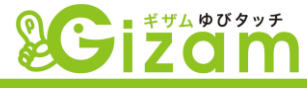

① 件名

▼ 着信側の件名に表示される内容を設定します。

- ② メール種別
  - ▼ テキストメール ・・・ 顔文字を含むテキストで作成するメール。
  - ▼ デコメール ・・・ 画像の表示や文字の装飾等が行えるリッチテキストで作成するメール。
    - 「テキストメール」にチェックを入れると、右図のエ ディタが開きます。
    - 画像や文字の装飾を行ってデコメールで作成した メールを送信する場合、受信側にパッケトの負担 が大きくなる場合があるので注意が必要です。

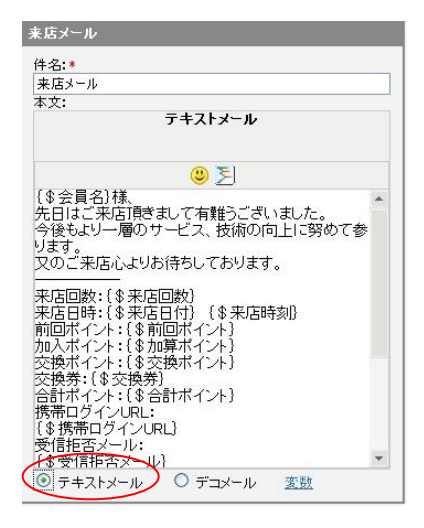

③ 変数

▼「変数」の文字をクリックすると、挿入出来る項目(変数)が一覧表示されます。本文で挿入したい場所にカーソルを合わせ、{\$\*\*\*}の文字をクリックして挿入します。

#### <新規会員登録確認メール>

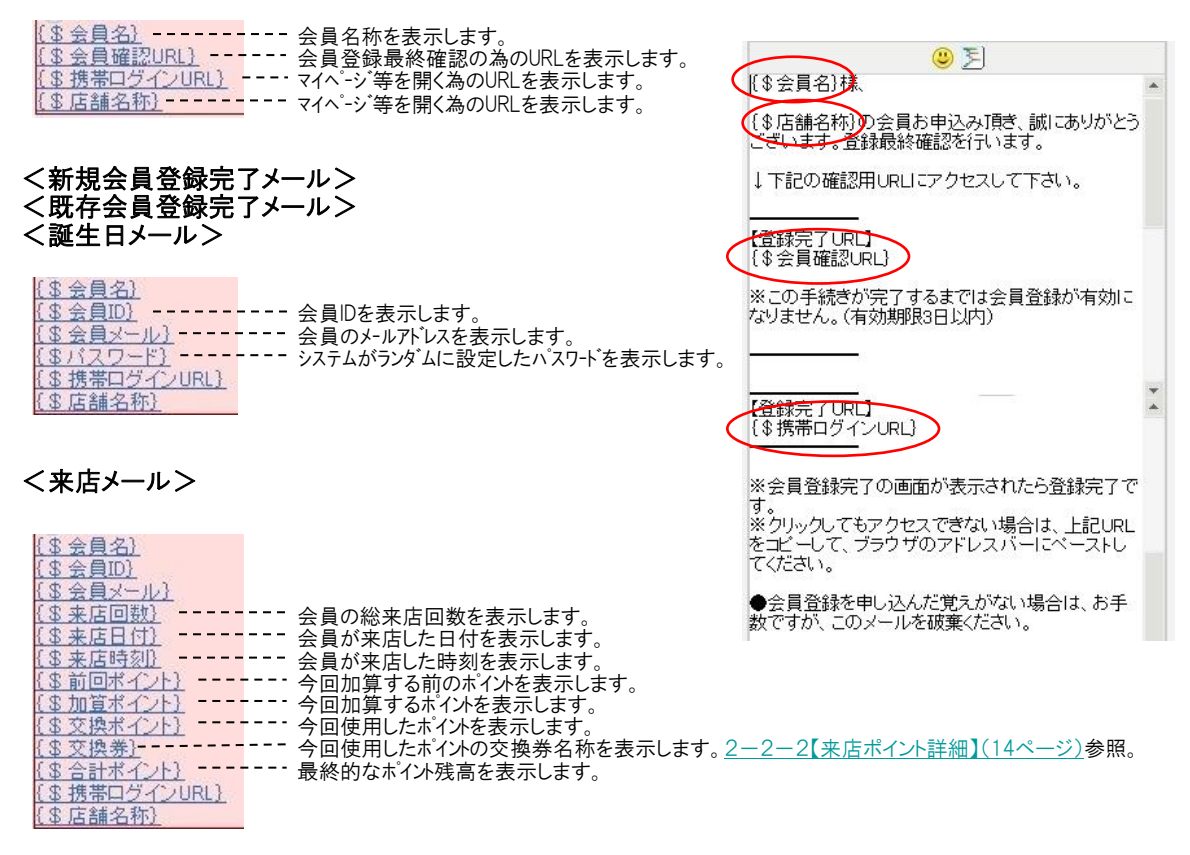

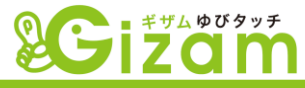

## ④ テキストメール自動変換

▼ デコメールで作成した文章をテキストメールに変換して表示します。受信側の設定でテキストのみ受信設定している場合、デコメールで作成した内容は変換して表示されます。その時どのように表示されるかを、ここで確かめる事が出来ます。

## ⑤ 💐 データ管理画面

▼ 各種ファイル(画像等)の挿入を行います。

| С | ファイル アップロード 🤤                                                                                                    | ▼ 774k       |                     | А⊛フォルダ作成 |
|---|----------------------------------------------------------------------------------------------------|--------------|---------------------|----------|
|   | アップロード<br><b> </b>                                                                                                 | ₿屆 bana1.gif | 2011-11-18 17:48:38 |          |
| D | <u>英数字のみ</u> OK<br>※ファイル 情報                                                                                        |              |                     |          |
| 2 | ファイル名:ROOT                                                                                                    |              |                     |          |
|   | サイズ: 37.5 Kb                                                                                                    |              |                     |          |
| Е | ※アカウント情報 😑                                                                                                    |              |                     |          |
|   | ID: YBC00001<br>名前: 特式会社 Exact(店舗)<br>データ容量: 37.5 Kb / 10.0 MB<br>ディレクル陽母: 1 / 3<br>動画の数: 0 / 1<br>ウェブページの数: 1 / 5 |              |                     |          |

A. フォルダ作成 ・・・・・ クリックすると、ファイルフォルダの中に任意のフォルダを作成します。

| ファイル アップロード                                                    | 77-(14          | 2011-11-18 17:49:38 | <sup>₩77 и g # #</sup> クリック! |
|----------------------------------------------------------------|-----------------|---------------------|------------------------------|
| P-92□-F/NewFolder                                              |                 |                     | ÛTRI RE                      |
| <u>追加</u><br>「 <mark>変換しない</mark><br>※日本語のファイル名はNG。<br>英数字のみOK | クリック!           |                     |                              |
| *ファイル 情報<br>ファイル名: NewFolder                                   | ・ フォルダ名を変更出来ます。 |                     |                              |
| <u>保存</u><br>タイプ: フォルダ<br>サイブ: 0                               |                 |                     |                              |
| NewFolder                                                      |                 |                     |                              |

B. 作成ファイル ・・・・ アップロードされたファイルが表示されます。ファイルを選択して、本文に貼り付ける等の処理を行います。

| ファイル アップロード 🥥                                                                          | 7r-11k                               |                         | →フォルダ作成          |
|----------------------------------------------------------------------------------------|--------------------------------------|-------------------------|------------------|
| アップロード                                                                                 | 🖉 🚾 bana 1.gif                       | 2011-11-18 17:48:38     | I-F   😳 翻絵 🗩 🅬 入 |
| 違加<br>定規しない<br>来日本語のファイル名はNG。                                                          | <u>クリック!</u>                         | ▲ <b>~</b><br>PCへ保存します。 | ▲ ▲ 文へ貼り付けます。    |
| 実数字のみOK<br>×ファイル 本<br>yout-PC<br>マイルる: banal.gif<br>保存                                 | ・・・・ 選択した画像等を表示。<br>・・ ファイル名を変更出来ます。 |                         |                  |
| タイプ: image/gif950x80<br>サイズ: 37.5 Kb<br>アップ時利: Nov 18, 2011, 5:48 pm<br>ルート /bana1.gif |                                      |                         |                  |
| <ul> <li>         ・・・・・・・・・・・・・・・・・・・・・・・・・・・・・</li></ul>                              | ・・・・ 貼りつけるファイルのサイズが変                 | 更出来ます。                  |                  |

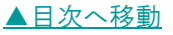

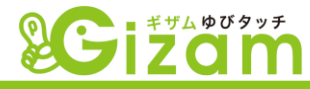

C. ファイルアップロード・・・・・・「追加」をクリックして、挿入したいファイルをアップロードします。

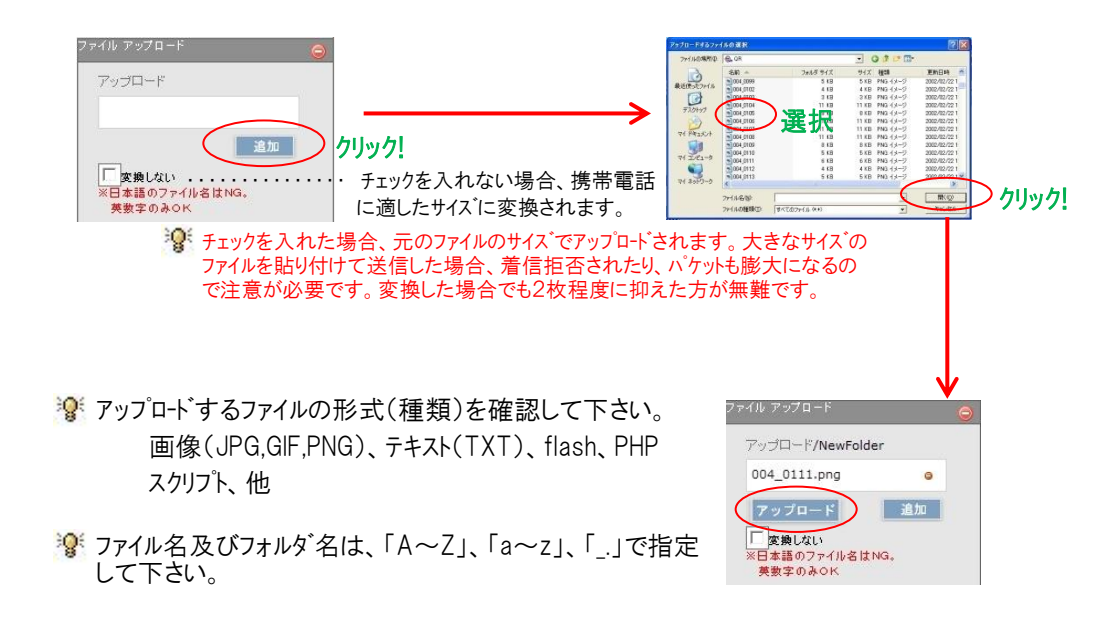

- D. ファイル情報 ・・・・・ ファイルやフォルダをクリックした時に詳細情報が表示されます。名前を変更 する事が出来ます。表示内容は上記 A B を参照。
- E. アカウン情報 ・・・・・ D毎の全体の容量等の状態が表示されます。また、各項目共に最大 値になると赤い表示に変わります。

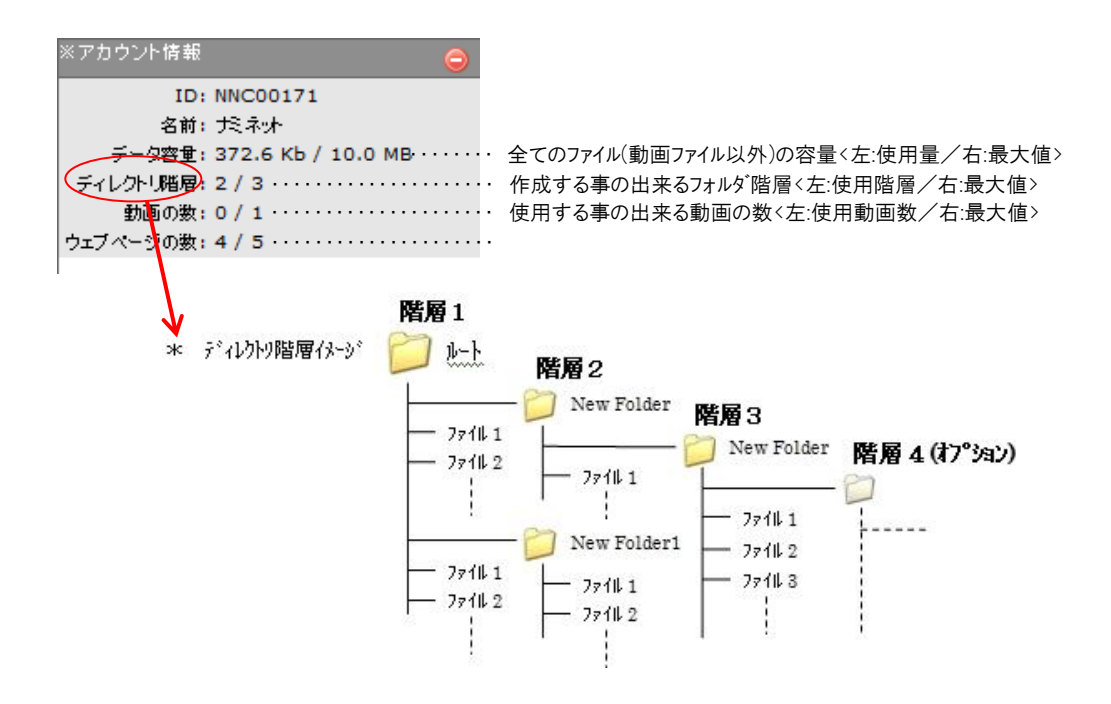

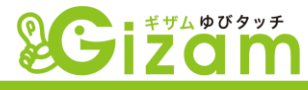

# 4-7: PC画面設定

▼ PC画面設定では、Gizam-ゆびタッチシステムのデザインを独自に変更する事が出来ます。

| Seciza                                                                                                  | <b>*</b> この部分には店                                                                                                    | 舗毎のロゴや画像が設定表示できます。                                                                |
|----------------------------------------------------------------------------------------------------|----------------------------------------------------------------------------------------------------|-----------------------------------------------------------------------------------|
| û                                                                                                    | PC画面設定                                                                                                    | a-point24 様»  ログアウト                                                               |
| ①バナー設定<br><ul> <li>● 表示する</li> <li>● 表示する</li> <li>● ではていていていていていていていていていていていていていていていていていていてい</li></ul> | 表示しない<br>* この部分には広勝甸のロゴや画像が設定表示できます。                                                                                             | キャンセル 保存                                                                          |
| <ul> <li>◆<u>バナー画像選択</u><br/>(950pxの幅をおすす</li> <li>②待ち受け画面画像設け</li> <li>◎ 表示する ●</li> </ul>             | つめします)<br><b>定</b><br>表示しない                                                                                                    |                                                                                   |
| 3 画面背景画像設定<br>® デフォルト                                                                                   | 🔊 সম্পহন্য                                                                                                    |                                                                                   |
| 4 米店完了画面設定                                                                                              |                                                                                                    | 初下类                                                                               |
| [\$会<br><sub>会員四:</sub> ({                                                                              | ■ 2 回 = = = ▲ · · · · - → → · · · · · · · · · · · · ·                                                                            | ▲因<br>×<br><u>(</u> \$会良名)<br><u>(</u> \$会良石)<br><u>(</u> \$会良石)<br>(<br>\$ 余店回数) |
| ■本日<br>来店<br>売上                                                                                         | ポイント<br>ポイント : { \$ 来店ポイント }<br>ポイント : { \$ 売上ポイント }                                                                             | <u>(\$ 会員メール)</u><br><u>(\$ 現在日付)</u><br><u>(\$ 現在時刻)</u><br><u>(\$ 前回ポイント)</u>   |
| ー ご利用<br>- 一 一<br>- 一 一<br>- 一 一<br>- 一 一<br>- 一 一<br>- 一 一                                             | ポイント: {\$使用ポイント}<br>                                                                                                    | <u>{\$今回売上}</u><br><u>{\$来店ポイント}</u><br><u>{\$売上ポイント}</u><br><u>{\$</u> 使用ポイント}   |
| パス:                                                                                                    |                                                                                                    | (*合計ポイント)                                                                         |
|                                                                                                    | Copyright @2012 by Gizam, All rights reserved - Ver 1.0<br>Best view with TE 6.0,7.0.8.0 Errefox 2.0.3.0.at 1024 % 768 resolutio | キャンセル 保存                                                                          |
|                                                                                                    | Poweep GIZAM                                                                                                    |                                                                                   |

- ① バナー設定
  - ▼ 各画面上部のバナーの画像等を設定します。

「表示する」にチェックを入れ、「バナー画像選択」の文字をクリックし、<u>4-6-1-⑤【データ管理画面】(57ページ)</u>を開き、画像を選択します。

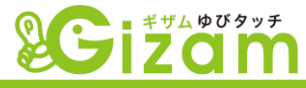

### ② 待ち受け画面画像設定

▼【待ち受け画面】の背景を設定します。

「表示する」にチェックを入れ、「待ち受け画像選択」の文字をクリックし、、<u>4-6-1-⑤</u> 【データ管理画面】(57ページ)を開き、画像を選択します。

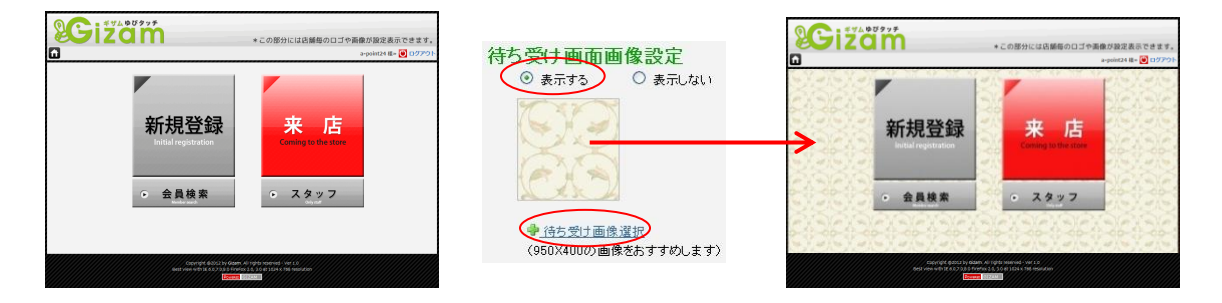

#### ③ 画面背景画像設定

▼ 全ての画面の背景を設定します。

「カスタマイズ」にチェックを入れ、「背景画像選択」の文字をクリックし、、<u>4-6-1-⑤</u> 【<u>データ管理画面】(57ページ)</u>を開き、画像を選択します。

|                       | 240 35550055  | administra 🖉 🖓 (1999) |   |   |           | 24972220100 |           |
|-----------------------|---------------|-----------------------|---|---|-----------|-------------|-----------|
|                       | A7776/01/LARK |                       |   |   |           |             |           |
| GROMM                 | sense         | 710000448             |   |   | 0.000mmb  | DISTRAC     | フェリカ世外の説  |
| 3758                  | 11#           | 28                    | - |   | 10%       | 138         | 181       |
| 47747848              | 47182048      | BT BANK               |   | - | 4008888   | scramp      | FURAN     |
| 18                    | 08            | 28                    |   |   | 16,       | 10          | 338       |
| ATTRACTO              | APRIL 4 VA    | Brilling Col.         |   |   | #DRG#-O1  | 408864>1    | ROADS-COP |
| 077                   | 97            | 97                    |   |   | 181       | 107         | 041       |
| and the second second |               |                       |   |   | MSMH->Fab | HEAST->>HEB | BR(>HB    |
| NUMBERSTAR            | NULKERSTER    | 8673148               |   |   | 1.85397   | 3.30097     | 8.33297   |

## ④ ポイント加入完了画像設定

▼ 来店処理(9ページ)完了後に表示される【来店完了】画面に表示する項目を設定 します。ポイントモード(【基本設定】(50ページ)毎に設定する必要があります。

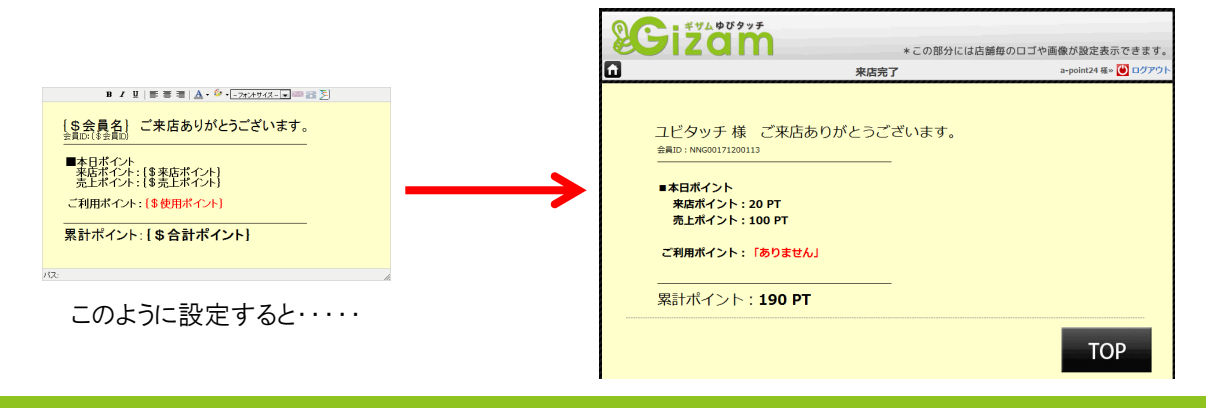

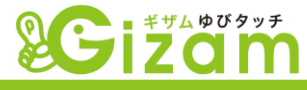

## 4-8:携帯画面設定

▼ 携帯画面設定では、携帯電話での会員登録画面や利用登録画面等(<u>4-2-①ログイ</u> ン・会員登録(<u>38ページ</u>)のデザインを独自に変更する事が出来ます。

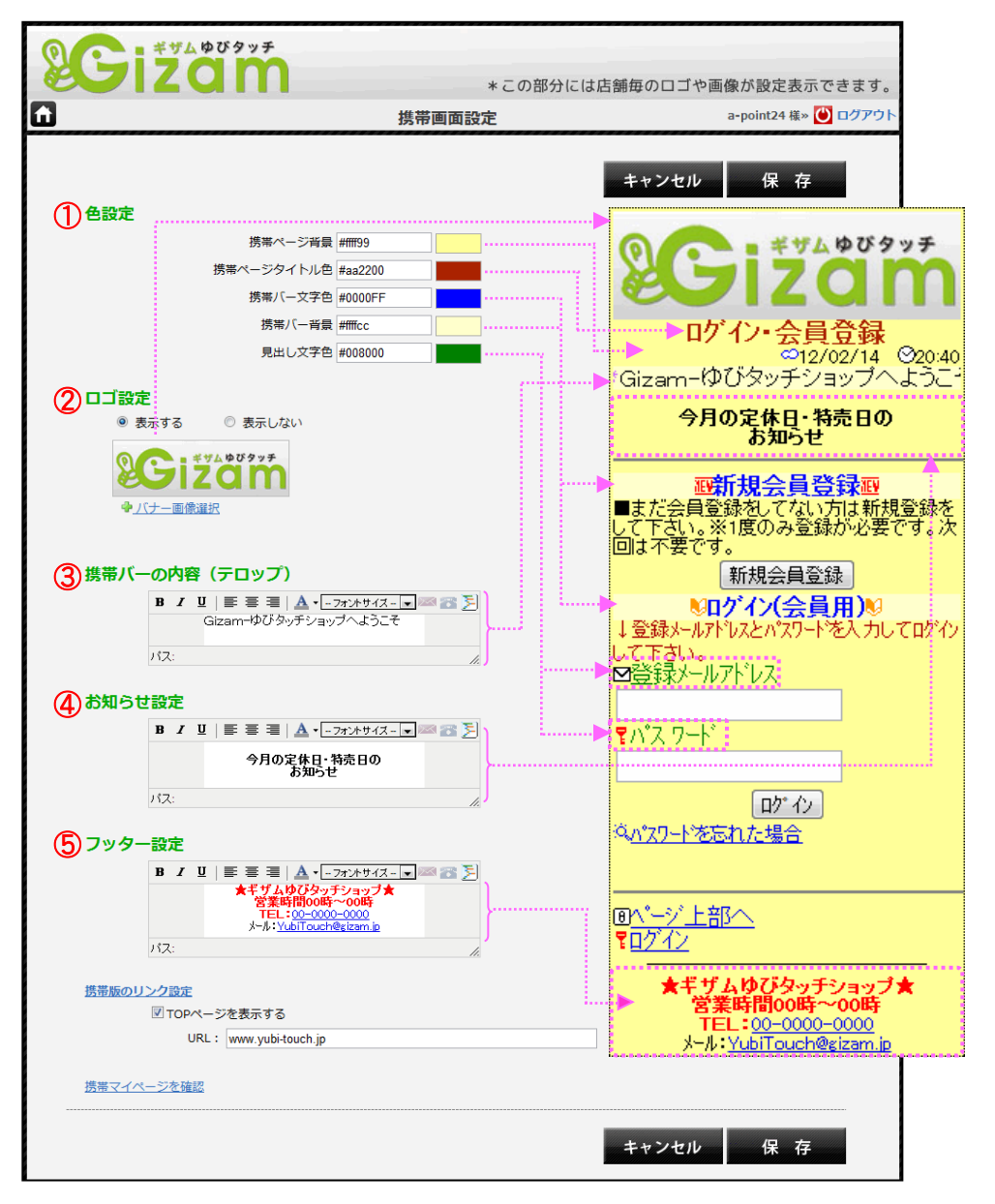

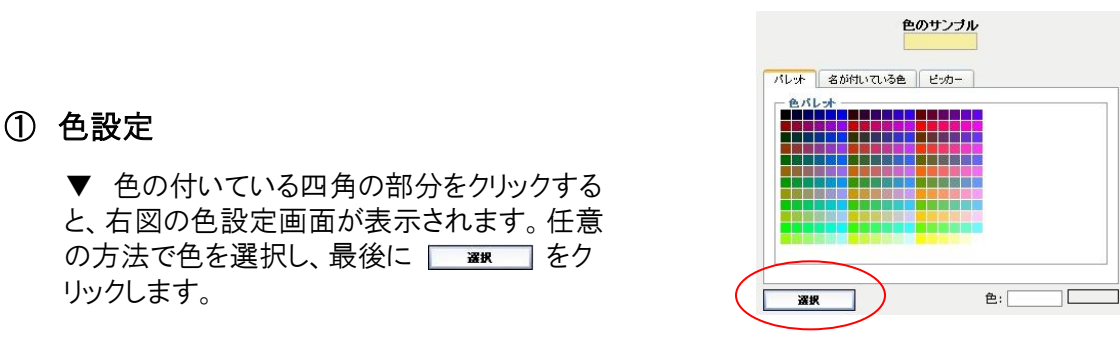

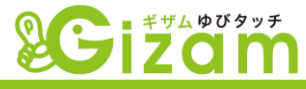

## ロゴ設定

▼ 携帯画面最上部のロゴ部分の設定を行います。

「表示する」にチェックを入れ、「バナー画像選択」の文字をクリックし、、<u>4-6-1</u> <u>-⑤【データ管理画面】(57ページ)</u>を開き、画像を選択します。

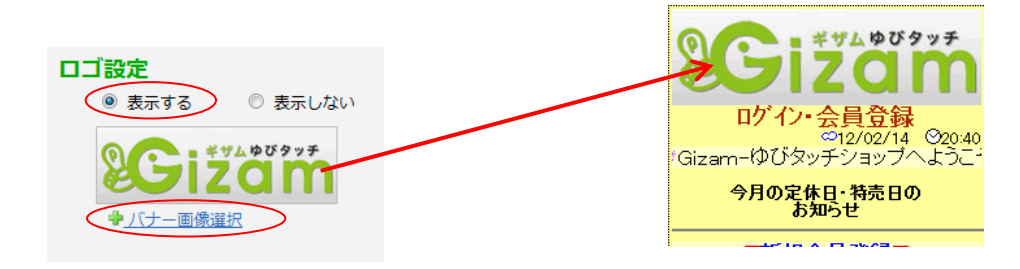

③ 携帯バーの内容(テロップ)

▼ 任意の文字を入力し、右から左へ文字が流れるテロップを作成します。

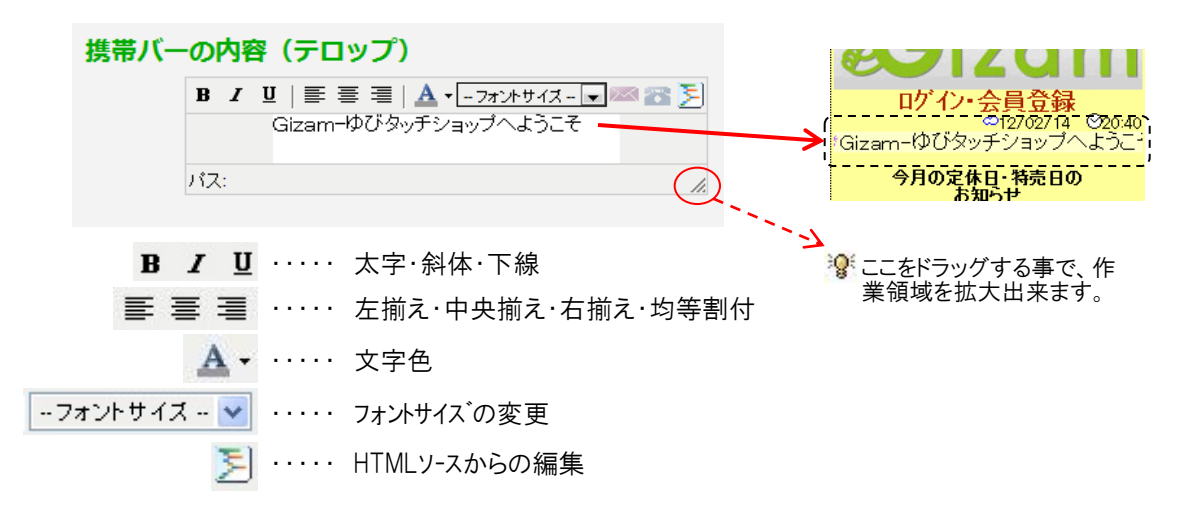

4 お知らせ設定

▼ 任意の文字を入力し、固定の文章を作成します。

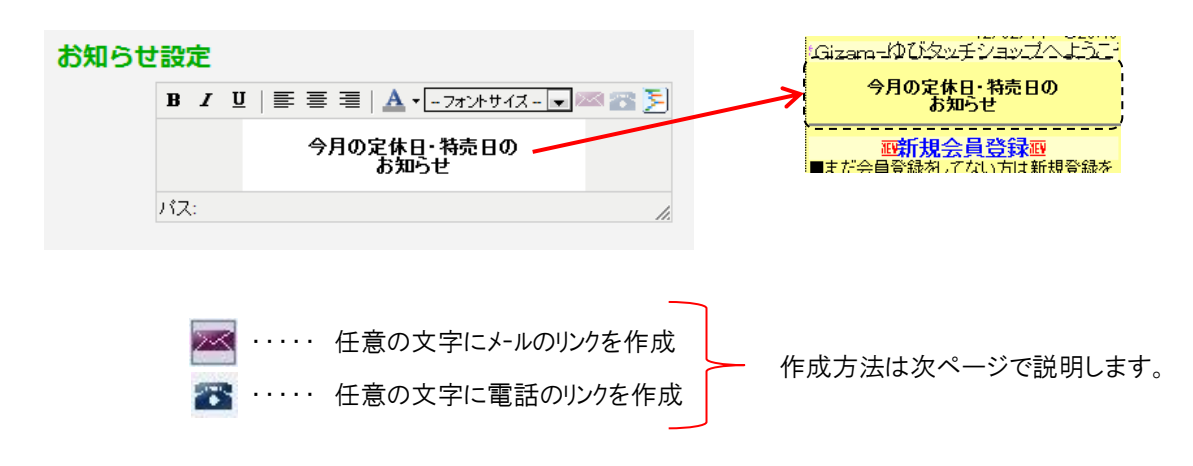

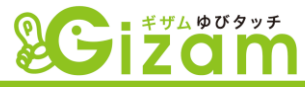

⑤ フッター設定

▼ 携帯画面最下部に表示する文字列を設定します。

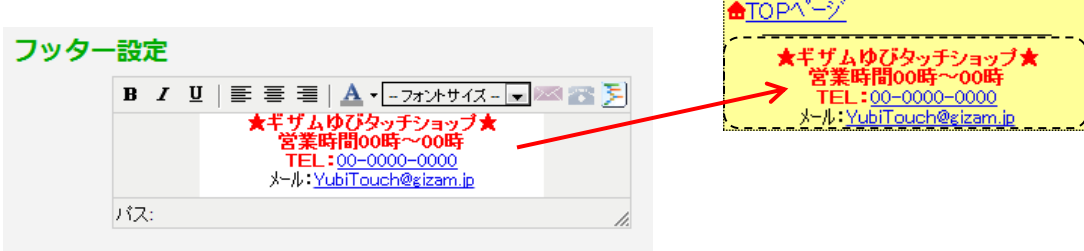

回<u>ページ上部へ</u> <u>**〒**ログイン</u>

▼ リンクを作成すると、作成した文字を選択実行するだけで、予め設定したメールアドレスや電話番号で、携帯電話のメーラーや電話が立ち上がります。

<リンクの作成方法>

🚾 の時。

- 1. 文字を入力します。
- 2. 入力した文字の全体をドラッグして選択します。
- 3. 🚾 または 💦 をクリックします。
- 4. 下記画面が開きます。

| 画面表示                                                                                                    |                                                    |                      |                                                                                                    |
|----------------------------------------------------------------------------------------------------|----------------------------------------------------|----------------------|----------------------------------------------------------------------------------------------------|
| メールリンク<br>メールリンク語文<br>メールアレス*<br>保る<br>内容(128bytesk)/#<br>アクセスキー<br>NA                                                                                                    | test@test.ne.jp<br>ああたあ<br>ああたあ<br>(しくしくし、<br>なし マ | <br>,<br>,<br>++7)2M | 会員から受信する為のメールアドレスを設定します。<br>受信した時に分かり易い件名を設定します。<br>任意の内容を設定します。<br>携帯電話でメーラーを立ち上げる為のショートカットキーを<br>設定します。クリックして開いた番号から、任意の<br>号を選択します。 |
| 画面表示         の供           画面表示            電話のクローク            電話の表示            電話の表示            電話の表示            電話の表示            電話の表示            電話の表示            電話の表示            電話の表示            電話の表示            電話の表示            の方とスティーの目のの方の目ののののののののののののののののののののののののののののののの | F₀<br>145678<br>2                                  |                      | 受信する電話番号を設定します。<br>同上。(電話に置き換えて下さい。)                                                                                                   |

5. \_\_\_\_\_をクリックして完了します。

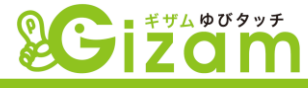

### ⑥ 携帯版リンク設定

▼「携帯版リンク設定」の文字をクリックして設定項目を表示します。

<u>携帯版のリンク設定</u> A I TOPページを表示する B URL: www.gizam-yubi-touch.jp

- A. チェックを外すと携帯画面下部から、「TOPページ」のリンクが消えます。
- B. 表示したいページのURLを設定します。

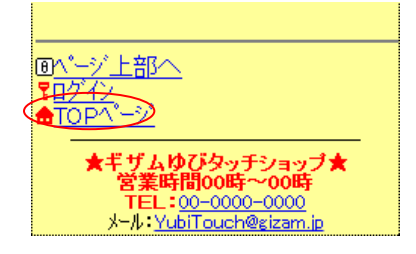

### ⑦ 携帯マイページを確認

▼ 「携帯マイページを確認」の文字をクリックします。上記で設定した内容を、画面で 確認出来ます。(実際に携帯電話で表示される内容です)

| Cizam<br>ログイン・会員登録<br>12/02/18 ©21:00                                                                                                    |
|----------------------------------------------------------------------------------------------------|
| n-ゆびタッチショップへようこそ 🗉                                                                                                    |
| 今月の定休日・特売日の<br>お知らせ                                                                                                    |
| 正新規会員登録<br>■まだ会員登録をしてない方は新規登録を<br>して下さい。※1度のみ登録が必要です。次<br>回は不要です。<br>新規会員登録<br><sup>©</sup> ログイン(会員用)®<br>↓登録メールアトレスとパスワートを入力してログイン<br>して下さい。<br>■登録メールアトレス |
| <b>የ</b> /ነ°ス                                                                                                    |
| <u>ロゲル</u><br><sup> 这<u>パプリートを忘れた場合</u></sup>                                                                                                    |
|                                                                                                    |
| ★ギザムゆびタッチショップ★<br>営業時間00時~00時<br>TEL:00-0000-0000<br>メール:YubiTouch@sizam.ip                                                                                 |

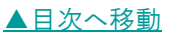

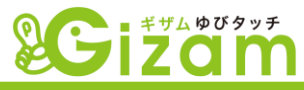

## 4-9: 会員情報設定

▼ 会員情報設定では、携帯電話での4-2-2)-1【会員登録】画面(41ページ)及び、4-2-①-1-3-A【プロフィール変更】画面(39ページ)、1-3【会員登録会員詳細情報入力】 画面、3-2-2)-1【会員情報編集】(22ページ)の表示項目や条件を設定する事が出来ます。

| 会員情報設定     |                                                                                                 |                                         |                                                   |       |  |  |  |  |
|------------|-------------------------------------------------------------------------------------------------|-----------------------------------------|---------------------------------------------------|-------|--|--|--|--|
|            |                                                                                                 |                                         | 雇ろ                                                | ■ ● 新 |  |  |  |  |
| * 本名:      |                                                                                                 | (3) 型必須                                 |                                                   | 2.11  |  |  |  |  |
| * 会員名称:    | (全角力タカナ)                                                                                        | ✓ 必須                                    | ☑登録に表示                                            |       |  |  |  |  |
| * 電話番号:    | (例:03-0000-0000)                                                                                | ☑必須                                     | □登録に表示                                            | 削除    |  |  |  |  |
| ≰ 携帯番号:    |                                                                                                 | ☑必須                                     | ■顧客画面に表示                                          | 編集    |  |  |  |  |
|            | (例:090-0000-0000                                                                                | ☑ 顧客編集可能                                | 登録に表示                                             |       |  |  |  |  |
| * メール:     | (例:namae@domai                                                                                  | <b>6</b> 必須                             | ☑登録に表示                                            |       |  |  |  |  |
| ⑦ ∗ 郵便番号:  | - 住所検索 (例:999-9999)                                                                             | ☑必須                                     | □登録に表示                                            | 削除    |  |  |  |  |
| ★ 都·道·府·県: | 選択してください・                                                                                       | ☑必須                                     | □登録に表示                                            | 削除    |  |  |  |  |
| 市区:        | (全角)                                                                                            | □必須                                     | □登録に表示                                            | 削除    |  |  |  |  |
| 町・村/丁目・番:: | (全角)                                                                                            | □必須                                     | □登録に表示                                            | 削除    |  |  |  |  |
| ビル・マンション:  | (全角)                                                                                            | □必須                                     | □登録に表示                                            | 削除    |  |  |  |  |
| * 性別:      | ◎ 男性   ◎ 女性                                                                                     | ☑ 必須                                    | ☑登録に表示                                            | 削除    |  |  |  |  |
| * 年代:      | <ul> <li>○ 10才未満 ○ 10代 ○ 20代 ○ 30代</li> <li>○ 40代 ○ 50代 ○ 60代 ○ 70代</li> <li>○ 80才以上</li> </ul> | ☑必須                                     | □登録に表示                                            | 削除    |  |  |  |  |
| ★ 生在日口・    | 1224n 1224n                                                                                     | ☑必須                                     | ☑ 登録に表示                                           | 削除    |  |  |  |  |
| * 生牛力口・    | 送扒 医抗 无法 人                                                                                      | 8 和暦                                    | ◎ 西暦                                              |       |  |  |  |  |
| 職業:        | 選択 9 -                                                                                          | □必須                                     | □登録に表示                                            | 削除    |  |  |  |  |
| 血液型:       | 選択 •                                                                                            | □必須                                     | □登録に表示                                            | 削除    |  |  |  |  |
| カテゴリー:     | ▲ 項目説明入力                                                                                        | 6 必須                                    | ■顧客画面に表示                                          | 編集    |  |  |  |  |
|            |                                                                                                 | 6 顧客編集可能                                | □登録に表示                                            |       |  |  |  |  |
| FREE :     | 項目説明入力                                                                                          | <ul><li>☑ 必須</li><li>☑ 顧客編集可能</li></ul> | <ul> <li>         ・         ・         ・</li></ul> | 編集    |  |  |  |  |
| * パスワード:   | (6-32字の半角英数)                                                                                    | ☑必須                                     | ☑登録に表示                                            |       |  |  |  |  |
| ・パスワード再確認: | (6-32字の半角英数)                                                                                    | ☑必須                                     | ✓登録に表示                                            |       |  |  |  |  |

音楽目の宏源の単本にある、音楽者(10月時間)の福柔する時によって、ビス演奏目でく力する宏姿にありません。 ユーザー(お客様)が会員登録する時やブロフィールを編集する時にその項目に必須の印を表示し、必ず入力してもらう項目です。

ま示順序を変えるには、動かしたい項目のグレーの部分にカーソルを合わせてクリックし、ドラッグして上下に動かします。

| 生年月日:   | 選択 💙   選択 💙 |      | <ul> <li>□ 必須</li> <li>○ 和盾</li> </ul> | <ul> <li>✓ 登録に表示 削除</li> <li>● 西暦</li> </ul> |  |
|---------|-------------|------|----------------------------------------|----------------------------------------------|--|
| 糖菜: 選択  | ×           | □ 必須 | _<br>کا                                | 登録に表示 削除                                     |  |
| * 血液型:  | 濯択 ✔        |      | ☑ 必須                                   | ☑ 登録に表示 前除                                   |  |
| *パスワード: | (6-32字の半角英数 |      | ⊻ 必須                                   | ≤ 登録に表示                                      |  |

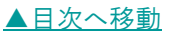

I

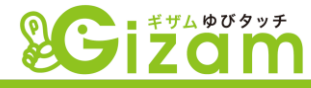

入力BOX(イメージ)

▼ 携帯画面上に表示されるイメージを表現する為にBOXを表示しています。入力して も保存されません。

② 項目説明入力BOX

▼ 各項目の後ろにあるBOXは、その項目の説明や例を表示する為に使用します。任 意の文字列に変更出来ます。

③ 必須チェック

▼ チェックを入れると、携帯画面上に表示される時のみ、未入力だった場合エラーとなります。必ず入力してほしい場合にチェックを入れます。

④ 登録に表示チェック

▼ 会員登録画面(<u>4-2-2)1【会員登録】(41ページ)</u>)に表示する場合チェックします。チェックの入力有無に係わらず、プロフィール変更画面(<u>4-2-①-1-3-A</u> 【プロフィール変更】(39ページ))には表示されます。

5 削除

▼ クリックする事で項目が削除されます。但し、デフォルト項目(任意に追加した項目 以外)は、⑩「項目を追加」から再度追加する事が可能です。また、任意に追加した項 目は完全に削除されますので注意が必要です。

#### ⑥ デフォルト必須項目

▼ 「メール」「パスワード」「パスワード確認」は、システム上必須項目となります。 変更は 出来ません。

⑦ 見出しBOX

▼「市区町村」「丁目・番地」「ビル・マンション」は、名称自体変更する事が可能です。 全ての住所をまとめる場合等に使用します。

- ⑧ 年切替チェック
  - ▼ 「和暦」または「西暦」どちらかの表示に切り替えます。

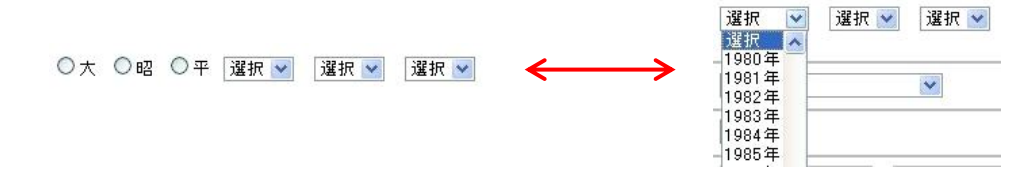

#### ⑨ プルダウン項目

▼ クリックして表示される項目は、変更出来ません。

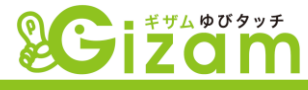

10 項目を追加

▼ クリックして開いた画面から、デフォルト項目の追加や、新規項目を追加する事が出来ます。(下記<u>4-9-1-①</u>参照)

## 4-9-1:項目説明

| * 会員名称:    | (全角力タカナ)                                                                               |            | ニックネーム等の名称を全角カタカナで入力。                                 |
|------------|----------------------------------------------------------------------------------------|------------|-------------------------------------------------------|
| 都·道·府·県:   | 選択してください 🗸                                                                             |            | プルダウン表示された都道府県名を選択。                                   |
| 本名:        | (全角)                                                                                   |            | 本名を全角で入力。個人情報の扱いには注意が必要です。                            |
| 電話番号:      | (例: 03-0000-0000)                                                                      |            | ハイフンを入力しなくてもエラーにはなりません。全角数字は半角に変換されます。                |
| 郵便番号:      | - 住所検索 (例: 999-9999)                                                                   |            | 左BOXに郵便番号の左3桁、右BOXに右4桁を半角数字で入力します。                    |
| * メール:     | 〈例: namae@doma                                                                         |            | 必須項目です。半角英数字で入力します。                                   |
| 市・区・町・村    | (全角)                                                                                   | . <u>.</u> | 「郵便番号」を入力後 「住所検索」ボタンをクリックすると 白動的に市区町村が                |
| 丁目·番地:     | (全角)                                                                                   |            | 表示されます。もちろん直接入力しても構いません。また、その他の項目は任                   |
| ビル・マンション:  | (全角)                                                                                   |            | 意に入力します。                                              |
| (住房):      | ○男性 ○女性                                                                                |            | 「男性」または「女性」にチェックを入れます。                                |
| 年代:        | <ul> <li>○10才未満 ○10代 ○20代 ○30代</li> <li>○40代 ○50代 ○60代 ○70代</li> <li>○80才以上</li> </ul> |            | 対応する年代にチェックを入れます。                                     |
| 生年月日:      | ○大 ○昭 ○平 澄沢 ♥ 澄沢 ♥ 澄沢 ♥                                                                |            | 和暦または西暦の二通りの設定方法があります。(前ページ⑧参照)プルダウン<br>された項目から選択します。 |
| 職業:        | 選択 🗸                                                                                   | <u>.</u>   | プルダウンされた項目から選択します。(下図参照)                              |
| * 血液型:     | 選択 💌                                                                                   |            | プルダウンされた項目から選択します。                                    |
| * パスワード:   | (6-32字の半角英数                                                                            |            | 必須項目です。半角英数字で入力します。                                   |
| *パスワード再確認: | (6-32字の半角英数                                                                            |            | 必須項目です。半角英数字で入力します。パスワードと同内容を入力します。                   |
| カテゴリ:      | A 💌 来店画面に表示                                                                            | •          | ① 追加項目                                                |
| -עכ        | 項目説明入力                                                                                 |            | <職業の内容><br><sup>選択</sup>                              |
|            |                                                                                        |            |                                                       |

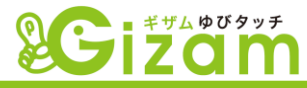

#### ① 追加項目

▼ Gizam-ゆびタッチシステムでは汎用性を持たせる為に、会員情報の項目を自由に設定・ 追加する事が出来ます。

| * FREE =                      | 項目説明入力                                                                 | <ul><li>☑ 必須</li><li>☑ 顧客編集可</li></ul> | <ul> <li>顧客画面に表示</li> <li>範</li> <li>登録に表示</li> </ul> | 編集   |
|-------------------------------|------------------------------------------------------------------------|----------------------------------------|-------------------------------------------------------|------|
| * パスワード:                      | (6-32字の半角英数)                                                           | ☑ 必須                                   | ☑登録に表示                                                |      |
| * パスワード再確認:                   | (6-32字の半角英数)                                                           | ☑ 必須                                   | ☑登録に表示                                                |      |
| ▲項目の必須の代加※訓は<br>ユーザ●(お客様)が会員量 | 、管理者(お店側)が編集する時には、すべて必須項目を入力する必要)<br>診録する時やブロフィールを編集する時にその項目に必須の印を表示し、 | まありません。<br>必ず入力してもらう羽                  | <u></u><br>傾目です。                                      | 文利   |
| 項目名入力:                        | B C □ □ □ □ □ □ □ □ □ □ □ □ □ □ □ □ □ □                                | 必須 D<br>讀客編集可能                         | <ul> <li>□ 額客画面に表示 (編集)</li> <li>● 登録に表示</li> </ul>   | 肖山段余 |
| A. 見出しBOX                     | ┏ 項目名                                                                  | . ああま                                  | 5.55                                                  |      |

任意の見出しの名称を設定します。

 B. 入力BOX
 会員に入力してもらうBOXです。編集等の必要 はありません。 F 項目名: あああああ
 G 項目説明: いいいいい
 項目タイプ: 短文記入型
 H 短文記入型
 L 長文記入型
 単数選択型
 キャンセル

- C. 項目説明入力BOX 作成項目の説明や、例を表示する為に使用し ます。
- D. 顧客画面に表示(プロフィール変更画面) 作成項目をプロフィール変更画面(<u>4-2-①-1-3-A【プロフィール変更】(39ページ)</u>)に表示します。
- E. 顧客編集可能 上記Fでチェックを入れた時のみ選択可能になります。チェックを入れる事で上記Dが有効になります。
- F. 項目名

上記C見出しBOXと連動しています。ここで編集を行うとCも同じく変更されます。

G. 項目説明

上記E項目説明入力BOXと連動しています。ここで編集を行うとEも同じく変更されます。

H. 短文記入型

上記D入力BOXへ入力する文章等が、短文と想定される場合に設定します。

長文記入型
 上記D入力BOXへ入力する文章等が、長文と想定される場合に設定します。

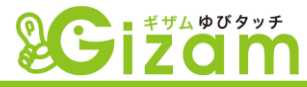

#### J. 単数選択型

複数選択肢がある中から、必ずどれか一つにあてはまる(答えが1つしかない)選択方式です。例えば、4-9-1項目説明の中の「年代」がそれです。

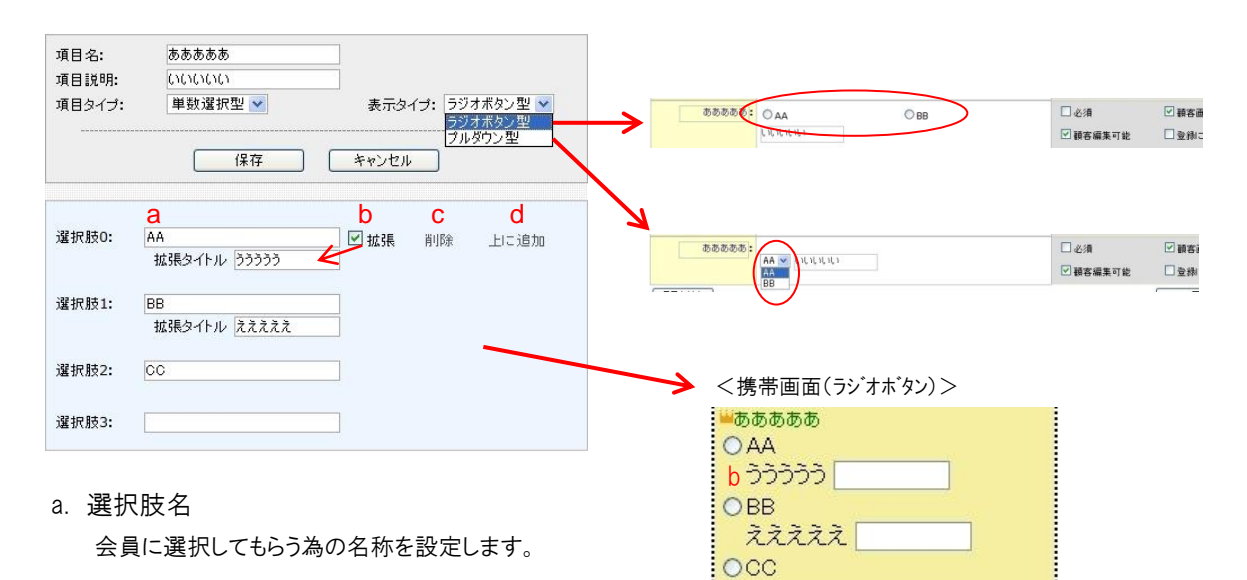

b. 拡張

チェックを入れると「拡張タイトル」の入力BOXが現れます。BOXにタイトルを入力します。携帯画面には入力したタイトルと会員の入力BOXが表示されます。

c. 削除

「削除」の文字がある行の項目を削除します。

d. 上に追加

「上に追加」の文字がある行の項目の上に選択肢を追加します。

K. 複数選択型

複数選択肢がある中から、複数選択できる方式です。例えば、「好きな食べ物」を問う場合たくさんある項目の 中から複数選択してもらう場合等です。

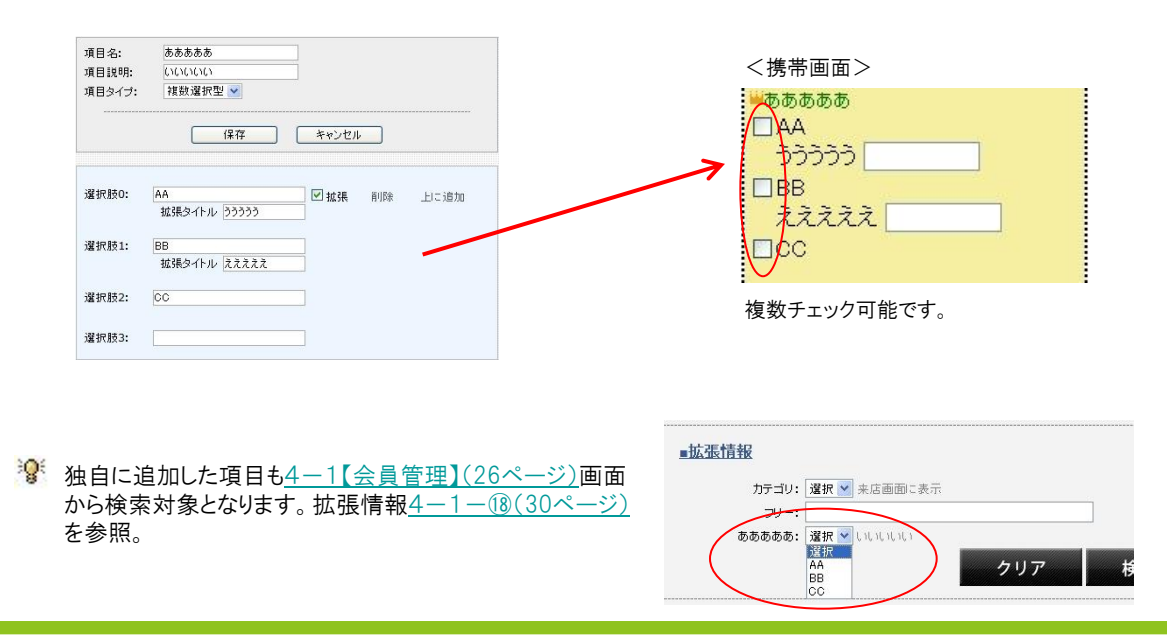

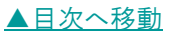

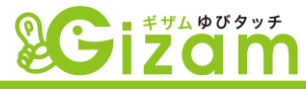

# 4-10: 加算ポイント設定

▼ 加算ポイント設定では、会員の来店時に加算するポイントの詳細を設定します。前提としてポイントモード(4-5-⑤【基本設定】(51ページ))が「ポイント加算モード」である必要があります。

| <b>SC</b> i             | ギザムゆびタッチ          |                                      |                                                         | *                                    | 部分に仕店舗毎の口ゴや両像が設定ま示できます                            |
|-------------------------|-------------------|--------------------------------------|---------------------------------------------------------|--------------------------------------|---------------------------------------------------|
| 6                       |                   | 加                                    | 算ポイント                                                   | っての<br>設定                            | ゅうでは「品品」はのロコーで画家が設定ながてきます。<br>a-point24様» 🕐 ログアウト |
| ( <b>1)</b> *タイトル: □::5 | ディナー 一般会員         |                                      | <b>2</b> .                                              | 示: 🗹                                 | 3                                                 |
| <b>④</b> 項目名            | 3称 <b>(5</b> ポイント | 6表示(                                 | 7自動加算                                                   | 8                                    | ▶ A:ランチ 一般会員                                      |
| A定食                     | 80                |                                      |                                                         | 0                                    | ▲ B・ランチ \//D合員                                    |
| B定食                     | 100               |                                      |                                                         | 2                                    |                                                   |
| ビール                     | 30                |                                      |                                                         | 8                                    | C:ディナー 一般会員                                       |
|                         |                   |                                      |                                                         | 8                                    | ● D:ディナー VIP会員                                    |
| 9 グループ削                 | 除                 |                                      |                                                         |                                      | • 10                                              |
|                         |                   |                                      |                                                         |                                      | キャンセル 保存                                          |
|                         | в                 | Copyright @2<br>est view with IE 6.0 | 012 by Gizam. All<br>0,7.0,8.0 FireFox 2<br>Powereo GIZ | rights reser<br>.0, 3.0 at 10<br>IAM | Ved - Vér 1.0<br>/24 x 768 resolution             |

① タイトル

▼ ③の選択されている見出し項目のタイトルを設定します。新規に追加する場合は、 ⑩をクリックします。

### 見出し項目の表示

▼ チェックを入れる事で③の選択されている見出し項目を<u>2-2-2【来店ポイント詳</u> 細<u>〕画面(14ページ)</u>に表示します。

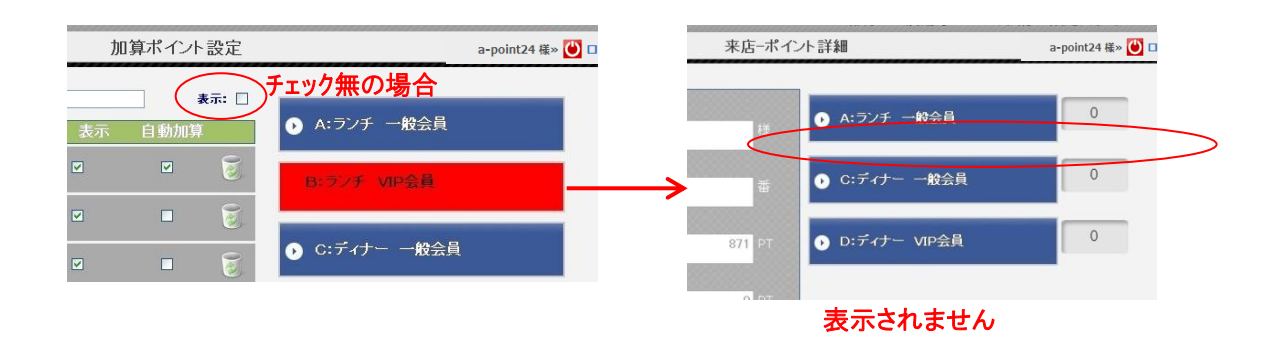

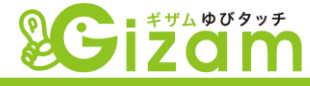

3 見出し項目

▼ 件数に制限を設けていません。店舗等の形態に合わせてアレンジして下さい。

④ 項目名称

▼ ③の選択された見出し項目の詳細項目を設定します。BOXに名称を入力します。

⑤ ポイント

▼ ④の項目名称に見合うポイントを設定します。

⑥ 詳細項目の表示

▼ チェックを入れる事でその行を<u>2-2-2-⑩【来店ポイント加算】(16ページ)</u>に表示します。

⑦ 自動加算

▼ チェックを入れる事で、チェックを入れた行にあるポイントを、<u>2-2-2-(10)【来店ポイント</u> 加算】(16ページ)を開いた時に自動的に加算されるように設定します。

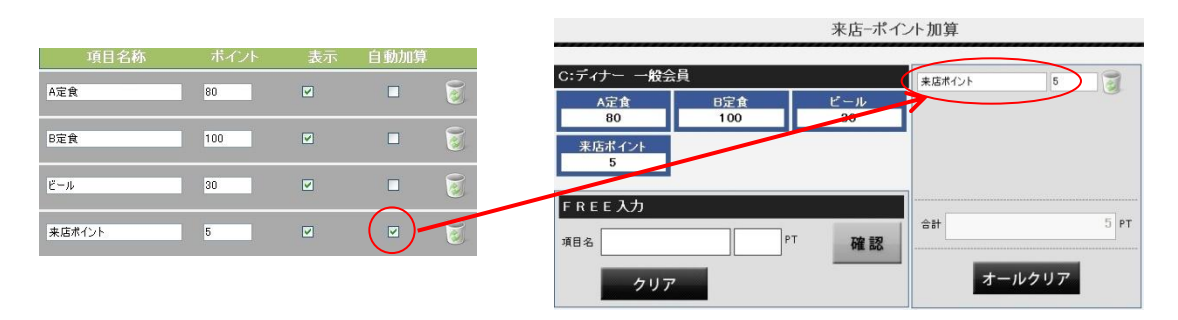

#### ⑧ ゴミ箱

▼ ゴミ箱をクリックする事で、ゴミ箱が表示されている行が削除されます。一度削除すると 元に戻せないので注意して下さい。

⑨ グループ削除

▼ ③に赤く表示されている見出し項目を、詳細項目毎全て削除します。一度削除すると 元に戻せないので注意して下さい。

⑩ 新規追加

▼ 一番下の何も記入していない行をクリックする事で、見出し項目を追加します。
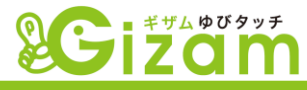

## 4-11: ポイント交換設定

▼ ポイント交換設定では、会員がポイントを交換する際の詳細情報を設定します。前提として ポイントモード(4-5-⑤【基本設定】(51ページ))が「ポイント加算モード」である必要があり ます。また、ボタンの位置の変更、追加、削除等のレイアウトの変更は出来ません。

|                                               | ポイント交                        | *この部分には店舗<br>を換設定                             | 毎のロゴや画像が設定表示できます。<br>a-point24 様» 🕑 ログアウト                                                           |   |
|-----------------------------------------------|------------------------------|-----------------------------------------------|----------------------------------------------------------------------------------------------------|---|
| 交換選択ボタン                                       |                              |                                               | 交換選択ボタン(選択不可)                                                                                       |   |
| 1<br>500ボイント<br>券aaa 20ボイント券 40ボイント券 60ボイント 券 | シネマ書归 <br>歌舞伎書归 <br>券        | 500-#-/2-5<br>#aaa                            | 10ホインド券     シネマ書明1       20ホイント券     歌舞伎書明1       40ホイント券     このののののののののののののののののののののののののののののののののののの |   |
| BOTH 21 F 3                                   | st view with IL 7,7,8,8 Fire | 2011 Exad<br>Fox 2.0.7 11024 x 788 resolution | 807141215 赤<br>キャンセル 保 在                                                                            | , |

交換選択ボタンと交換選択ボタン(選択不可)にあるボタンは対になっています。 2-2-2-(⑦【来店ポイント交換】(15ページ)で表示される際、会員の残ポイントを判断して、ポイント交換可能の場合左側のボタン、ポイントが足りない場合右側のボタンを表示します。

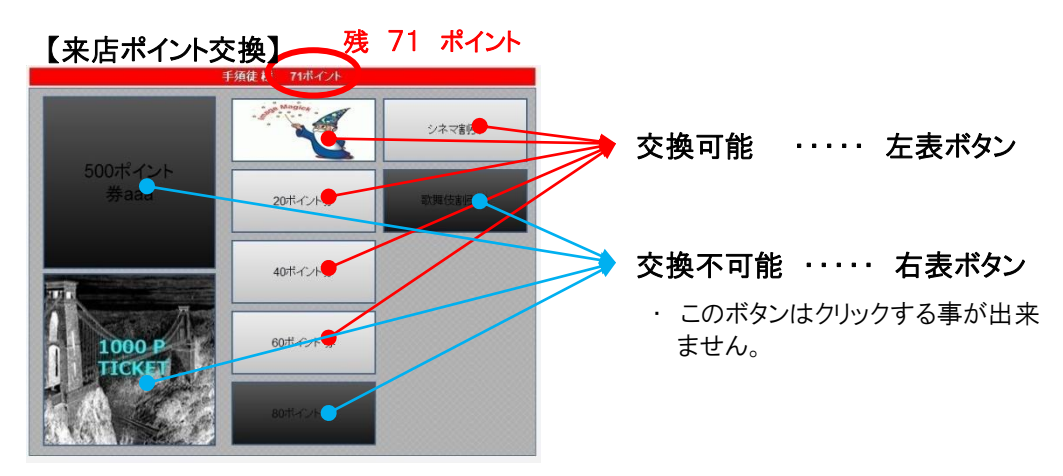

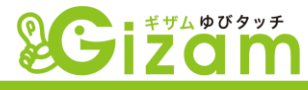

ボタン編集

▼ 全てのボタンで同一の編集方法になります。クリックで【ポイント交換券情報設定】画 面が開きます。

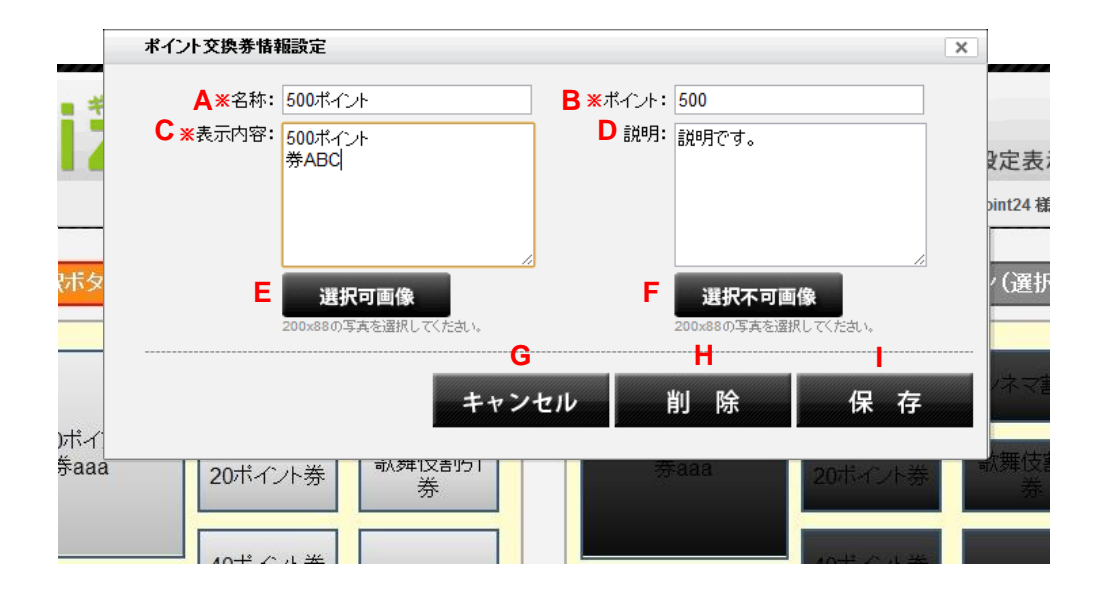

交換選択ボタンと交換選択ボタン(選択不可)にあるボタンは対になっているので、 どちらかのボタンをクリックして【ポイント交換券情報設定】画面を開き編集を行う と、もう片方のボタンにも自動的に反映されます。

- A. 名称(共通)
   ボタンの名称を設定します。
- B. ポイント(共通)ボタンに割り当てるポイントを設定します。
- C. 表示内容(共通) ボタンに表示する名称を設定します。
- D. 説明(共通)
   【交換券使用確認】画面で表示される、ポイン
   ト交換券の説明文を設定します。
- E·F. 選択可画像・選択不可画像(別) ボタンをクリックし、<u>4-6-1-⑤【データ管理</u> 画面】(57ページ)を開き、画像を選択します。

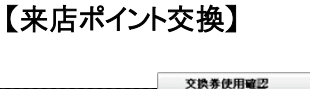

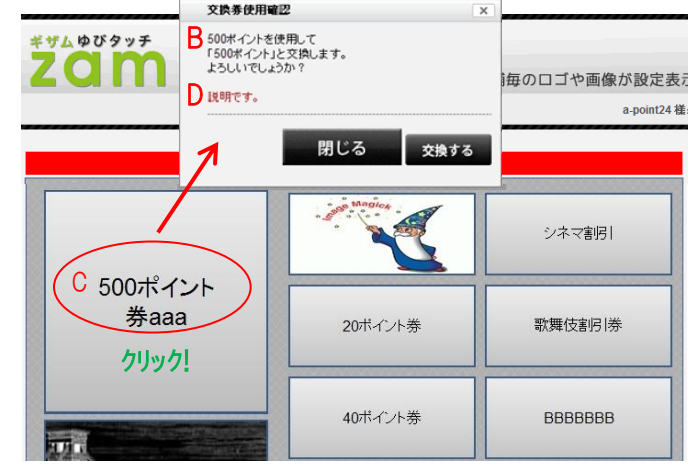

- G. キャンセル ・・・・ 開いた時点の状態に戻し終了します。
- H. 削除 ・・・・・ 設定した内容を全てクリアして終了します。
- |. 保存 ・・・・・ 設定した内容を保存して終了します。

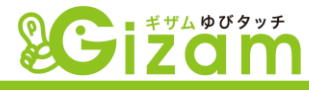

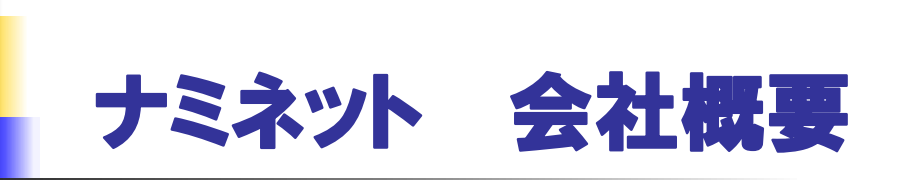

| 会社名          | 有限会社 ナミネット                                                                                                    |      |                                                                                                    |                                                                                                    |  |  |
|--------------|----------------------------------------------------------------------------------------------------|------|----------------------------------------------------------------------------------------------------|----------------------------------------------------------------------------------------------------|--|--|
| 本社所在地        | 〒160-0022 東京都新宿区新宿4-4-8-103                                                                                                    |      |                                                                                                    |                                                                                                    |  |  |
| 電話           | 03-5369-8631                                                                                                    | FA   | X                                                                                                    | 03-5369-8630                                                                                                    |  |  |
| URL          | http://www.nami-net.co.jp/                                                                                                    | メー   | ル                                                                                                    | info@nami-net.co.jp                                                                                                    |  |  |
| 銀行口座         | ●三井住友銀行 新宿支店 (普)4059032 ユ)ナミネット                                                                                                    |      |                                                                                                    |                                                                                                    |  |  |
| 業務内容         | 「製品開発、アウトソーシング開発、コンテンツサービス、 ベトナム展開支援                                                                                                    |      |                                                                                                    |                                                                                                    |  |  |
| 設立           | 2004年4月                                                                                                    |      |                                                                                                    |                                                                                                    |  |  |
| 設立経緯         | 2001年9月福岡県庁ヤングベンチャー育成支援事業の認定(2社のみ)を受けNami-net研究開発グループを発<br>足。研究開発テーマの"次世代携帯電話に関するボイスメールシステムの周辺アプリケーション"。この研究テーマ<br>は、当時世界でも最先端の研究分野であった。その後、その高い技術力を武器に、大手キャリア、大手IT企業の<br>最先端の技術開発、困難を要する大規模開発を乗り越え、現在、自社で独自の事業を開発・展開。                                                                                                    |      |                                                                                                    |                                                                                                    |  |  |
| 沿革           | <ul> <li>2001年9月~03年3月:<br/>Nami-net研究開発グループを発足(福岡県庁ヤングベンチャー育成支援対象)<br/>研究テーマ:「次世代携帯電話に関するボイスメールシステムの周辺アプリケーションの開発」</li> <li>2004年 4月:(有)ナミネットを設立(資本金:900万円 社員数:日本側6人、ベトナム側8人)</li> <li>2004年 6月:携帯動画配信システムを開発</li> <li>2005年 8月:ベトナム子会社VietNami設立(100%投資)</li> <li>2005年11月:USBキーでwindowsファイル暗号、自動認証ソフトウェア開発</li> <li>2007年 9月:モバイルコンテンツマネジメントシステムをリーリス</li> <li>2008年11月:次世代メディアポータル Gizamサービスポータル β 版の公開</li> <li>2009年 7月:次世代予約システム 人工知能 Gizam-アポイント β の公開</li> <li>2011年12月:携帯ポイントシステム Gizam-ゆびタッチの β 公開</li> </ul> |      |                                                                                                    |                                                                                                    |  |  |
| システム開発<br>実績 | ・CTIIによるボイスメールシステム<br>・PC、PDA向けボイスメールソフトウェア<br>・大手企業のギフト支援ASP開発<br>・DB暗号エンジン開発<br>・ポータル技術とGIS連携システムの提案<br>・携帯電話向け動画像配信システム<br>・Strutsフレームワークによるサイト構築<br>・大手企業の決済システムの構築<br>・ZigBee線通信技術の評価、開発                                                                                                    | 自社製品 | <ul> <li>・コール・<br/>(CTI、</li> <li>・音同SB帯イスケック</li> <li>・リSB帯イスケック</li> <li>・ケーエー・</li> <li>・ケーエー・</li> </ul> | センター向けソフトウェア<br>VoiceXML)<br>22歳、音声合成ソフトウェア<br>翻訳器・音声認識によるアプリケーション)<br>ーファイル暗号・自動認識ソフトウェア<br>コナグループウェア<br>メール対応/動画対応/企業業務、<br>ジュールの確認)<br>ディバイス対応CMSと周辺アプリケーションソフト<br>(PC/スマートフォン/ホータブルケーム機/ネットワーク<br>など)<br>イメディアポータルGizam<br>コ能 予約(顧客)マネジメントシステム |  |  |

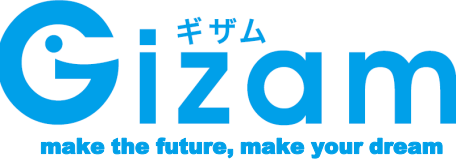